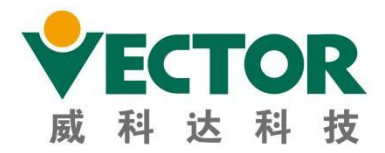

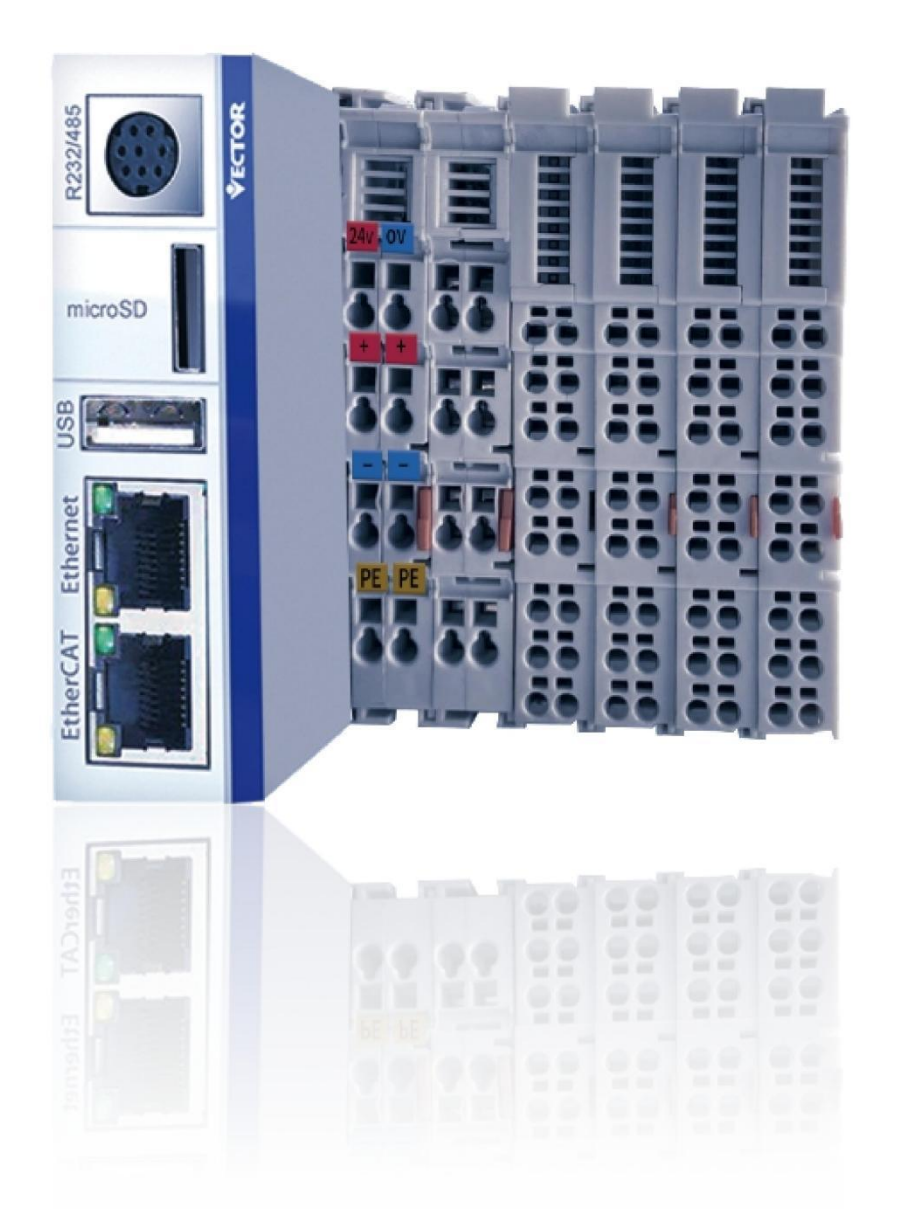

# VEC-VE 总线型运动控制器扩展模块 硬件手册

>>>

©VEEX201C

# Preface

Thank you for purchasing VE motion controller! VE motion controller is a high-performance EtherCAT bus controller developed by our company. This manual describes the hardware description and application method of relevant extensions of VE motion controller.For more details, users can go to the official website of VECTOR:http://www.szvector.com/。

# Catalogue

| CHAPTER I OVERVIEW OF EXTENSION MODULES | 1  |
|-----------------------------------------|----|
| 1.1 Introduction to extension modules   | 1  |
| 1.2 Overall dimensions                  | 3  |
| 1.3 General Specifications              | 5  |
| CHAPTER    DISTRIBUTED IO EXTENSION 6   |    |
| 2.1 I/O Extension Concepts              | 7  |
| 2.2 Product introduction                | 7  |
| 2.3 VEC-VE-EX-32IO-A                    | 7  |
| 2.4 VEC-VE-EX-ECAT-SUB (mix)            |    |
|                                         | 25 |
| 3.1 VEC-VE-EX-8DI                       | 26 |
| 3.2 VEC-VE-EX-8DO                       |    |
| 3.3 VEC-VE-EX-16DI                      | 34 |
| 3.4 VEC-VE-EX-16DO                      |    |
| 3.5 VEC-VE-EX-4AD_U                     |    |
| 3.6 VEC-VE-EX-4AD_I                     |    |
| 3.7 VEC-VE-EX-4DA                       | 51 |
| 3.8 VEC-VE-EX-8AD-I                     | 54 |
| 3.9 VEC-VE-EX-8AD-U                     | 58 |
| 3.10 VEC-VE-EX-8DA-I                    |    |
| 3.11 VEC-VE-EX-8DA-U                    |    |
| 3.12 VEC-VE-EX-2PT                      | 70 |
| 3.13 VEC-VE-EX-4TC                      | 73 |
| 3.14 VEC-VE-EX-14DO                     | 77 |
| CHAPTER IV ENCODER EXTENSION            |    |
| 4.1 VEC-VE-EX-EDR                       | 81 |
| CHAPTER V COUPLERS                      |    |
| 5.1 VEC-VE-CPR-P                        | 85 |

# **Chapter I Overview of extension modules**

# **1.1 Introduction to extension modules**

The motion controllers of VECTOR VE series integrate rich motion control modules with powerful processing and computing functions. The structure supports the expansion of distributed IO and local IO, and the function supports digital input/output module, analog AD/DA module, XY pulse module and encoder counting module etc., which can make the VE series motion controller can be widely used in temperature, flow, pressure and other process control systems .

| Туре           | Model              | Function                                       |
|----------------|--------------------|------------------------------------------------|
| Distributed IO | VEC-VE-EX-32IO-A   | 16-point DI input, 16-point DO output, input   |
| extension      |                    | and output can be NPN or PNP                   |
|                | VEC-VE-EX-ECAT-SUB | point DI input, 32-point DO output, input and  |
|                |                    | output can be NPN or PNP                       |
|                |                    | 24channels of analog inputs $(-10V\sim10V)$    |
|                |                    | 2 channels of analog output $(-10V \sim +10V)$ |
|                |                    | 1 channel of sending pulse (XY pulse)          |
|                |                    | 2 channel encoder count (AB pulse, Support     |
|                |                    | probe function and pulse sending)              |
| Local I/O      | VEC-VE-EX-8DI-NPN  | 8 point NPN DI input                           |
| extension      | VEC-VE-EX-16DI-NPN | 16 point NPN DI input                          |
|                | VEC-VE-EX-8DO-NPN  | 8 point NPN DI output                          |
|                | VEC-VE-EX-16DO-NPN | 16 point NPN DI input                          |
|                | VEC-VE-EX-8DI-PNP  | 8 point PNP DI input                           |
|                | VEC-VE-EX-16DI-PNP | 16 point NPN DI input                          |
|                | VEC-VE-EX-8DO-PNP  | 8 point PNP DI output                          |
|                | VEC-VE-EX-16DO-PNP | 16 point PNP type DO out                       |
|                | VEC-VE-EX-4AD      | 4-way voltage and current input module         |
|                | VEC-VE-EX-4DA      | 4-way voltage and current output module        |
|                | VEC-VE-EX-EDR      | 1 Road encoder                                 |
|                | VEC-VE-EX-8AD-U    | 8-way voltage input module                     |
|                | VEC-VE-EX-8AD-I    | 8-way current input module                     |
|                | VEC-VE-EX-8DA-U    | 8-way voltage output module                    |
|                | VEC-VE-EX-8DA-I    | 8-way current output module                    |
|                | VEC-VE-EX-2PT      | The 2-way PT100 input module                   |
|                | VEC-VE-EX-4TC      | A 4-way thermocouple input module              |
| coupler        | VEC-VE-CPR-P       | When the local I/O expansion is far from the   |
|                |                    | host, the local expansion IO module can be     |
|                |                    | installed on the coupler, which is connected   |
|                |                    | to the host through network cables             |

#### 1.1.1 Expansion Module Models and Functions

#### **1.1.2 Module configuration**

The LOCAL IO expansion module of the VE series can be installed to the right of the host unit, expansion unit, or coupler. As shown below:

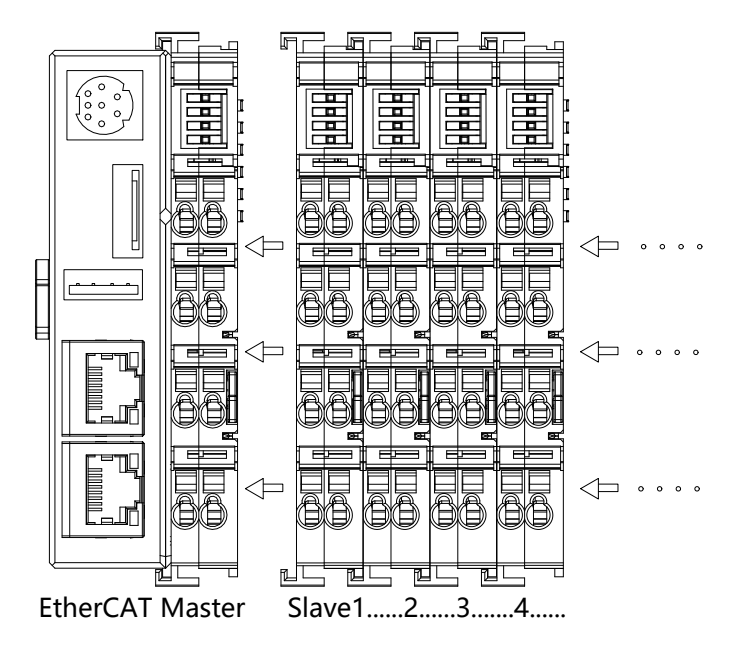

The distributed I/O expansion module can be installed anywhere and connected to the host unit through network cables. As shown below:

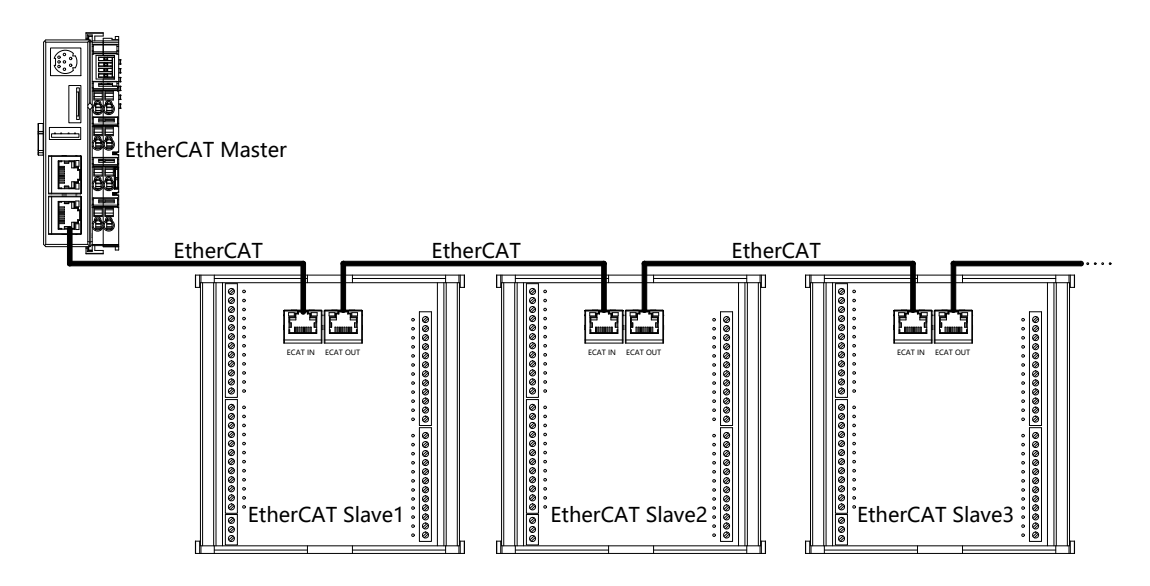

# 1.2 Overall dimensions

(1) VEC-VE-EX-32IO-A

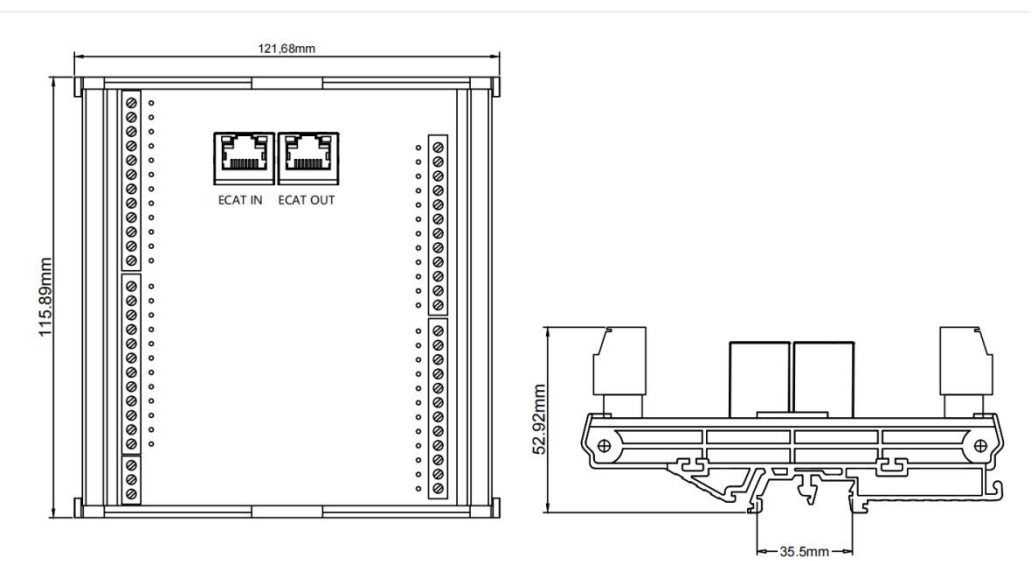

(2) VEC-VE-EX-ECAT-SUB

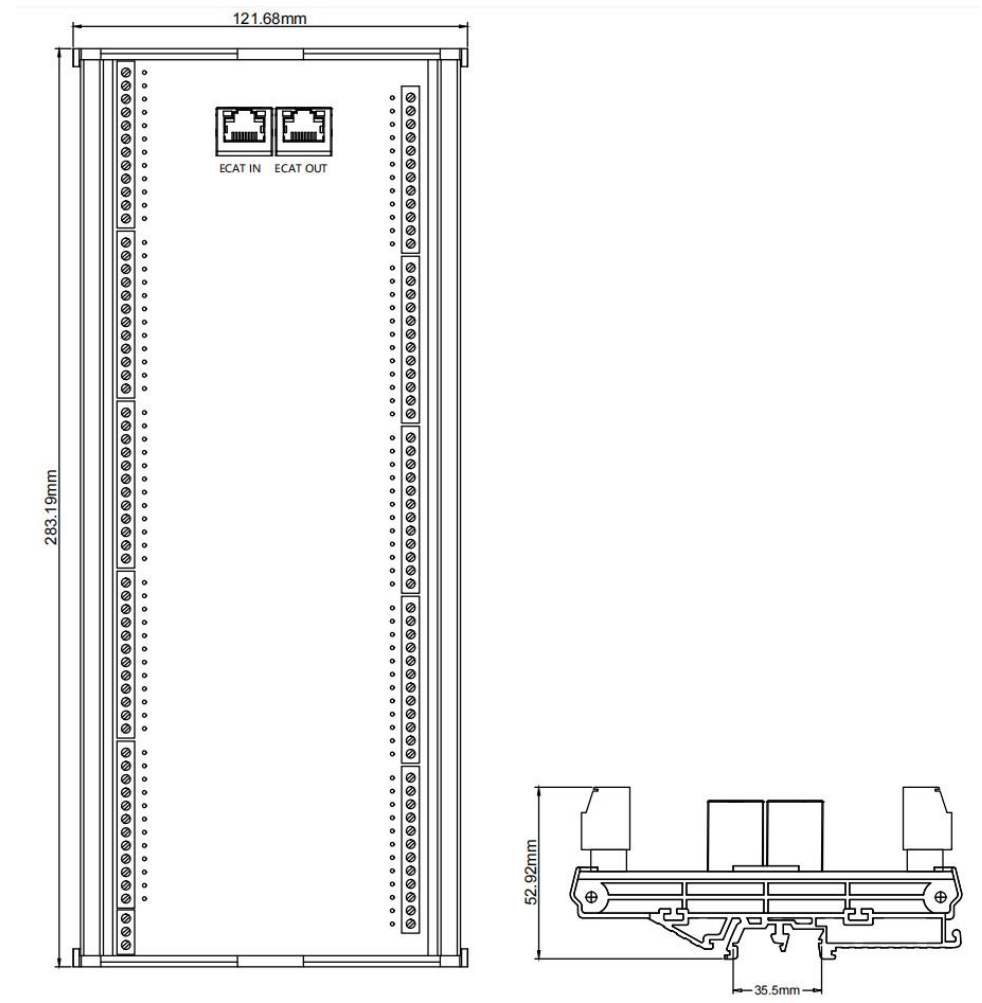

(3) Local expansion module of VE series

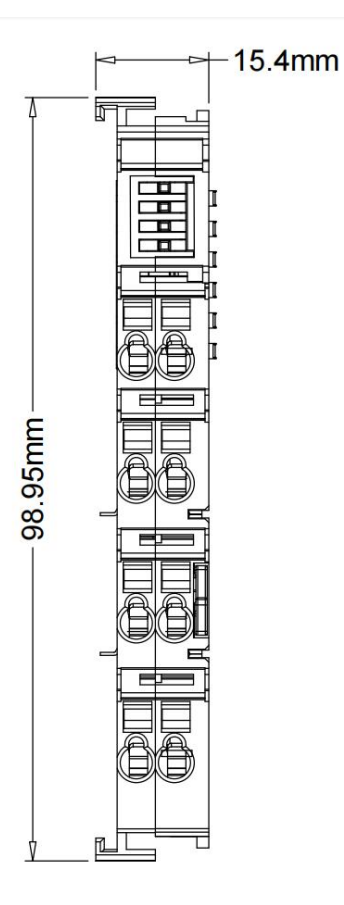

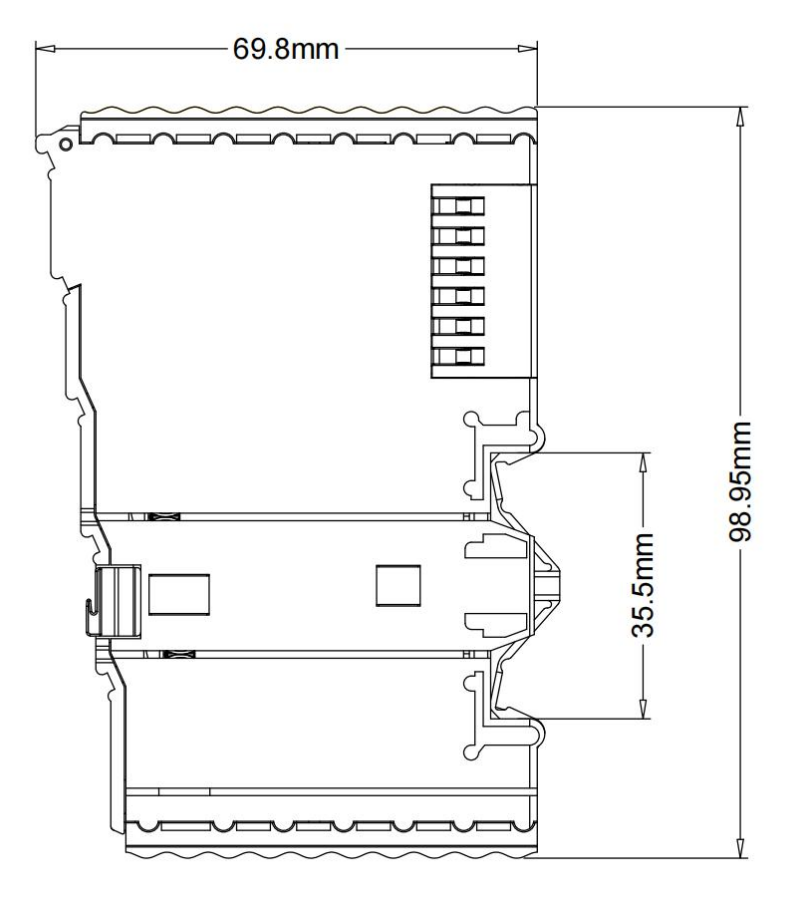

## **1.3 General Specifications**

#### **1.3.1 Module Storage Environment**

The product must be placed in packing box before installation; If the machine is not in use temporarily, In order to make the product can meet the company's warranty scope and future maintenance, note the following when storing:

(1) Must be placed in a dry and grime free place;

(2) The ambient temperature of the storage location must be within the range of  $-20^{\circ}$ C to  $+65^{\circ}$ C;

(3) The relative humidity of the storage location must be in the range of 0% to 95%, and there is no condensation;

(4) Avoid storage in an environment containing corrosive gases and liquids;

(5) Properly packaged and stored on shelves or countertops.

#### **1.3.2 Module Installation Environment**

The operating temperature of this product is  $-10^{\circ}$ C to  $+40^{\circ}$ C.

It is recommended that the ambient temperature be below +40 °C for Long hours at work. If the ambient temperature is above +40 °C, place it in a well-ventilated place to ensure product reliability. If the product is installed in a distribution box, the size and ventilation conditions of the distribution box must be make sure all internal electronic devices are not in danger of overheating, and attention should be paid to whether vibration of the machine will affect the electronics of the distribution box. In addition, the conditions of use also include the following:

(1) Places without high heat generating devices;

- (2) Places without water droplets, steam, dust and oily dust;
- (3) Places without non-corrosive, flammable gas, liquid places;
- (4) Places without no- floating dust and metal particles ;
- (5) Places without vibration;
- (6) Places without electromagnetic noise interference.

#### 1.3.3 Installation and disassembly

The installation adopts the buckle type DIN rail installation, It is very convenient to install and disassemble.

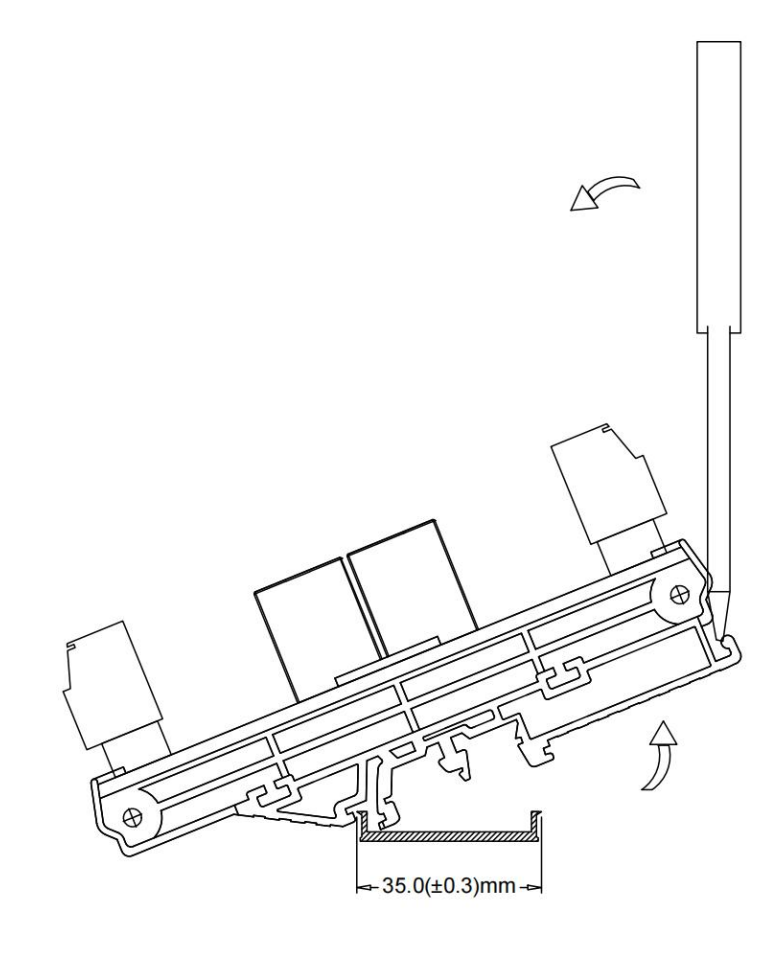

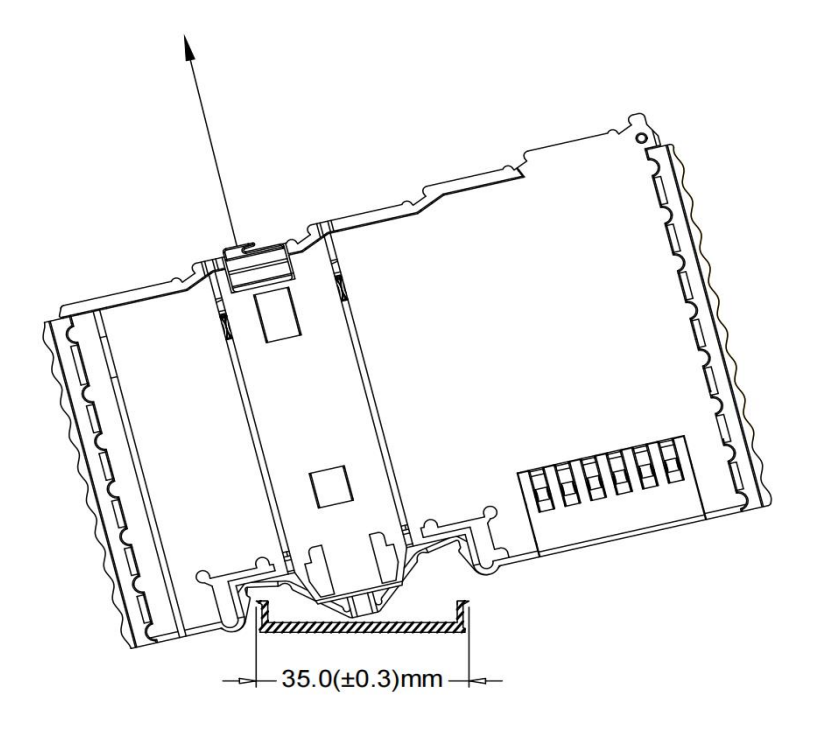

# Chapter || Distributed IO extension

# 2.1 I/O Extension Concepts

The I/O capacity of the host is limited. If the system needs more I/O control, you can connect the I/O expansion module to the host.

### **2.2 Product introduction**

VE motion controller supports distributed IO expansion and local IO expansion. Among them, distributed IO expansion modules mainly include DIO32 (hybrid) and FIO76 (hybrid); The local IO expansion module has 6 types: 8DI, 8DO, 16DI, 16DO, 4AI, 4AO, etc. see 1.1.1 model and function of expansion module for specific models.

The following describes IO models and how to use them.

# **2.3 VEC-VE-EX-32IO-A**

#### 2.3.1 Product Appearance and configuration

(1) EtherCAT(IN) : EtherCAT network input, connected to the host output or the last extension EtherCAT(OUT)

(2) EtherCAT(OUT) : EtherCAT network output, connected to the next extension input EtherCAT(IN) or not connected

③ External 24V power supply and DI wiring terminal. Its definition is as follows:

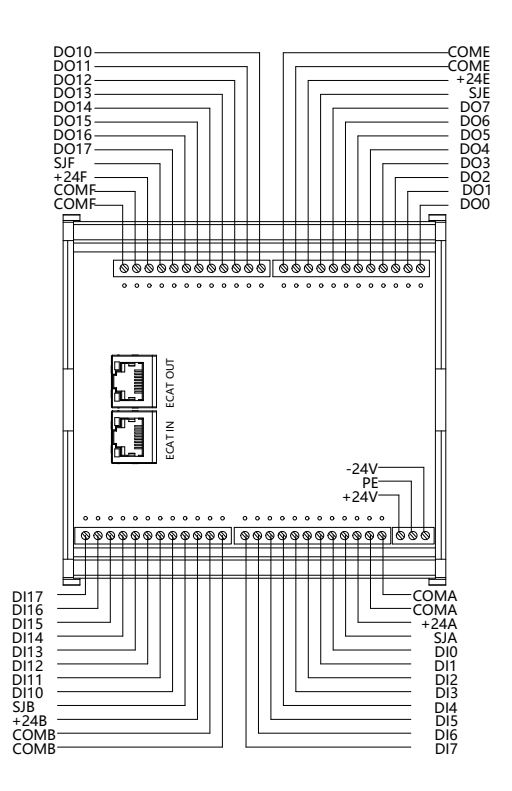

### 2.3.2 Product Wiring Description

You can select NPN and PNP for DI and DO based on the jumper port on the terminal. The specific connection mode is as follows:

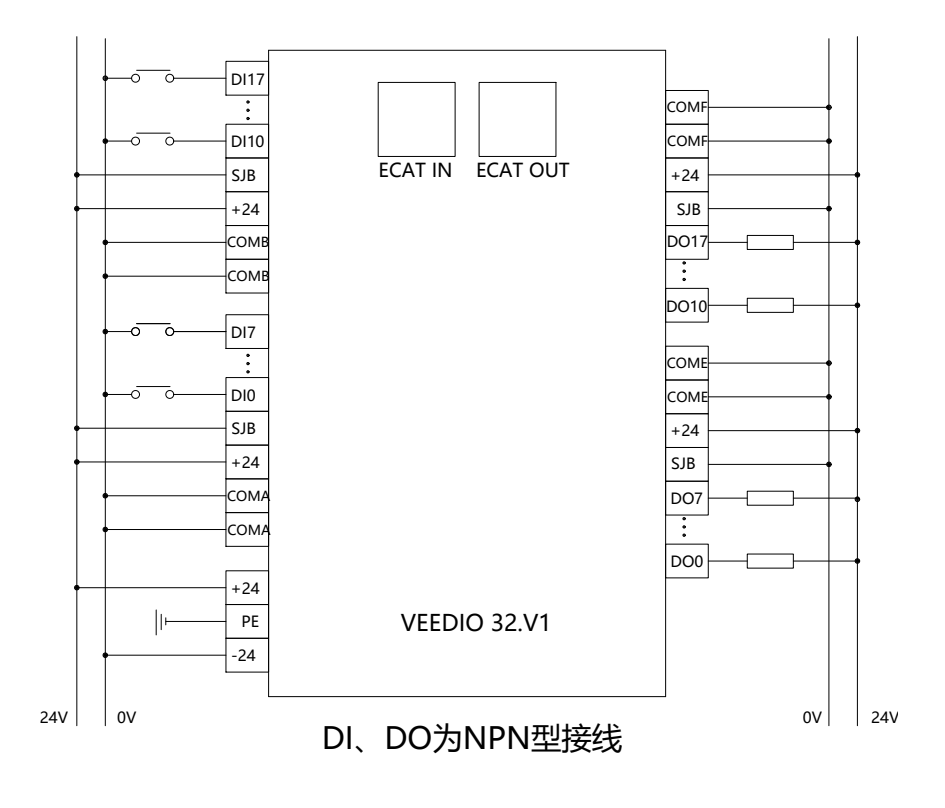

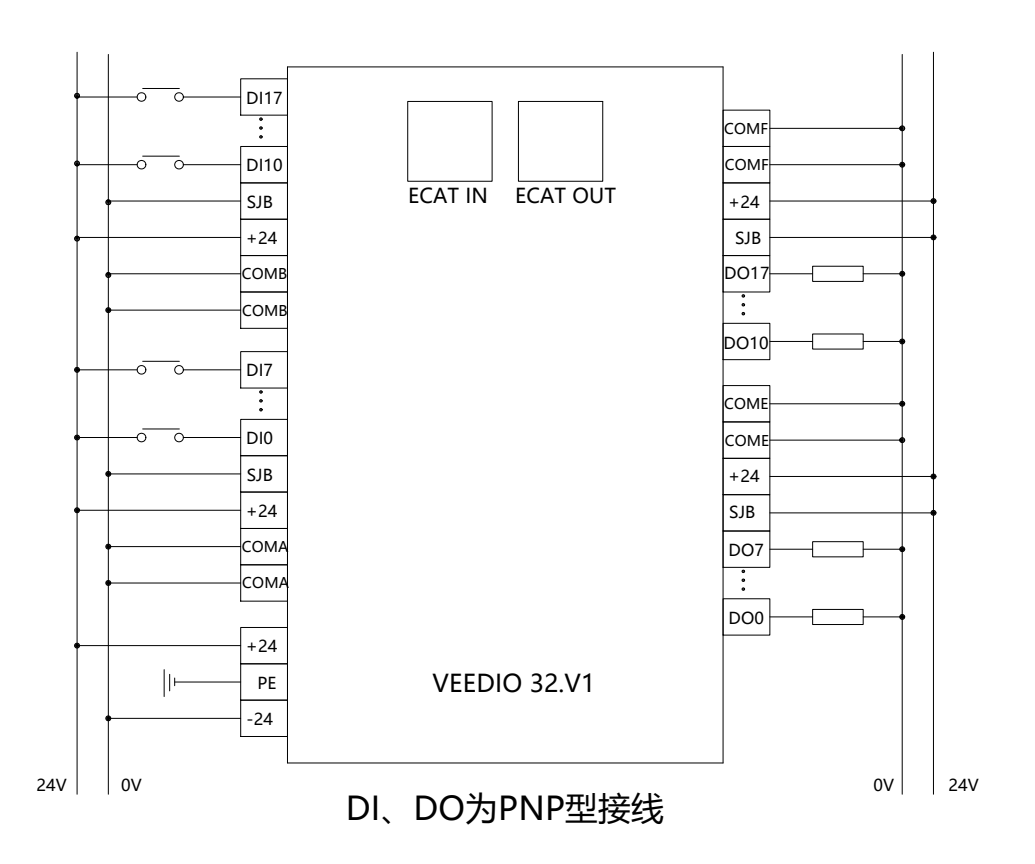

#### 2.3.3 Object description of EtherCAT

The product provides a device description file named "model.xml". Each device model has its corresponding device description file. The file import method is performed in the master configuration,As long as the master station supports standard EtherCAT communication, the device configuration can be imported normally.

VEC-VE-EX-32IO-A extension has one RPDO (1702) and one TPDO (1B02), which contains the following objects:

| Object        | Definition                                   |
|---------------|----------------------------------------------|
| 1702(RPDO259) | 6300h(Write output 16-bit): 16 bit DO output |
| 1B02(TPDO259) | 6100h(Read input 16-bit): 16 bit DO input    |

After importing the file device, it can be seen that the AI mapping is shown in the figure below. For the import method, see the 《VE motion controller programming manual》 of VECTOR

| 变量  | 映射 | 通道                  | 地址   | 类型    | 单元 | 描述                  |
|-----|----|---------------------|------|-------|----|---------------------|
|     |    | Write output 16-bit | %QW0 | UINT  |    | Write output 16-bit |
| · * |    | Read input 16-bit   | %IW0 | UINT  |    | Read input 16-bit   |
| ÷ * |    | Pulse Counter 1     | %ID1 | UDINT |    | Pulse Counter 1     |
| ÷*  |    | Pulse Counter 2     | %ID2 | UDINT |    | Pulse Counter 2     |

#### 2.3.4 Device Adding descriptions

|                                                                                                    |                                                                                                    | ⑦ 添加设备 ×                                                                                                    |
|----------------------------------------------------------------------------------------------------|----------------------------------------------------------------------------------------------------|----------------------------------------------------------------------------------------------------|
|                                                                                                    | <ul> <li>× 通目 同步单元分配</li> <li>○ 自动配置主站//</li> <li>EtherCAT NIC设置</li> <li>目的地址(MAC)</li> <li>源地址(MAC)</li> </ul>                            | **         名称         VECMod_4AO           日志         动作           第         ●附加设备(A) ○ 插入设备(I) ○ 损出设备(P) ○ 更新设备(U)           全文指示的字符串         供应商           名称         供应商 版本           資本         構造                                                                                                    |
| ● 】 PLC_PR6 (PR6)<br>● 】 test (PR6)<br>● 】 test (PR6)<br>● 】 test2 (PR6)<br>● 】 test3 (PR6)<br>● ③ 任务配置<br>● ③ 任务配置<br>● ③ 任务配置<br>● ① test3<br>● ① test3 | <ul> <li>网络名称</li> <li>● 技MAC选择网络</li> <li>■ 分布式町钟</li> <li>周期</li> <li>400</li> <li>同步偏移</li> <li>20</li> <li>□ 同步窗口监視</li> </ul>          | KUCLECAT-SERVO<br>GAULECAT-SERVO<br>GAULECAT-SERVO<br>GAULECAT-SERVO<br>GAULECAT-SERVO<br>GAULECAT-SERVO<br>SZVector Revision=16#0000000 EtherCAT Slave<br>EverCAT Slave<br>GAULECATOR<br>GAULECATOR<br>GAULE |
| MainTack QlassCoop)     EtherCAT_Master_SoftMotion (EtherCAT Master SoftMotion)     SoftMotion General Axis Pool                                          | <ul> <li>約</li> <li>約</li> <li>約</li> <li>約</li> <li>利</li> <li>利</li> <li>利</li> <li>一</li> <li>置</li> <li>(方加可象)</li> <li>添加可求</li> </ul> | 名事:         VECMod_4AO           健康音:         SZVector           題:         健康音:           慶本音:         Revision=16#00000000           健長貴:         VECMod_4AO           董捷:         EtherCAT Slave imported from Slave XML: VECModular4AO_           20200912.xml Device:         VECMod_4AO                                                                                                    |
| [〕 POUs<br>列表<br>Appication.JeMa2.SMC_PathCopierFie_C Q ◆ ▼ 过速符码                                                                                          | <ul> <li>添加设备… (2)</li> <li>插入设备…</li> <li>扫描设备…</li> <li>失能设备</li> <li>更新设备…</li> </ul>                                                    | 格被选设备作为最后一个子设备添加<br>EtherCAT_Master_SoftHotion         (5)           企此窗口打开时,您可以在导航器中选择另一个目标节点。)         添加设备           关闭                                                                                                    |

(1) Add VEC-VE-EX-32IO-A to the software

(2)As shown in the following figure, it is added successfully;

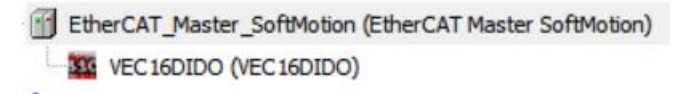

(3) Connect to the VE host and scan the network.

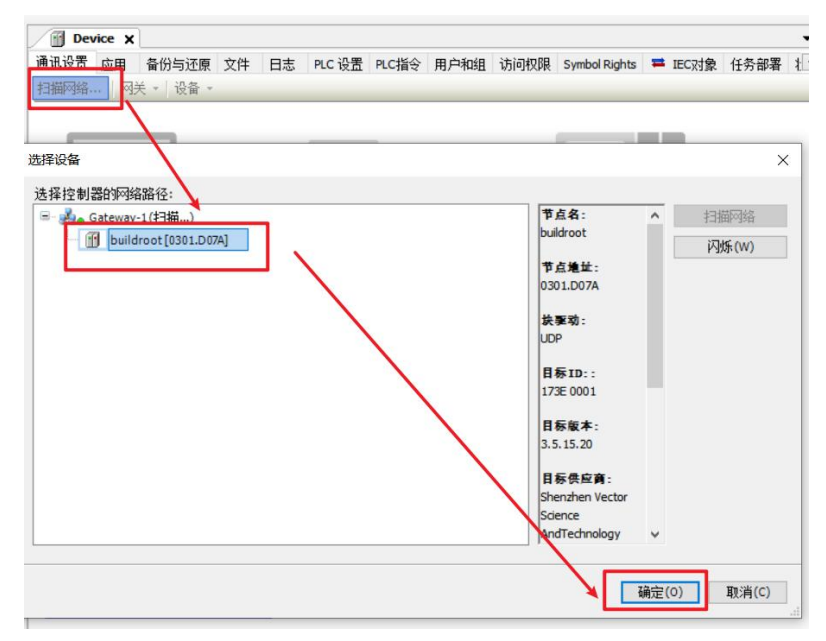

(4)As shown below, the EtherCAT network adapter is assigned to eth0

| <b>→</b> 쿠 × | EtherCAT_Master_So | ftMotion 🗙        |              |                  |       | ▼ 工具箱 |
|--------------|--------------------|-------------------|--------------|------------------|-------|-------|
| •            | 通用 同步单元分配 日志       | EtherCAT参数 = Ethe | erCATI/O映射 ≓ | EtherCATIEC对象 状态 | ○ 信息  |       |
|              | ☑ 自动配置主站/从站        |                   |              | EtherCAT         |       |       |
|              | THE ACAT MICON     |                   |              |                  |       |       |
|              |                    |                   |              |                  |       |       |
|              | 目的地址(MAC)          | FF-FF-FF-FF-FF-FF |              | □肩用几末            |       |       |
|              | 源地址(MAC)           | 00-01-02-03-04-06 | 浏览…          |                  |       |       |
|              | 网络名称               | eth0              |              |                  |       |       |
|              | ● 按MAC 选择网络        | ○ 按2轮 法 择 [2]     | 2            |                  |       |       |
| 远择网络适面       | C226               |                   |              |                  |       |       |
| MACHEH       | 2段 描述              |                   |              |                  |       |       |
| - 000102     | 030406 etb0        |                   |              |                  |       |       |
| - B61AC2     | 74DAB9 eth1        | 1                 |              |                  |       |       |
| - 000000     | 1000003 enp1s0     |                   |              |                  |       |       |
|              |                    |                   |              |                  |       |       |
| 0            |                    |                   |              |                  |       |       |
|              |                    |                   |              |                  |       |       |
|              |                    |                   |              |                  |       |       |
|              |                    |                   | 000          |                  |       |       |
|              |                    |                   |              |                  |       | a     |
|              |                    |                   |              |                  | 70.00 |       |
|              |                    |                   |              |                  | 明定    | 甲止    |
|              |                    |                   |              |                  |       | 4     |

(5) It can then be used according to the above object description;

# 2.4 VEC-VE-EX-ECAT-SUB (mix)

#### 2.4.1 Product Appearance and Configuration introduction

(1)EtherCAT(IN) : EtherCAT network input, connected to the host output or the last extension EtherCAT(OUT)

(2)EtherCAT(OUT) : EtherCAT network output, connected to the next extension input EtherCAT(IN) or not connected

(3) The functions are as follows:

- (1) 32 point digital input, 32 point digital output, input and output optional NPN or PNP;
- (2) 4-channel analog input (-10V~+10V)
- ③ 2-channel analog output (-10V~+10V)
- (4) 1-channel pulse counter (XY pulse)
- (5) 2-channel encoder count (AB pulse, support probe function, support pulse)

(4)External 24V power supply and DI wiring terminal. Its definition is as follows:

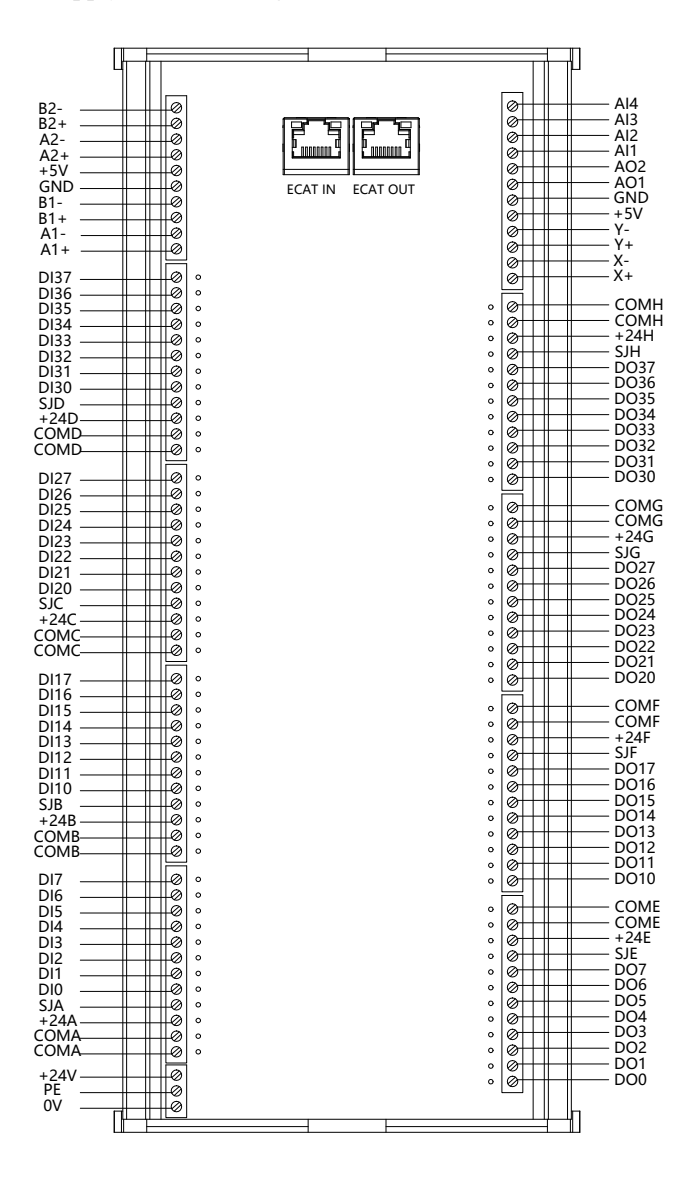

### 2.4.2 Product Wiring Description

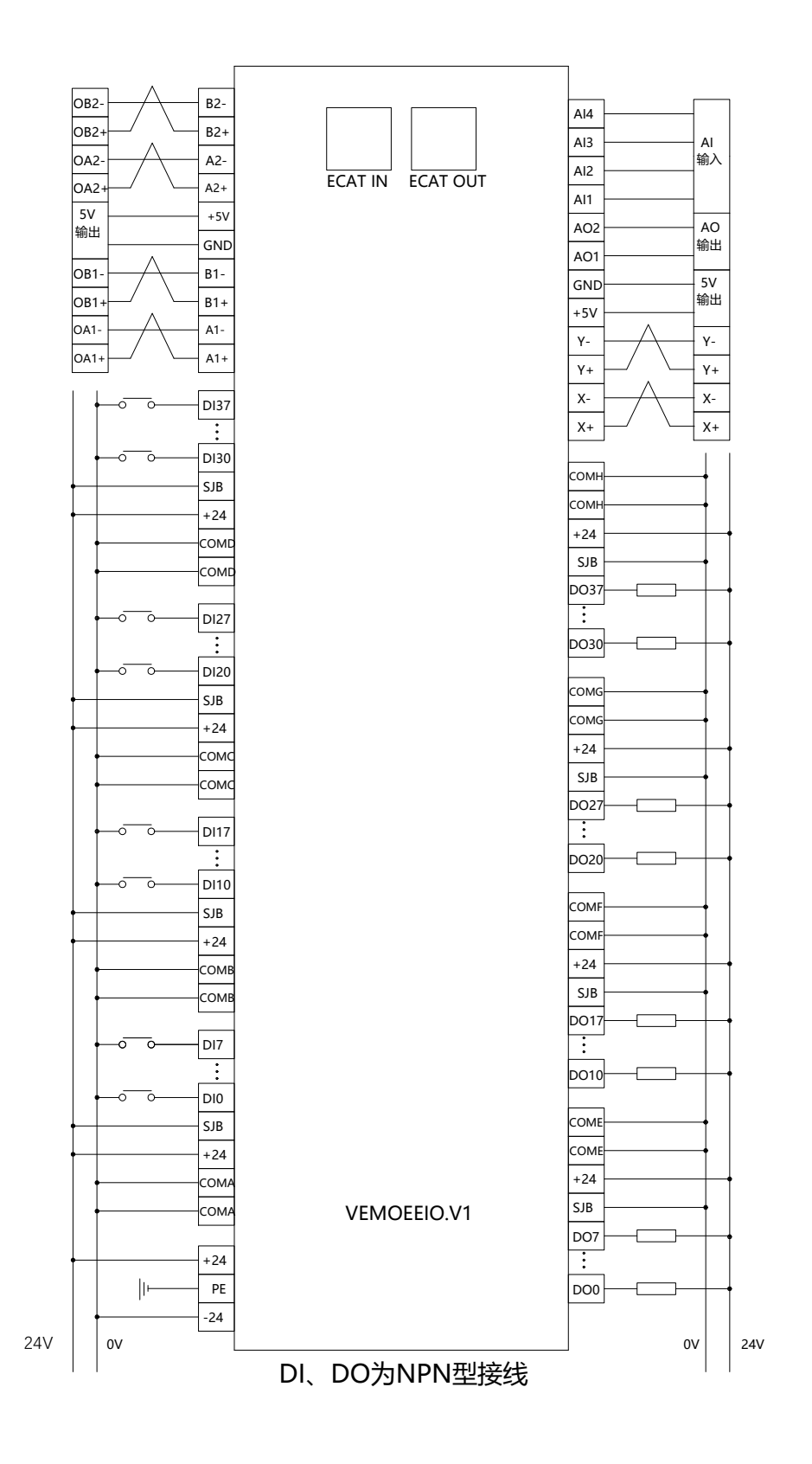

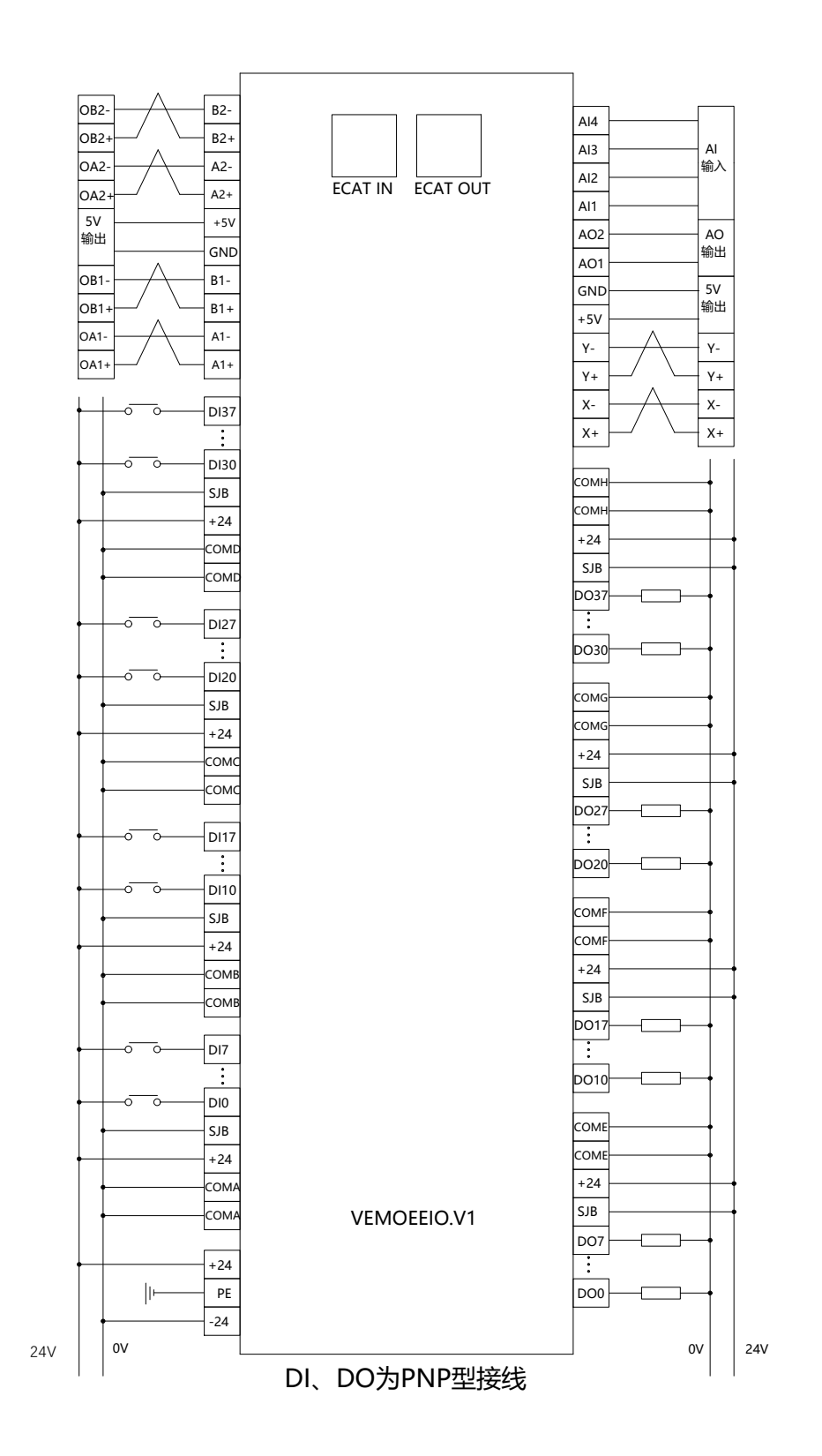

#### 2.4.3 Description of the EtherCAT object

The product provides a device description file named "model.xml". Each device model has its corresponding device description file. The file import method is performed in the master configuration, As long as the master station supports standard EtherCAT communication, the device configuration can be imported normally.

VEC-VE-EX-ECAT-SUB (hybrid) extension has one RPDO (1600) and one TPDO (1A00). Note that a maximum of 16 groups of process parameters can be configured in 1A00. It contains the following objects::

| Object                                                                                                    | Definition                                                                       |  |  |  |
|----------------------------------------------------------------------------------------------------|----------------------------------------------------------------------------------|--|--|--|
|                                                                                                    | 6320h(Write output 32-bit): 32-bit DO output                                     |  |  |  |
|                                                                                                    | 6411:01(Write analogue output 16-bit of channal1): Analog output channel 1       |  |  |  |
|                                                                                                    | 6411:02(Write analogue output 16-bit of channal2): Analog output channel 2       |  |  |  |
| 1600 60B8h(Touch Probe Function): Probe function register                                                                             |                                                                                  |  |  |  |
| (The first RPDO)                                                                                                    | 2003h(Pulse output1 control low32): Pulse output 1 pulse period: If it is a      |  |  |  |
|                                                                                                    | period of n microseconds, write the value of n microseconds times 50             |  |  |  |
|                                                                                                    | 2004h(Pulse output1 control high32): Pulse output 1 total number (Scope:         |  |  |  |
|                                                                                                    | -2147483648~~~2147483647)                                                        |  |  |  |
|                                                                                                    | 2000h(Pulse Counter low32): Pulse counter low 32 bits                            |  |  |  |
|                                                                                                    | 2001h(Pulse Counter high32): Pulse counter high 32 bits                          |  |  |  |
|                                                                                                    | 2005h(Pulse output1 status low32): Actual insertion time                         |  |  |  |
| 2006h(Pulse output1 status high32): Number of pulses sent                                                                             |                                                                                  |  |  |  |
|                                                                                                    | 6120h(Read input 32-bit):32-bit DI input6004h(Position Value):Encoder 1 position |  |  |  |
|                                                                                                    |                                                                                  |  |  |  |
|                                                                                                    | 6104h(Position Value2): Encoder 2 position                                       |  |  |  |
| 1A00                                                                                                    | 6401:01(Read analogue input 16-bit of channal1): Analog input channel 1          |  |  |  |
| (The first TPDO)                                                                                                    | 6401:02(Read analogue input 16-bit of channal2): Analog input channel 2          |  |  |  |
|                                                                                                    | 6401:03(Read analogue input 16-bit of channal3): Analog input channel 3          |  |  |  |
|                                                                                                    | 6401:04(Read analogue input 16-bit of channal4): Analog input channel 4          |  |  |  |
|                                                                                                    | 60B9(Touch Probe Status): Probe status                                           |  |  |  |
| 60BA(Probe1 PosLatchPos): Latch position value of rising edge of<br>60BB(Probe1 NegLatchPos): Latch position value of falling edge of |                                                                                  |  |  |  |
|                                                                                                    |                                                                                  |  |  |  |
|                                                                                                    | 60BD(Probe2 NegLatchPos): Latch position value of falling edge of probe 2        |  |  |  |

After importing the file device, it can be seen that the I/O mapping is shown in the figure below. For the import method, see the  $\langle VE motion controller programming manual \rangle$  of VECTOR

| 🖶 - 🍫                                   | Write output 32-bit                       | %QD7   | UDINT | Write output 32-bit                       |
|-----------------------------------------|-------------------------------------------|--------|-------|-------------------------------------------|
| ⊞ <b>*</b> ø                            | Write analogue output 16-bit of channal 1 | %QW16  | INT   | Write analogue output 16-bit of channal 1 |
| 🖶 - <b>*</b> ø                          | Write analogue output 16-bit of channal 2 | %QW17  | INT   | Write analogue output 16-bit of channal 2 |
| 1 ··· · · · · · · · · · · · · · · · · · | Touch Probe Function                      | %QW18  | UINT  | Touch Probe Function                      |
| 🖻 - <sup>r</sup> ø                      | Pulse output1 control low32               | %QD10  | UDINT | Pulse output1 control low32               |
| ±                                       | Pulse output1 control high32              | %QD11  | UDINT | Pulse output1 control high32              |
| 🖶 - 🍫                                   | Pulse Counter low32                       | %ID16  | UDINT | Pulse Counter low32                       |
| ⊞ <b>*</b> ≱                            | Pulse Counter hig32                       | %ID17  | UDINT | Pulse Counter hig32                       |
| 18 - <b>X</b>                           | Pulse output1 status low32                | %ID 18 | UDINT | Pulse output1 status low32                |
| 1 - <b>*</b>                            | Pulse output 1 status high 32             | %ID 19 | UDINT | Pulse output1 status high32               |
| 🖶 - 🍫                                   | Read input 32-bit                         | %ID20  | UDINT | Read input 32-bit                         |
| ± *>                                    | Position Value                            | %ID21  | UDINT | Position Value                            |
| 🖻 - 🍫                                   | Position Value 2                          | %ID22  | UDINT | Position Value 2                          |
| H- *                                    | Read analogue input 16-bit of channal 1   | %IW46  | INT   | Read analogue input 16-bit of channal 1   |
| 🖶 🍫                                     | Read analogue input 16-bit of channal 2   | %IW47  | INT   | Read analogue input 16-bit of channal 2   |
| 🛨 ᡟ                                     | Read analogue input 16-bit of channal 3   | %IW48  | INT   | Read analogue input 16-bit of channal 3   |
| 1 · · · · · · · · · · · · · · · · · · · | Read analogue input 16-bit of channal 4   | %IW49  | INT   | Read analogue input 16-bit of channal 4   |
| 🗄 🍫                                     | Touch Probe Status                        | %IW50  | UINT  | Touch Probe Status                        |
| 😑 - 🍫                                   | Probe 1PosLatchPos                        | %ID26  | UDINT | Probe 1PosLatchPos                        |
| ±- 🔖                                    | Probe 1NegLatchPos                        | %ID27  | UDINT | Probe 1NegLatchPos                        |
| 🖻 - 🍫                                   | Probe2PosLatchPos                         | %ID28  | UDINT | Probe2PosLatchPos                         |
| ii                                      | Probe2NegLatchPos                         | %ID29  | UDINT | Probe2NegLatchPos                         |

### 2.4.4 Function Description

1、Pulse input function.

The pulse type of the pulse counter, as well as the type of the encoder 1 and 2, can be configured by starting the parameter, the configuration object:0X2007 (configure parameter1)

| Bit0-Bit2: Pulse Type of pulse input counter | 0: Pulse + direction positive logic |
|----------------------------------------------|-------------------------------------|
|                                              | 1: Pulse + direction negative logic |
|                                              | 2: AB pulse                         |
|                                              | 3: CW pulse positive logic          |
|                                              | 4: CW pulse negative logic          |
| Bit3-Bit5: Type of encoder 1                 | 1: 17-bit encoder                   |
|                                              | 2: 24-bit encoder                   |
|                                              | 3: 23-bit encoder                   |
|                                              | 4: Photoelectric encoder            |
| Bit6-Bit8: Type of encoder 2                 | 1: 17-bit encoder                   |
|                                              | 2: 24-bit encoder                   |
|                                              | 3: 23-bit encoder                   |
|                                              | 4: Photoelectric encoder            |

#### 2. Pulse output function.

Add a configuration object to the startup parameter:0X2009 (configure parameter3)

| Bit0: AB Pulse interface 1 Type | 0: AB pulse interface1 is received by the encoder |
|---------------------------------|---------------------------------------------------|
|                                 | 1: AB pulse interface1 is the pulse output        |
| Bit1: AB Pulse interface2 Type  | 0: AB pulse interface2 is received by the encoder |
|                                 | 1: AB pulse interface2 is the pulse output        |

Then modify 2003h, 2004h, 2013h and 2014h in the process data:

2003h(Pulse output1 control low32): Pulse output 1 Pulse period: if it is a period of N microseconds, write the value of N microseconds multiplied by 50

2004h(Pulse output1 control high32): Pulse output 1 total number (Scope: -2147483648~~~2147483647)

2013h(Pulse output2 control low32): Pulse output 2 Pulse period: if it is a period of N microseconds, write the value of N microseconds multiplied by 50

2014h(Pulse output2 control high32): Pulse output 2 total number(Scope: -2147483648~~~2147483647)

The actual number of pulses emitted by pulse output 1 and pulse output 2 and the actual pulse insertion time can be observed by adding process parameters.

| object           | definition                                                                          |
|------------------|-------------------------------------------------------------------------------------|
|                  | 2005h(Pulse output1 status low32): Pulse 1 Actual pulse insertion time              |
| 1A00             | 2006h(Pulse output1 status high32): Number of pulses that have been sent by pulse 1 |
| (The first TPDO) | 2015h(Pulse output2 status low32): Pulse 2 Actual pulse insertion time              |
|                  | 2016h(Pulse output2 status high32): Number of pulses that have been sent by pulse 2 |

3. Analog input filtering function and analog input and output function.

Configure the low-pass filtering time of analog input, which can be configured in the startup parameters. Configuration object: 0x2002

| Indexes | Sub index | explanation                                          |
|---------|-----------|------------------------------------------------------|
| 0X2002  | 0X1       | Analog input AI1 Low pass filtering time, unit: 20ns |
|         | 0X2       | Analog input AI2 Low pass filtering time, unit: 20ns |
|         | 0X3       | Analog input AI3 Low pass filtering time, unit: 20ns |
|         | 0X4       | Analog input AI4 Low pass filtering time, unit: 20ns |

VEC-VE-EX-ECAT-SUB (hybrid) extension has four channels of analog input and two channels of modulus output, which includes the following objects:

| Object           | definition                                                                 |
|------------------|----------------------------------------------------------------------------|
|                  | 6401:01(Read analogue input 16-bit of channal1): Analog input channel 1    |
| 1A00             | 6401:02(Read analogue input 16-bit of channal2): Analog input channel 2    |
| (The first TPDO) | 6401:03(Read analogue input 16-bit of channal3): Analog input channel 3    |
|                  | 6401:04(Read analogue input 16-bit of channal4): Analog input channel 4    |
| 1600             | 6411:01(Write analogue output 16-bit of channal1): Analog output channel 1 |
| (The first RPDO) | 6411:02(Write analogue output 16-bit of channal2): Analog output channel 2 |

After importing the file device, it can be seen that the AI mapping is shown in the figure below. For the import method, see the  $\langle \langle VE \rangle$  motion controller programming manual  $\rangle$  of VECTOR

| 🖻 – 🏘    | Read analogue input 16-bit of channal 1 | %IW14 | INT | Read analogue input 16-bit of channal 1 |
|----------|-----------------------------------------|-------|-----|-----------------------------------------|
| ii ¥≱    | Read analogue input 16-bit of channal 2 | %IW15 | INT | Read analogue input 16-bit of channal 2 |
| iii - ¥≱ | Read analogue input 16-bit of channal 3 | %IW16 | INT | Read analogue input 16-bit of channal 3 |
| 1        | Read analogue input 16-bit of channal 4 | %IW17 | INT | Read analogue input 16-bit of channal 4 |

4.DI high-speed counter function

(1)DI pulse counting configuration:Add configuration object in startup parameter0x2019: DI Pulse Counter Configure

| Bit0-Bit5: Channel 1 DI selection  | 1: DI0                                  |
|------------------------------------|-----------------------------------------|
|                                    | 2: DI1                                  |
|                                    | 3: DI2                                  |
|                                    |                                         |
| Bit6: Channel 1 counting mode      | 0: Channel 1 selects falling edge count |
|                                    | 1: Channel 1 selects rising edge count  |
| Bit7                               | retain                                  |
| Bit8-Bit13: Channel 2 DI selection | 1: DI0                                  |
|                                    | 2: DI1                                  |
|                                    | 3: DI2                                  |
|                                    |                                         |
| Bit14: Channel 2 counting mode     | 0: Channel 2 selects falling edge count |
|                                    | 1: Channel 2 selects rising edge count  |
| Bit15                              | retain                                  |

(2) DI channel pulse counter:

This extension has two DI channels as pulse counters. Add and configure the following table objects in the process data group 16#1A00 as required (note that there can only be 16 groups at most when configuring the process parameters in 1A00) :

| Indexes:(0x2017)DI Channal 1 Pulse Counter | DI channel 1 pulse counter |
|--------------------------------------------|----------------------------|
| Indexes:(0x2018)DI Channal 2 Pulse Counter | DI channel 2 pulse counter |

5.XY pulse counter:

The expansion has one XY pulse counter. The external encoder can observe the number of pulses sent according to needs, including objects as follows:

| Object           | definition                                              |
|------------------|---------------------------------------------------------|
| 1A00             | 2000h(Pulse Counter low32): Pulse counter low 32 bits   |
| (The first TPDO) | 2001h(Pulse Counter high32): Pulse counter high 32 bits |

#### 6. Probe function

(1) Introduction to probe function (only encoder 1 (Ab1) can use probe function)

Probe function is position latch function. It can latch the position information (encoder unit) when the external DI signal or the motor Z signal changes. The VEC supports two probes at the same time. The position information corresponding to the rising edge and falling edge of each probe signal can be recorded at the same time, and four positions can be locked at the same time. Probe 1 can select DI0 or motor Z signal as probe signal, and probe 2 can select DI1 or motor Z signal as probe signal. The position information latched by the rising edge of probe 1 is stored in 0x60BA (encoder unit), the position information latched by the rising edge of probe 1 is stored in 0x60BB (encoder unit), and the position information latched by the falling edge of probe 2 is stored in 0x60BD (encoder unit). You can also set whether each probe is locked continuously or

only once.Continuous latch refers to latch as long as the probe is enabled and the signal jumps. Locking only once means that after the probe is enabled, only the jump edge of the first signal is locked. After that, no matter whether the signal has jump or not, it will not be locked.

# Note: The Z signal mentioned above is for servo drivers and is not present in this expansion module!!!

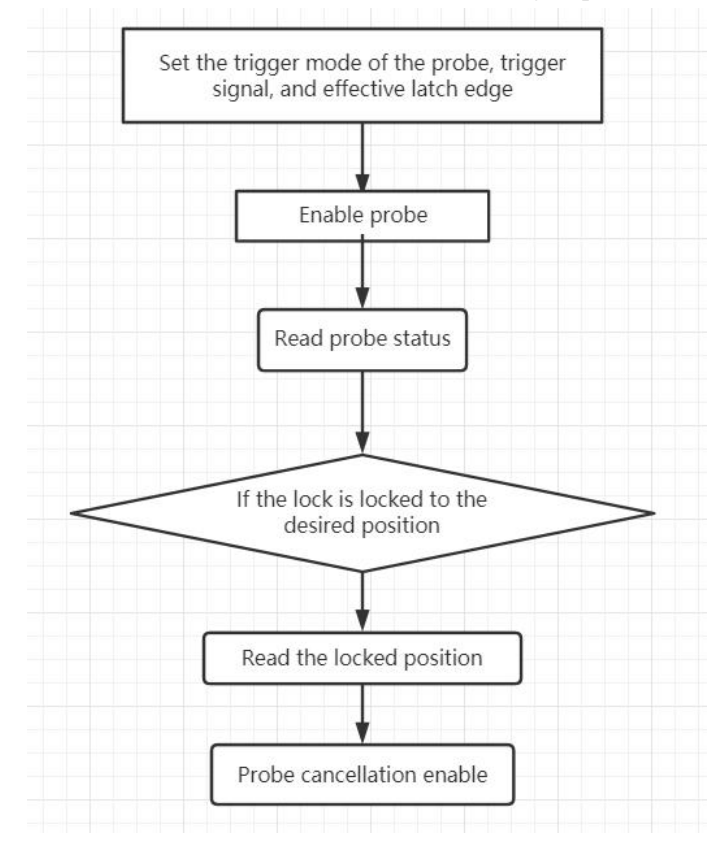

The probe must be used in strict accordance with the following steps.

(2) The relevant objects are as follows.

| Set probe function       | n (0x60B8)                                |                                           |                            |  |  |  |  |
|--------------------------|-------------------------------------------|-------------------------------------------|----------------------------|--|--|--|--|
| Index                    | 60B8h                                     |                                           |                            |  |  |  |  |
| name                     | Set probe                                 | efunction                                 |                            |  |  |  |  |
| Object type              | variant                                   |                                           |                            |  |  |  |  |
| data type                | Unsigned                                  | 1 16 bits                                 |                            |  |  |  |  |
| PDO mapping              | Can be n                                  | napped                                    |                            |  |  |  |  |
| Read and write attribute | Readable                                  | and writable                              |                            |  |  |  |  |
| default value            | 0                                         | 0                                         |                            |  |  |  |  |
| set range                | 0~65535                                   |                                           |                            |  |  |  |  |
| detailed description     |                                           |                                           |                            |  |  |  |  |
|                          | Bit                                       | function                                  |                            |  |  |  |  |
|                          | 0 Enable probe 1: Bit0~Bit5: Probe 1 rel: |                                           | Bit0~Bit5: Probe 1 related |  |  |  |  |
|                          | 0Probe 1 is disabled Settings             |                                           |                            |  |  |  |  |
|                          |                                           | 1Probe 1 is enabled $\blacklozenge$ note: |                            |  |  |  |  |

| 1     | Probe 1 triggers mode                          | Once the enable signal of      |
|-------|------------------------------------------------|--------------------------------|
|       | 0—Single trigger. Trigger only when the        | probe 1 (rising edge of bit0   |
|       | trigger signal is effective for the first time | of 60B8h) is valid, the        |
|       | 1—Continuous trigger                           | function Settings of probe 1   |
| 2     | Probe 1 triggers signal selection              | (trigger mode, trigger signal, |
|       | 0—DI0 input signal                             | effective latch edge) cannot   |
|       | 1—Z signal (none)                              | be changed, and the bit0 of    |
| 3     | RES                                            | 60B8h must remain valid        |
| 4     | Rising edge of probe 1 is enabled              | during the operation of probe  |
|       | 0Rising edge does not latch                    | 1. When DI0 acts as the        |
|       | 1Rising edge latch                             | trigger signal of probe 1, its |
| 5     | Probe 1 falling edge enable                    | rising edge and falling edge   |
|       | 0Falling edge does not latch                   | can be enabled                 |
|       | 1Falling edge latch                            | simultaneously                 |
| 6-7   | RES                                            |                                |
| 8     | Enable probe2:                                 | Bit8~Bit15: Probe 1 related    |
|       | 0Probe 2is disabled                            | ◆note:                         |
|       | 1Probe 2 is enabled                            | Once the enable signal         |
| 9     | Probe 2 triggers mode                          | of probe 2 (rising edge of     |
|       | 0—Single trigger. Trigger only when the        | bit8 of 60B8h) is valid, the   |
|       | trigger signal is effective for the first time | function Settings of probe 1   |
|       | 1—Continuous trigger                           | (trigger mode, trigger signal, |
| 10    | Probe 2 triggers signal selection              | effective latch edge) cannot   |
|       | 0—DI1 Input signal                             | be changed, and the bit8 of    |
|       | 1—Z signal (none)                              | 60B8h must remain valid        |
| 11    | RES                                            | during the operation of probe  |
| 12    | Rising edge of probe 2 is enabled              | 2. When DI0 acts as the        |
|       | 0Rising edge does not latch                    | trigger signal of probe2, its  |
|       | 1Rising edge latch                             | rising edge                    |
| 13    | Probe 2 falling edge enable                    | and falling edge can be        |
|       | 0Falling edge does not latch                   | enabled simultaneously         |
|       | 1Falling edge latch                            |                                |
| 14-15 | RES                                            | 1                              |
| L     | 1                                              | ·]                             |

### Read probe state (0x60B9)

| Index       | 60B9h              |
|-------------|--------------------|
| name        | Set probe function |
| Object type | variant            |

| data type                | Unsigned 16 bits                            |                                                |                                                              |  |  |  |
|--------------------------|---------------------------------------------|------------------------------------------------|--------------------------------------------------------------|--|--|--|
| PDO mapping              | Can be mapped                               |                                                |                                                              |  |  |  |
| Read and write attribute | Readable and writable                       |                                                |                                                              |  |  |  |
| default value            | 0                                           |                                                |                                                              |  |  |  |
| set range                | 0~65535                                     |                                                |                                                              |  |  |  |
| detailed description     |                                             |                                                |                                                              |  |  |  |
| 1                        | Bit                                         | function                                       |                                                              |  |  |  |
|                          | 0                                           | Enable probe 1:                                | Bit0~Bit5: Probe 1 related                                   |  |  |  |
|                          |                                             | 0Probe 1 is disabled                           | Settings                                                     |  |  |  |
|                          |                                             | 1Probe 1 is enabled                            | ♦ note:                                                      |  |  |  |
|                          |                                             | Probe 1 triggers mode                          | Once the enable signal of                                    |  |  |  |
|                          |                                             | 0—Single trigger. Trigger only when the        | probe 1 (rising edge of bit0 of                              |  |  |  |
|                          |                                             | trigger signal is effective for the first time | 60B8h) is valid, the function                                |  |  |  |
|                          |                                             | 1—Continuous trigger                           | Settings of probe 1 (trigger                                 |  |  |  |
|                          | 2                                           | Probe 1 triggers signal selection              | mode, trigger signal, effective                              |  |  |  |
|                          |                                             | 0—DI0 input signal                             | latch edge) cannot be changed,                               |  |  |  |
|                          |                                             | 1—Z signal (none)                              | and the bit0 of 60B8h must                                   |  |  |  |
|                          | 3                                           | RES                                            | remain valid during the                                      |  |  |  |
|                          | 4                                           | Rising edge of probe 1 is enabled              | operation of probe 1. When                                   |  |  |  |
|                          |                                             | 0Rising edge does not latch                    | DI0 acts as the trigger signal of                            |  |  |  |
|                          |                                             | 1Rising edge latch                             | probe 1, its rising edge and                                 |  |  |  |
|                          | 5                                           | Probe 1 falling edge enable                    | falling edge can be enabled                                  |  |  |  |
|                          |                                             | 0Falling edge does not latch                   | simultaneously                                               |  |  |  |
|                          |                                             | 1Falling edge latch                            |                                                              |  |  |  |
|                          | 6-7                                         | RES                                            |                                                              |  |  |  |
|                          | 8                                           | Enable probe2:                                 | Bit8~Bit15: Probe 1 related                                  |  |  |  |
|                          |                                             | 0Probe 2is disabled                            | ◆note:                                                       |  |  |  |
|                          |                                             | 1Probe 2 is enabled                            | Once the enable signal of<br>probe 2 (rising edge of bit8 of |  |  |  |
|                          | 9                                           | Probe 2 triggers mode                          |                                                              |  |  |  |
|                          |                                             | 0—Single trigger. Trigger only when the        | 60B8h) is valid, the function                                |  |  |  |
|                          |                                             | trigger signal is effective for the first time | Settings of probe 1 (trigger                                 |  |  |  |
|                          |                                             | 1—Continuous trigger                           | mode, trigger signal, effective                              |  |  |  |
|                          | 10                                          | Probe 2 triggers signal selection              | latch edge) cannot be changed,                               |  |  |  |
|                          |                                             | 0—DI1 Input signal                             | and the bit8 of 60B8h must                                   |  |  |  |
|                          |                                             | 1—Z signal (none)                              | remain valid during the                                      |  |  |  |
|                          | 11                                          | RES                                            | operation of probe 2. When                                   |  |  |  |
|                          | 12                                          | Rising edge of probe 2 is enabled              | DI0 acts as the trigger signal of                            |  |  |  |
|                          |                                             | 0Rising edge does not latch                    | probe2, its rising edge and                                  |  |  |  |
|                          | 1Rising edge latch falling                  |                                                | falling edge can be enabled                                  |  |  |  |
|                          | 13Probe 2 falling edge enablesimultaneously |                                                |                                                              |  |  |  |
|                          | 0Falling edge does not latch                |                                                |                                                              |  |  |  |
|                          | 1Falling edge latch                         |                                                |                                                              |  |  |  |
|                          | 14-15                                       | RES                                            |                                                              |  |  |  |

| 00                           | 1                                                                     |
|------------------------------|-----------------------------------------------------------------------|
| Index                        | 60BAh                                                                 |
| name                         | Probe 1 rising edge latched position                                  |
| Object type                  | variant                                                               |
| data type                    | Signed 32-bit                                                         |
| PDO mapping                  | Can be mapped                                                         |
| Read and write attribute     | read-only                                                             |
| default value                | 0                                                                     |
| set range                    | -2147483648~2147483647                                                |
| detailed description         | The position latched on the rising edge of probe 1, in encoder units  |
| Probe 1 falling edge latched | position 60BBh (encoder unit)                                         |
| Index                        | 60BBh                                                                 |
| name                         | Probe 1 falling edge latched position                                 |
| Object type                  | variant                                                               |
| data type                    | Signed 32-bit                                                         |
| PDO mapping                  | Can be mapped                                                         |
| Read and write attribute     | read-only                                                             |
| default value                | 0                                                                     |
| set range                    | -2147483648~2147483647                                                |
| detailed description         | The position latched on the falling edge of probe 1, in encoder units |
| Probe 2 rising edge latched  | position 60BCh (encoder unit)                                         |
| Index                        | 60BCh                                                                 |
| name                         | Probe 2 rising edge latched position                                  |
| Object type                  | variant                                                               |
| data type                    | Signed 32-bit                                                         |
| PDO mapping                  | Can be mapped                                                         |
| Read and write attribute     | read-only                                                             |
| default value                | 0                                                                     |
| set range                    | -2147483648~2147483647                                                |
| detailed description         | The position latched on the rising edge of probe 2, in encoder units  |
| Probe 2 falling edge latched | position 60BDh (encoder unit)                                         |
| Index                        | 60BDh                                                                 |
| name                         | Probe 2 falling edge latched position                                 |
| Object type                  | variant                                                               |
| data type                    | Signed 32-bit                                                         |
| PDO mapping                  | Can be mapped                                                         |
| Read and write attribute     | read-only                                                             |
| default value                | 0                                                                     |
| set range                    | -2147483648~2147483647                                                |
| detailed description         | The position latched on the falling edge of probe 2, in encoder units |

Probe 1 rising edge latched position 60BAh (encoder unit)

#### 2.4.5 Device Adding Description

(1) Add VEC-VE-EX-32IO-A equipment on the software according to the sequence number in the figure below;

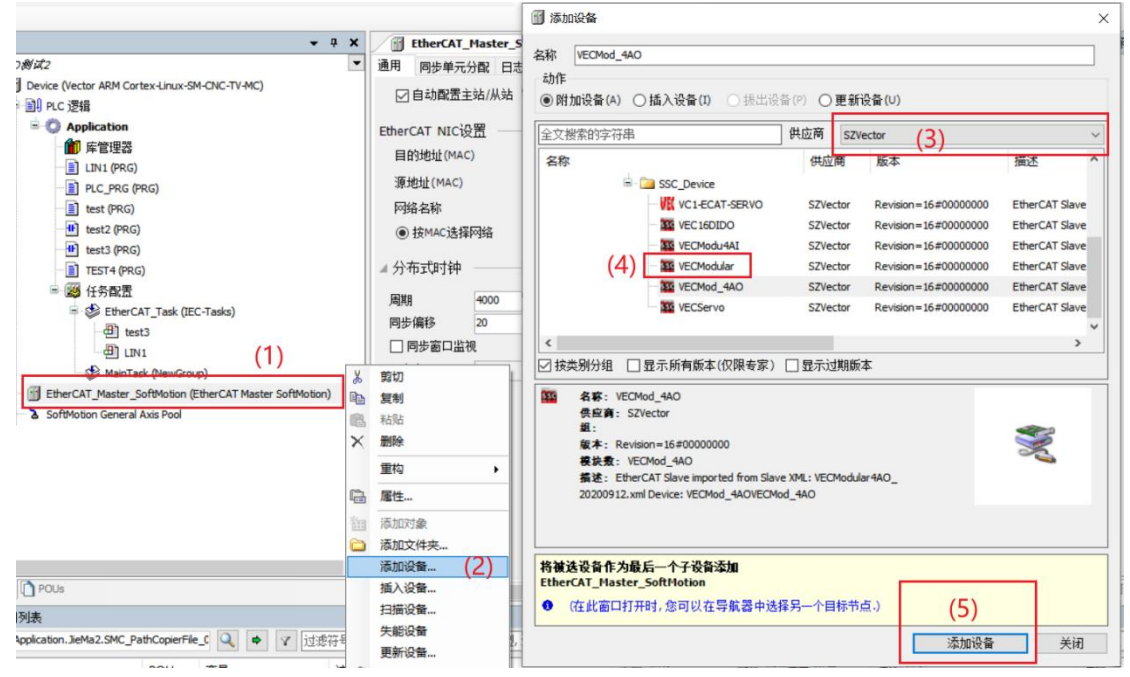

(2) As shown in the following figure, it is added successfully;

- EtherCAT\_Master\_SoftMotion (EtherCAT Master SoftMotion)
- (3) Connect to the VE host and scan the network.

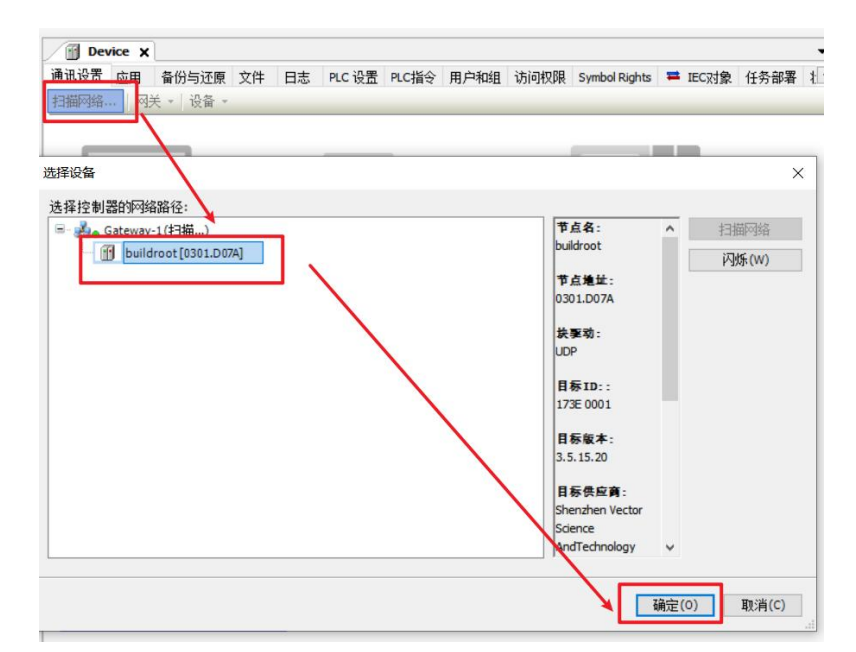

(4) As shown in the following figure, EtherCAT network adapter is assigned as eth0;

| <b>→</b> ₽ ×   | EtherCAT_Master_So | oftMotion X       |                |                  |      | ▼ 工具箱 |
|----------------|--------------------|-------------------|----------------|------------------|------|-------|
| -              | 通用 同步单元分配 日志       | EberCAT参数 = E     | therCATI/O映射 두 | EtherCATIEC对象 状态 | ○ 信息 |       |
|                | ☑ 自动配置主站/从站        |                   |                | EtherCAT         |      |       |
|                | THE ARCAT ANTO DE  |                   |                |                  |      |       |
|                |                    |                   |                |                  |      |       |
|                | 目的地址(MAC)          | FF-FF-FF-FF-FF    |                |                  |      |       |
|                | 源地址(MAC)           | 00-01-02-03-04-06 | 测克             |                  |      |       |
|                | 网络名称               | eth0              |                |                  |      |       |
| <u></u> 生物网络注意 | ● 按MAC选择网络         | ○ 按复称法择           |                |                  |      |       |
| 加中國的目的         | Unit .             | /                 |                |                  |      |       |
| MAC地址          | 名称 描述              | /                 |                |                  |      |       |
| 000102         | 2030406 eth0       | <b>×</b>          |                |                  |      |       |
| B61AC2         | 274DAB9 eth1       | ·                 |                |                  |      |       |
| - 000000       | 0000003 enp1s0     |                   |                |                  |      |       |
|                |                    |                   |                |                  |      |       |
| 0              |                    |                   |                |                  |      |       |
|                |                    |                   |                |                  |      |       |
|                |                    |                   |                |                  |      |       |
|                |                    |                   |                |                  |      |       |
|                |                    |                   |                |                  |      |       |
|                |                    |                   |                | *                | 确定   | 中止    |
|                |                    |                   |                |                  | -    |       |

(5) It can then be used according to the above object description;

# Chapter III local IO Extension

Due to the limited IO of the host, when the system needs more IO control, the IO expansion module can be directly installed and connected to the host through the module. The local IO expansion module can be installed on the right side of the host unit, expansion unit or coupler.

The local expansion wiring method is as follows:

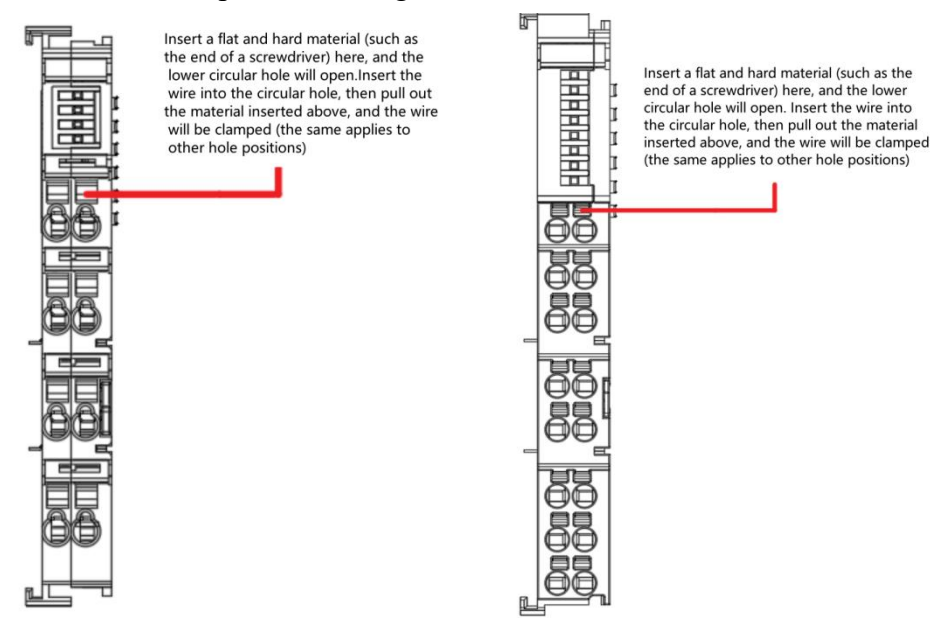

#### Attention:

1. The 16IO module (on the right side of the figure) supports tool free wiring, and the wiring terminals with the wire ends pressed can be directly inserted vertically into the wiring port.

2.The screwdriver needs to be inserted vertically into the port shown in the red line, and cannot be pried up or down! (As shown in the following figure)

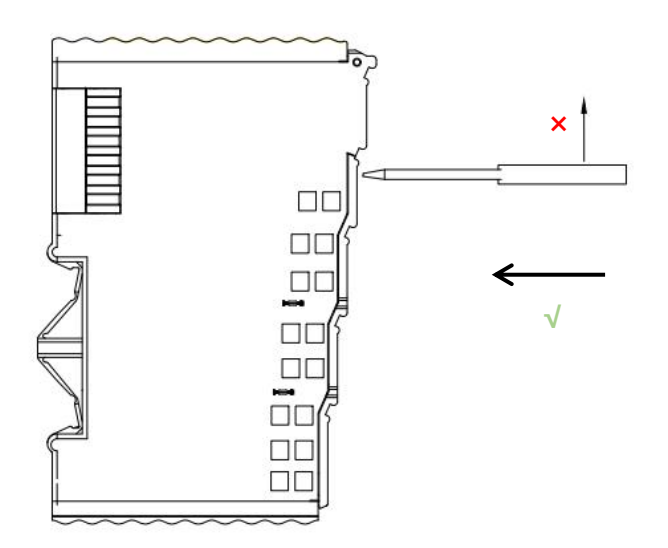

# 3.1 VEC-VE-EX-8DI

### 3.1.1 Introduction to Product Appearance and Configuration

- (1) Indicator light: When the corresponding DI has an input signal, the indicator light is on;
- (2) The power consumption current of this expansion is 0.1A;
- ③ External 24V power supply and DI wiring terminal port. Its definition is as follows:

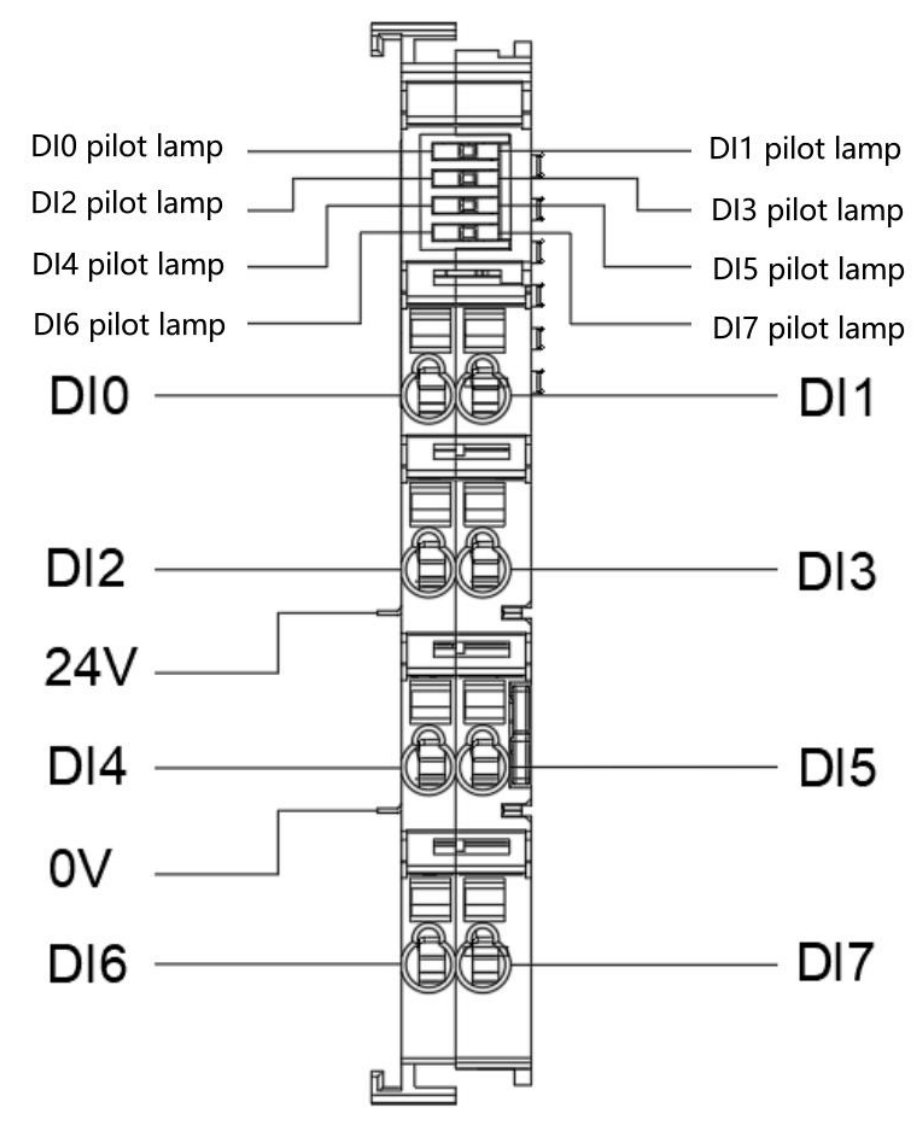

Note: The 24V and 0V power supply interfaces shown in the diagram are on the host or coupler, and all local extensions share a common set.

# 3.1.2 product wiring instructions

This extended IO is divided into two types by model: VEC-VE-EX-8DI-NPN and VEC-VE-EX-8DI-PNP. The specific wiring method is as follows:

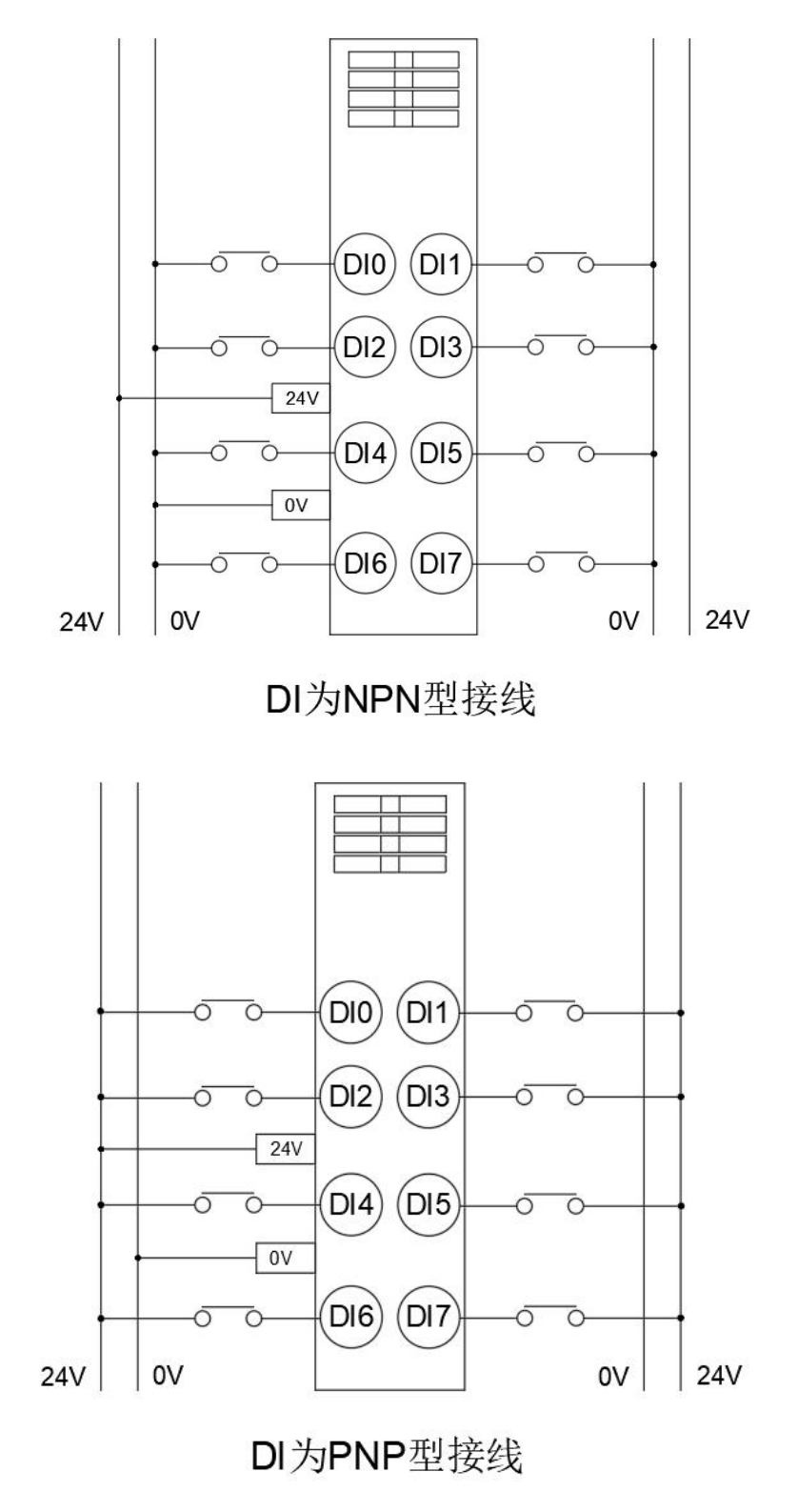

Note: The 24V and 0V power supply interfaces shown in the diagram are on the host or coupler, and all local extensions share a common set.

# 3.1.3 Object description of EtherCAT

The product provides a device description file called "Model. xml", and each model of device has its corresponding device description file. The file import method is carried out in the main station configuration. As long as the main station supports standard EtherCAT communication, the device configuration can be imported normally.

The VEC-VE-EX-8DI-NPN extension has a TPDO (1600) that includes the following objects:

| Object       | definition                     |
|--------------|--------------------------------|
| 1600(Byte 0) | 3001h (Input) : 8-bit DI input |

After importing the file device, the DI mapping is shown in the figure below. For the import method, see the VE motion controller Programming Manual of VIKODA

| 变量  | 映射 | 通道    | 地址     | 类型  | 单元 | 描述    |
|-----|----|-------|--------|-----|----|-------|
| 🍫   |    | Input | %IX2.0 | BIT |    | Input |
| 🍫   |    | Input | %IX2.1 | BIT |    | Input |
| 🍫   |    | Input | %IX2.2 | BIT |    | Input |
| 🍫   |    | Input | %IX2.3 | BIT |    | Input |
| 🍫   |    | Input | %IX2.4 | BIT |    | Input |
| 🍫   |    | Input | %IX2.5 | BIT |    | Input |
| 🍫   |    | Input | %IX2.6 | BIT |    | Input |
| l 🍫 |    | Input | %IX2.7 | BIT |    | Input |

# 3.1.4 Device Adding Description

- (1) Nest the 8DI extension that needs to be used behind the host power supply;
- (2) Add 8DI devices to the software in the sequence shown in the following figure;

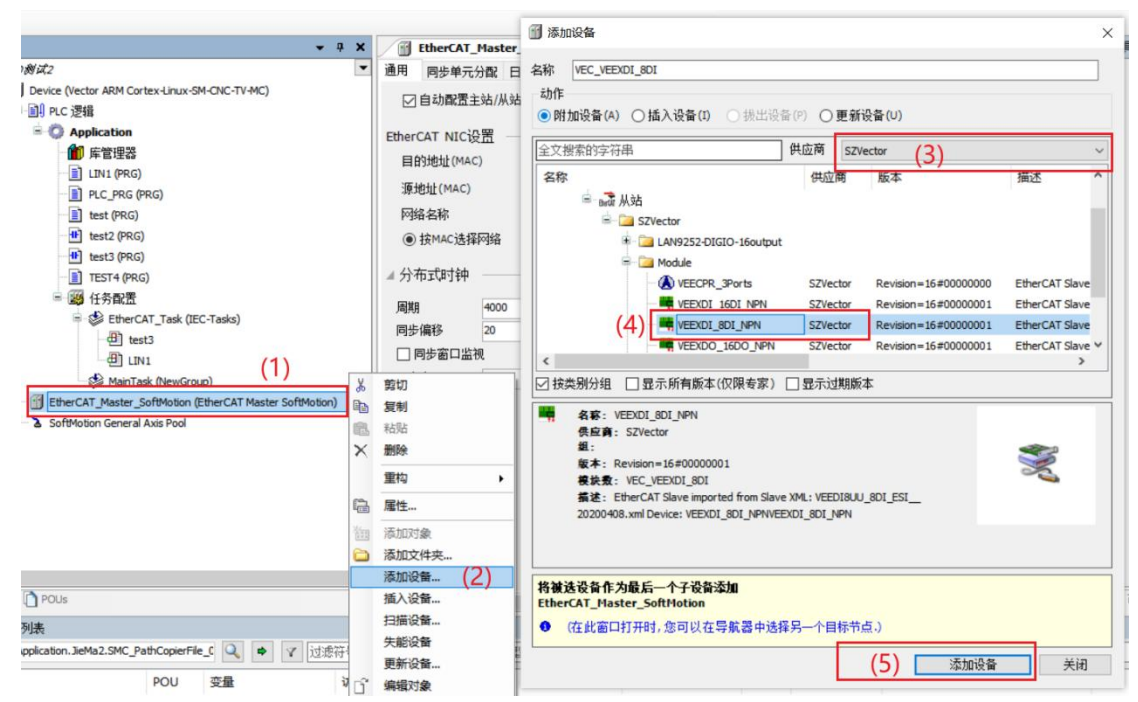

(3) The following figure shows that the addition was successful;

EtherCAT\_Master\_SoftMotion (EtherCAT Master SoftMotion)
VEC\_VEEXDI\_8DI (VEEXDI\_8DI\_NPN)

(4) Connect to the VE host and scan the network;

| Device X    |                 |     |            |        |       |      |      |               |             |       |                 |   |
|-------------|-----------------|-----|------------|--------|-------|------|------|---------------|-------------|-------|-----------------|---|
| 角讯设置 应用     | 备份与还原           | 文件  | 日志         | PLC 设置 | PLC指令 | 用户和组 | 访问权限 | Symbol Rights | =           | IEC对象 | 任务部署            | ł |
| 扫描网络        | 关 *   设备 *      |     |            |        |       |      |      |               |             |       |                 |   |
| ,           |                 |     |            |        |       |      |      |               |             |       |                 |   |
|             |                 |     |            | -      |       |      |      | -             |             |       |                 |   |
| 择设备         |                 |     |            |        |       |      |      |               |             |       |                 | X |
| 选择控制器的网络    | 铬路径:            |     |            |        |       |      |      |               |             |       |                 |   |
| = 💑 Gateway | (-1(扫描)         |     |            |        |       |      | Ť    | <u>点名:</u>    | ^           | 扫     | 菌网络             |   |
| 👘 buil      | droot [0301.D07 | 7A] |            |        |       |      | bu   | ildroot       |             | 闪     | t⊈(w)           |   |
|             |                 |     | <u>ر ا</u> |        |       |      | 10   | 点地址:          |             |       | ,,,,,,,,,       |   |
|             |                 |     |            |        |       |      | 03   | 01.D07A       |             |       |                 |   |
|             |                 |     |            |        |       |      | 拔    | 至动:           |             |       |                 |   |
|             |                 |     |            |        |       |      | UC   | P             |             |       |                 |   |
|             |                 |     |            |        |       |      |      | ETD.          |             |       |                 |   |
|             |                 |     |            |        |       |      | 17   | 3E 0001       |             |       |                 |   |
|             |                 |     |            |        |       |      |      |               |             |       |                 |   |
|             |                 |     |            |        |       |      | B    |               |             |       |                 |   |
|             |                 |     |            |        |       |      |      |               |             |       |                 |   |
|             |                 |     |            |        |       |      | I    | <b>标供应育</b> : |             |       |                 |   |
|             |                 |     |            |        |       |      | Sh   | enzhen Vector |             |       |                 |   |
|             |                 |     |            |        |       |      |      | dTechnology   | ~           |       |                 |   |
|             |                 |     |            |        |       |      |      |               |             |       |                 |   |
|             |                 |     |            |        |       |      |      |               | 72,         | (0)   | The table ( co) | - |
|             |                 |     |            |        |       |      |      |               | <b>佣</b> 定( | (0)   | 现/月(C)          |   |

(5) As shown in the following figure, the EtherCAT network adapter is assigned as;

| EtherCAT_Master_S   | oftMotion X            |                           |        | ▼ 工具箱 |
|---------------------|------------------------|---------------------------|--------|-------|
| 通用 同步单元分配 日志        | 5 EtherCAT参数 🗮 EtherCA | ATI/O映射 🗮 EtherCATIEC对象 状 | 态 ○ 信息 |       |
| ☑ 自动配置主站/从站         |                        | Ether CAT.                |        |       |
| EtherCAT NIC设置      |                        |                           |        |       |
| 目的地址(MAC)           | FF-FF-FF-FF-FF         | □ 广播 □ 启用冗余               |        |       |
| 源地址(MAC)            | 00-00-00-00-03         | 浏览                        |        |       |
| 网络名称                | enp1s0                 | /                         |        |       |
| ● 按MAC选择网络          | ○ 按名称选择网络              |                           |        |       |
| MAC地址 名称            | 描述                     |                           |        |       |
| B61AC274DAB9 eth1   | _/                     |                           |        |       |
| 000000000003 enp1s0 | M.                     |                           |        |       |
|                     |                        |                           |        |       |
|                     |                        |                           |        |       |
|                     |                        |                           | → 确定   | 中止    |
| 1                   |                        |                           |        |       |
|                     |                        |                           |        |       |

(6) Subsequently, it can be used according to the above object instructions;

# **3.2 VEC-VE-EX-8DO**

### 3.2.1 Introduction to Product Appearance and Configuration

- (1) Indicator light: When the corresponding DO has an input signal, the indicator light is on;
- (2) The power consumption current of this expansion is 0.13A;
- ③ External 24V power supply and DO wiring terminal port. Its definition is as follows:

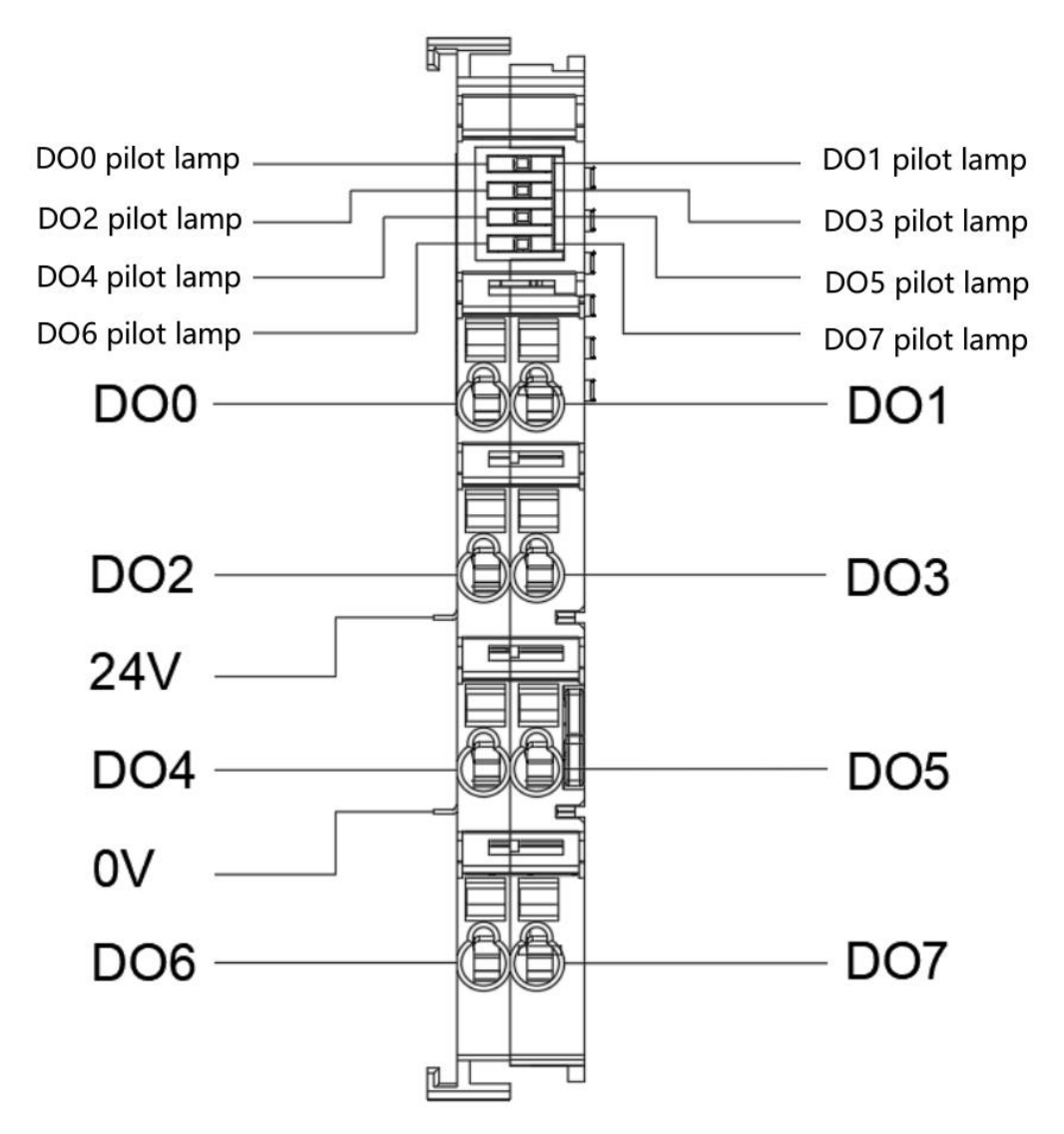

Note: The 24V and 0V power supply interfaces shown in the diagram are on the host or coupler, and all local extensions share a common set.

# 3.2.2 Product wiring instructions

This extended IO is divided into two types by model: VEC-VE-EX-8DO-NPN and VEC-VE-EX-8DO-PNP. The specific wiring method is as follows:

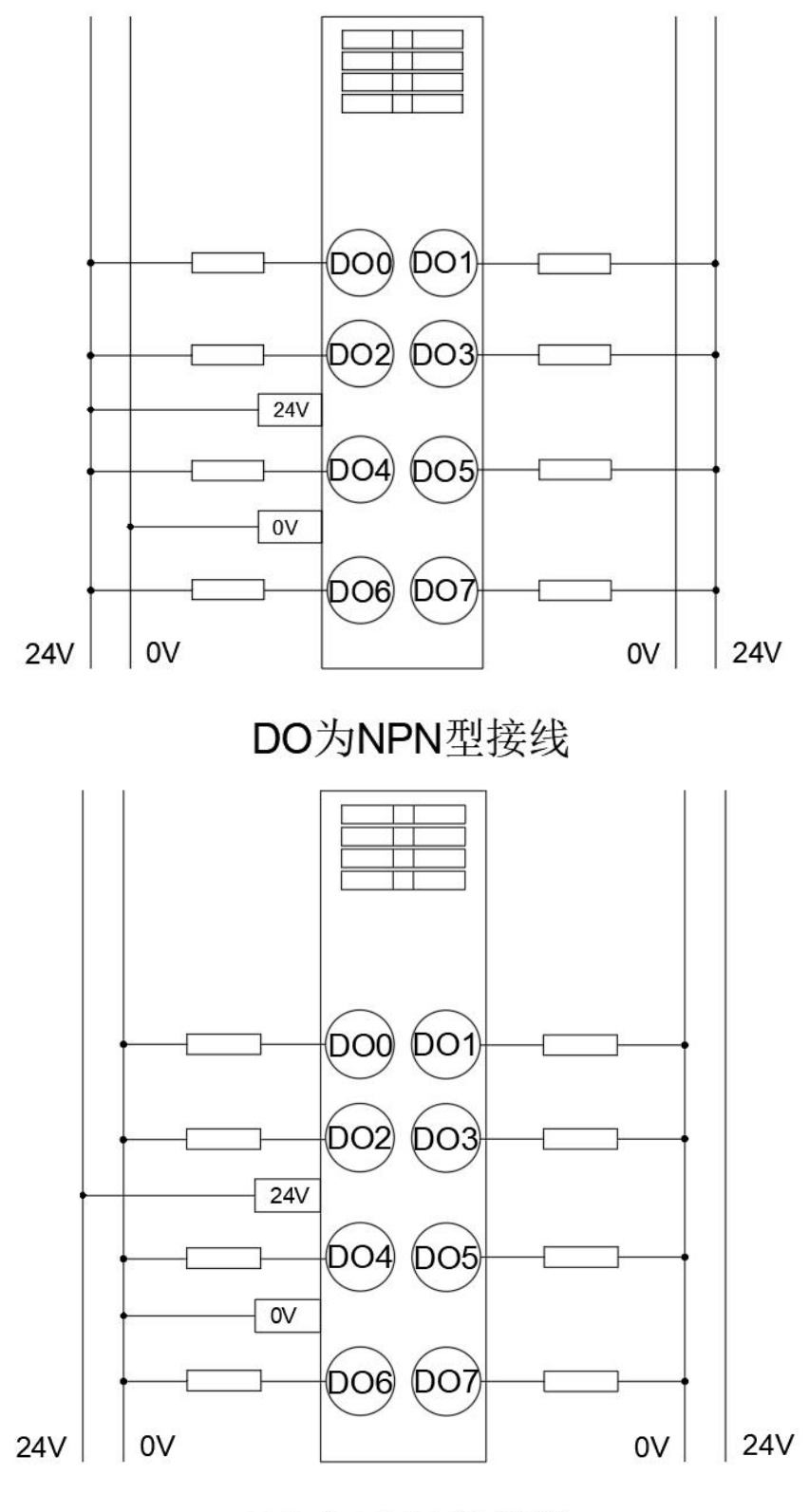

DO为PNP型接线

## 3.2.3 EtherCAT Object Description

The product provides a device description file called "Model. xml", and each model of device has its corresponding device description file. The file import method is carried out in the main station configuration. As long as the main station supports standard EtherCAT communication, the device configuration can be imported normally.

The VEC-VE-EX-8DO-NPN extension has an RPDO (1600) that includes the following objects:

| Object       | Definition                       |
|--------------|----------------------------------|
| 1A00(Byte 0) | 3101h (Output) : 8-bit DO output |

After importing the file device, it can be seen that the DO mapping is as shown in the figure below, and the import method is shown in the VE motion controller Programming Manual of VECTOR

| 变量       | 映射 | 通道     | 地址     | 类型  | 单元 | 描述     |
|----------|----|--------|--------|-----|----|--------|
| <b>*</b> |    | Output | %QX2.0 | BIT |    | Output |
| 🍫        |    | Output | %QX2.1 | BIT |    | Output |
| **       |    | Output | %QX2.2 | BIT |    | Output |
| 9 west r |    | Output | %QX2.3 | BIT |    | Output |
|          |    | Output | %QX2.4 | BIT |    | Output |
| 🍫        |    | Output | %QX2.5 | BIT |    | Output |
| **       |    | Output | %QX2.6 | BIT |    | Output |
|          |    | Output | %QX2.7 | BIT |    | Output |

# 3.2.4. Device addition instructions

(1) Nest the 8DO extension that needs to be used behind the host power supply;

(2) Add 8DO devices to the software in the sequence shown in the following figure;

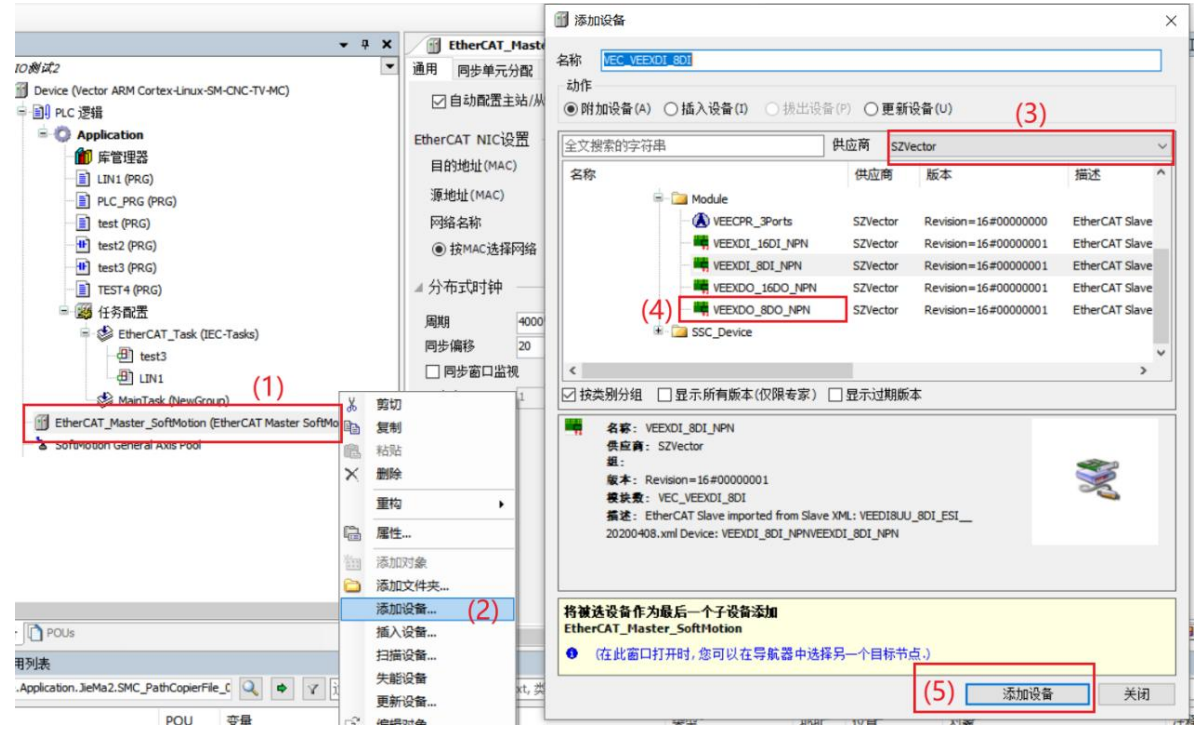

(3) The following figure shows that the addition was successful;

EtherCAT\_Master\_SoftMotion (EtherCAT Master SoftMotion)

(4) Scan for Network

| Device 🗙       | ]              |     |    |        |       |      |      |                       |       |       |         |   |
|----------------|----------------|-----|----|--------|-------|------|------|-----------------------|-------|-------|---------|---|
| 通讯设置 应用        | 备份与还原          | 文件  | 日志 | PLC 设置 | PLC指令 | 用户和组 | 访问权限 | Symbol Rights         | =     | IEC对象 | 任务部署    | ł |
| 111曲124391 233 | 大 *   以面 *     |     |    | _      | _     |      | _    |                       | _     | _     | _       |   |
| )#+123八方       |                |     |    | -      | -     |      |      |                       |       |       |         |   |
| 四年位萬           |                |     |    |        |       |      |      |                       |       |       |         | ^ |
| 选择控制器的网络       | 路径:            |     |    |        |       |      |      |                       |       |       |         | . |
| Gateway        | -1(扫描)         |     | ٦  |        |       |      | bu   | 島名:<br>idroot         | î     | 扫     | 邮网络     |   |
| 1 build        | iroot[0301.D0/ | 'AJ |    |        |       |      |      |                       |       | 闪     | 烁(W)    |   |
|                |                |     | -  |        |       |      | 103  | 点地址:<br>01.D07A       |       |       |         |   |
|                |                |     |    |        |       |      |      |                       |       |       |         |   |
|                |                |     |    |        |       |      | 族    | <b>娶动:</b><br>p       |       |       |         |   |
|                |                |     |    |        |       |      |      |                       |       |       |         |   |
|                |                |     |    |        |       |      | 目    | 标ID:::<br>3E 0001     |       |       |         |   |
|                |                |     |    |        |       |      | 1    | JE 0001               |       |       |         |   |
|                |                |     |    |        |       |      | E    | 标版本:                  |       |       |         |   |
|                |                |     |    |        |       |      | 3.   | 5.15.20               |       |       |         |   |
|                |                |     |    |        |       |      | I    | <b>标供应育</b> :         |       |       |         |   |
|                |                |     |    |        |       |      | Sh   | enzhen Vector<br>ence |       |       |         |   |
|                |                |     |    |        |       |      | An   | dTechnology           | ~     |       |         |   |
|                |                |     |    |        |       |      |      |                       |       |       |         |   |
|                |                |     |    |        |       |      |      |                       | 論完    | (0)   | 取消(C)   |   |
|                |                |     |    |        |       |      |      |                       | WIXE. |       | 4743(9) |   |

(5) As shown in the following figure, the EtherCAT network adapter is assigned as;

| 通用 同步单元分配 日志                                                                                                    | Ether AT参数 〓   | EtherCATI/O映射 | ■ EtherCATIEC对象 状态 | 〇信息 |  |
|----------------------------------------------------------------------------------------------------|----------------|---------------|--------------------|-----|--|
| ☑ 自动配置主站/从站                                                                                                    |                |               | EtherCAT           |     |  |
| EtherCAT NICi2g                                                                                                    |                |               |                    |     |  |
| 目的地址(MAC)                                                                                                    |                |               | □ 倉田冗全             |     |  |
| 酒+h+h(MAC)                                                                                                    | 00-00-00-00-03 |               |                    |     |  |
| 原地址(HAC)                                                                                                    | epp.1s0        | 14505         | 1                  |     |  |
| 1-328-519                                                                                                    | 0101010        |               |                    |     |  |
| <ul> <li>         接MAC选择网络     </li> <li>         网络适配器     </li> </ul>                                                                                                    |                | \$Poist       |                    |     |  |
| <ul> <li>         · 按MAC选择检结     </li> <li>         网络适配器         <ul> <li></li></ul></li></ul>                                                                                                    | 一技名和选择         | ******        |                    |     |  |
| <ul> <li>         · 技MAC选择校结     </li> <li>         网络适面配器     </li> <li>         AC地址         名称         000102030406         eth0         <u>B61AC274DAB9         eth1         00000000003         enp1s0     </u></li> </ul> | 描述             |               |                    |     |  |

(6) Subsequently, it can be used according to the above object instructions;
## **3.3 VEC-VE-EX-16DI**

#### 3.3.1 Introduction to Product Appearance and Configuration

(1) Indicator light: When the corresponding DI has an input signal, the indicator light is on;

- (2) The power consumption current of this expansion is 0.11A;
- ③ External 24V power supply and DI wiring terminal port. Its definition is as follows:

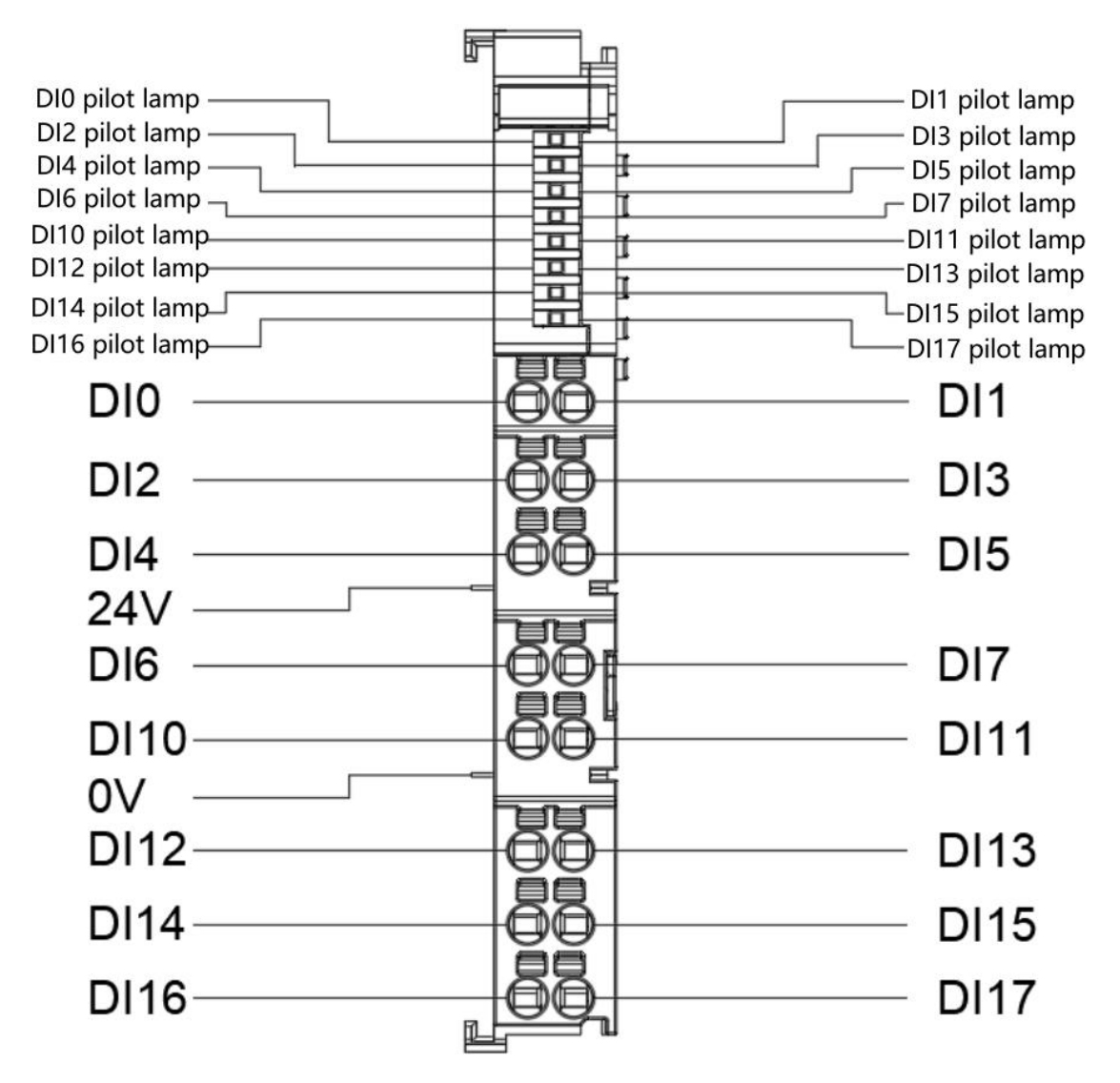

Note: The 24V and 0V power supply interfaces shown in the diagram are on the host or coupler, and all local extensions share a common set.

### 3.3.2 product wiring instructions

The IO trigger mode of this product uses NPN type by default. The specific wiring mode is as follows:

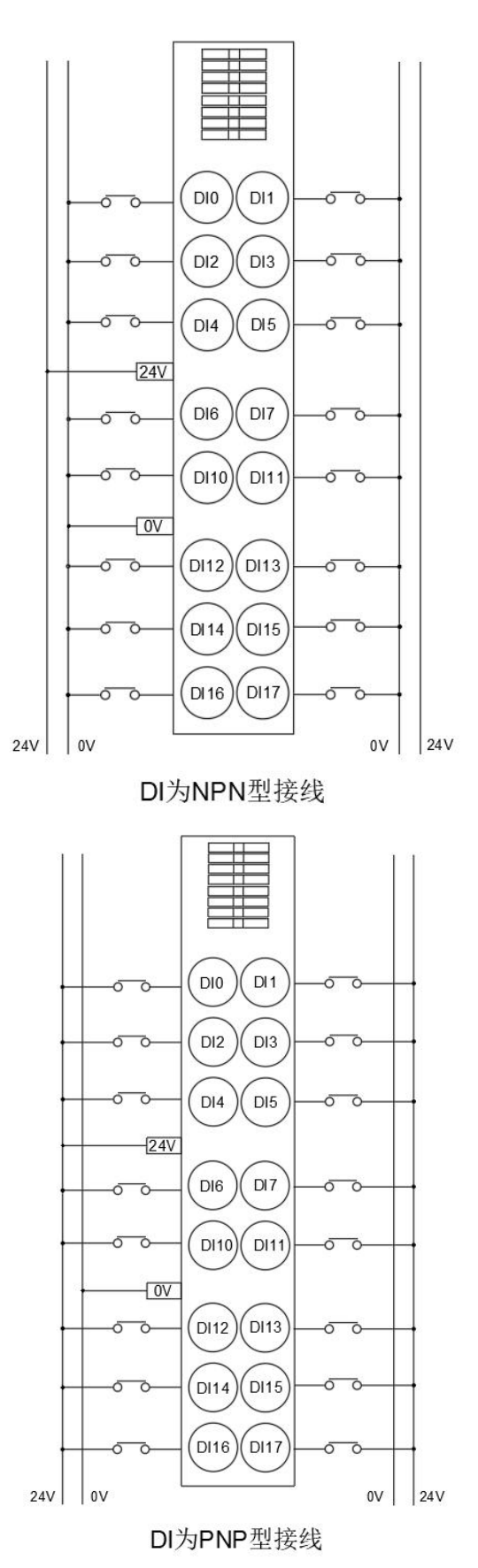

Note: The 24V and 0V power supply interfaces shown in the diagram are on the host or coupler, and all local extensions share a common set.

## 3.3.3 EtherCAT Object Description

The product provides a device description file called "Model. xml", and each model of device has its corresponding device description file. The file import method is carried out in the main station configuration. As long as the main station supports standard EtherCAT communication, the device configuration can be imported normally.

The VEC-VE-EX-16DI-NPN extension has two TPDOs (1600, 1601), which contain the following objects:

| Object       | Definition                   |
|--------------|------------------------------|
| 1600(Byte 0) | 3001h (Input) 8-bit DI input |
| 1601(Byte 1) | 3001h (Input) 8-bit DI input |

After importing the file device, the DI mapping is shown in the figure below. For the import method, see the VE motion controller Programming Manual of VECTOR

| 变量 | 映射 | 通道    | 地址     | 类型  | 单元 | 描述    |
|----|----|-------|--------|-----|----|-------|
|    |    | Input | %IX0.0 | BIT |    | Input |
| 🍫  |    | Input | %IX0.1 | BIT |    | Input |
| 🍫  |    | Input | %IX0.2 | BIT |    | Input |
| 🍫  |    | Input | %IX0.3 | BIT |    | Input |
| 🍫  |    | Input | %IX0.4 | BIT |    | Input |
| 🍫  |    | Input | %IX0.5 | BIT |    | Input |
| 🍫  |    | Input | %IX0.6 | BIT |    | Input |
| 🍫  |    | Input | %IX0.7 | BIT |    | Input |
| *• |    | Input | %IX1.0 | BIT |    | Input |
| ** |    | Input | %IX1.1 | BIT |    | Input |
| 🍫  |    | Input | %IX1.2 | BIT |    | Input |
| 🍫  |    | Input | %IX1.3 | BIT |    | Input |
| 🍫  |    | Input | %IX1.4 | BIT |    | Input |
| 🍫  |    | Input | %IX1.5 | BIT |    | Input |
| 🍫  |    | Input | %IX1.6 | BIT |    | Input |
|    |    | Input | %IX1.7 | BIT |    | Input |

# 3.3.4 Device addition instructions

- (1) Nest the required 16DI extensions behind the host power supply;
- (2) Add 16DI devices to the software in the sequence shown in the following figure;

|                                                                                                    | <b>,</b> 4 | X EtherCAT_Maste                                                                                                    |                                                                                                    |
|----------------------------------------------------------------------------------------------------|------------|----------------------------------------------------------------------------------------------------|----------------------------------------------------------------------------------------------------|
| 10 <i>時式2</i><br>3) Device (Vector ARM Cortex-Linux-SM-CNC-TV-MC)<br>= 副 PLC 漫撮<br>C 委員<br>Application<br>前 库管理器                                                                                                    |            | <ul> <li>▼ 通用 同步单元分配</li> <li>☑ 自动配置主站/从</li> <li>EtherCAT NIC设置</li> <li>□ 2021244(04.5)</li> </ul>                                                                    |                                                                                                    |
| □ LIN1 (PRG)<br>□ LLN1 (PRG)<br>□ test (PRG)<br>□ test2 (PRG)<br>□ test3 (PRG)<br>□ TEST4 (PRG)<br>□ TEST4 (PRG)<br>□ G 任务假置<br>□ G 任务假置<br>□ LIN1<br>□ LIN1<br>□ |            | <ul> <li>目的地址(MAC)</li> <li>源地址(MAC)</li> <li>原始名称</li> <li>④ 技MAC法择网络</li> <li>4 分布式切封中</li> <li>周期</li> <li>4000</li> <li>同步偏移</li> <li>20</li> <li>同步窗口监視</li> </ul> | 名称<br>・ 供应商 版本 描述<br>・ Module<br>・ Module<br>・ EtherCAT Slave<br>・ Module<br>・ Module<br>・ Module<br>・ Module<br>・ Module<br>・ Module<br>・ Module<br>・ Module<br>・ Module<br>・ Module<br>・ Module<br>・ EtherCAT Slave<br>・ Module<br>・ Module<br>・ Module<br>・ Module<br>・ EtherCAT Slave<br>・ Module<br>・ Module<br>・ Module<br>・ Module<br>・ Module<br>・ EtherCAT Slave<br>・ Module<br>・ Module<br>・ Module<br>・ Module<br>・ Module<br>・ EtherCAT Slave<br>・ Module<br>・ Module<br>・ Module<br>・ Module<br>・ Module<br>・ Module<br>・ Module<br>・ Module<br>・ EtherCAT Slave<br>・ Module<br>・ Module<br>・ Module<br>・ Module<br>・ Module<br>・ Module<br>・ Module<br>・ Module<br>・ EtherCAT Slave<br>・ Module<br>・ Module<br>・ Module<br>・ Module<br>・ Module<br>・ Module<br>・ EtherCAT Slave<br>・ Module<br>・ Module<br>・ Module<br>・ Module<br>・ Module<br>・ Module<br>・ Module<br>・ Module<br>・ EtherCAT Slave<br>・ Module<br>・ Module<br>・ Module<br>・ Module<br>・ Module<br>・ Module<br>・ Module<br>・ Module<br>・ Module<br>・ Module<br>・ Module<br>・ Module<br>・ Module<br>・ Module<br>・ Module<br>・ Module<br>・ Module<br>・ Module<br>・ Module<br>・ Module<br>・ Module<br>・ EtherCAT Slave<br>・ Module<br>・ Module<br>・ Module<br>・ Module<br>・ Module<br>・ Module<br>・ Module<br>・ Module<br>・ Module<br>・ Module<br>・ Module<br>・ Module<br>・ Module<br>・ EtherCAT Slave<br>・ Module<br>・ Module<br>・ Module<br>・ Module<br>・ Module<br>・ Module<br>・ Module<br>・ EtherCAT Slave<br>・ Module<br>・ Module<br>・ Module<br>・ Module<br>・ EtherCAT Slave<br>・ Module<br>・ Module<br>・ M |
| EtherCAT_Master_SoftMotion (EtherCAT Master SoftMo                                                                                                    |            | 取切<br>复制<br>結胎<br>置称<br>本<br>本<br>二<br>、<br>、<br>売加対象、<br>高加対象、<br>高加対象、<br>高加対象、<br>高加対象、<br>高加対象、<br>の                                                                | 名称: VEEXDI_8DI_NPN<br>供应論: SZVector<br>銀:<br>叙本: Revision=16#00000001<br>使決意: VEC_VEEXDI_8DI<br>編誌: EtherCAT Slave imported from Slave XML: VEEDI8UU_8DI_ESI<br>20200408.xml Device: VEEXDI_8DI_NPNVEEXDI_8DI_NPN                                                                                                    |
| · ① POUs<br>利務<br>Application. JeMa2.SMC_PathCopierFile_C Q 中 文 注                                                                                                    | 1          | <u>添加设备</u><br>個入设备<br>扫描设备<br>失能设备<br>更新设备<br>本t, 英                                                                                                    | <b>将被法设备作为最后一个子设备添加</b><br>EtherCAT_Haster_SoftHotion<br>● (在此面口打开时,您可以在导航器中选择另一个目标节点。)<br>(5) 添加设备 关闭                                                                                                    |

(3) The following figure shows that the addition was successful;

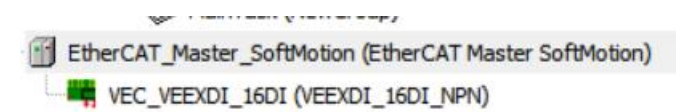

(4) Connect to the VE host and scan the network;

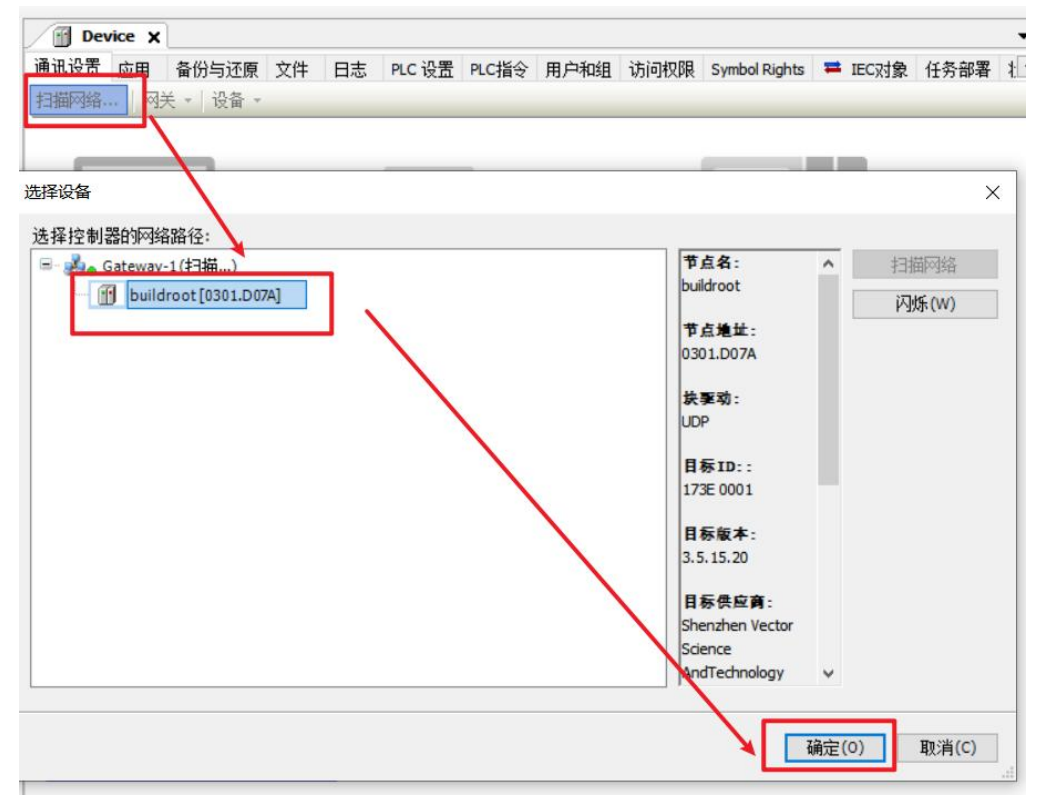

(5) As shown in the following figure, the EtherCAT network adapter is assigned as enpls0;

| EtherCAT_Master_S                                                                                                    | oftMotion X                                                                      |               |                    |        | • | 工具箱 |
|----------------------------------------------------------------------------------------------------|----------------------------------------------------------------------------------|---------------|--------------------|--------|---|-----|
| 通用 同步单元分配 日志                                                                                                    | ; Ether AT参数 =                                                                   | EtherCATI/O映射 | ➡ EtherCATIEC对象 状态 | 5 〇 信息 |   |     |
| ☑ 自动配置主站/从站                                                                                                    |                                                                                  |               | EtherCAT           |        |   |     |
| EtherCAT NIC设置                                                                                                    |                                                                                  |               |                    |        |   |     |
| Enercar Micigin                                                                                                    |                                                                                  |               |                    |        |   |     |
| 百日小山山(INC)                                                                                                    |                                                                                  |               |                    |        |   |     |
| 源地址(MAC)                                                                                                    | 00-00-00-00-00-03                                                                | 10000         |                    |        |   |     |
| 网络名称                                                                                                    | erip 150                                                                         | /             |                    |        |   |     |
| thmac + + × × × × × × × × × × × × × × × × ×                                                                                                    | () わかわわる                                                                         | 120045        |                    |        |   |     |
| ● 按MAC选择网络                                                                                                    | ○ 按名称说                                                                           | 择网络           |                    |        |   |     |
| ● 按MAC选择网络<br>网络适配器                                                                                                    | ○ 按名称说                                                                           | 5择网络          |                    |        |   |     |
| <ul> <li>         · 技MAC选择网络     </li> <li>         网络适配器         <ul> <li></li></ul></li></ul>                                                                                                    | <ul> <li>         ·</li></ul>                                                    | 择网络           |                    |        |   |     |
| <ul> <li>         · 技MAC选择网络     </li> <li>         网络适配器     </li> <li>         MAC地址         名称     </li> <li>         - 000102030406         +th0     </li> </ul>                                                                                                    | <ul> <li>         ·        技名称         </li> <li>         描述         </li> </ul> | 择网络           |                    |        |   |     |
| <ul> <li>         · 技MAC选择网络     </li> <li>         网络适配器         <ul> <li></li></ul></li></ul>                                                                                                    | ○ 按名称近<br>描述                                                                     | 择网络           |                    |        |   |     |
| <ul> <li>         · 技MAC选择网络         网络适配器         MAC地址 名称         -000102030406 etb0         B61AC274DAB9 eth1         -00000000003 enp1s0         </li> </ul>                                                                                                    | ○技名称近<br>描述                                                                      |               |                    | _      |   |     |
| <ul> <li>         · 技MAC选择网络         网络送面配器     </li> <li>MAC地址 名称         -000102030406 eth0     </li> <li>B61AC274DAB9 eth1</li> <li>-000000000003 enp1s0</li> </ul>                                                                                                    | 「技名称近<br>描述                                                                      |               |                    |        |   |     |
| <ul> <li>         · 技MAC选择网络         网络适配器         MAC选址 名称         - 000102030406 eth0         - b61AC274DAB9 eth1         - 000000000003 enp1s0         - 000000000003 enp1s0         - 000000000003 enp1s0         - 000000000003 enp1s0         - 000000000003 enp1s0         - 000000000003 enp1s0         - 0000000000003 enp1s0         - 0000000000003 enp1s0         - 000000000000003 enp1s0         - 000000000000000000000000000000000000</li></ul> | 「技名称近<br>描述                                                                      |               |                    |        |   |     |
| <ul> <li>         · 技MAC选择网络         网络适配器         MAC选址 名称         - 000102030406 eth0         B61AC274DAB9 eth1         - 000000000003 enp1s0</li></ul>                                                                                                    | 「技名称近<br>描述                                                                      |               |                    |        |   |     |
| <ul> <li>         · 技MAC选择网络         网络适面器         MAC选址 名称         - 000102030406 eth0         B61AC274DAB9 eth1         - 000000000003 enp1s0</li></ul>                                                                                                    | 「技名称近<br>描述                                                                      |               |                    | →<br>Ŭ | 諚 | 中止  |

(6) Subsequently, it can be used according to the above object instructions;

#### **3.4 VEC-VE-EX-16DO**

#### 3.4.1 Introduction to Product Appearance and Configuration

- (1) Indicator light: When the corresponding DO has an input signal, the indicator light is on;
- (2) The power consumption current of this expansion is 0.22A;
- ③ External 24V power supply and DO wiring terminal port. Its definition is as follows:

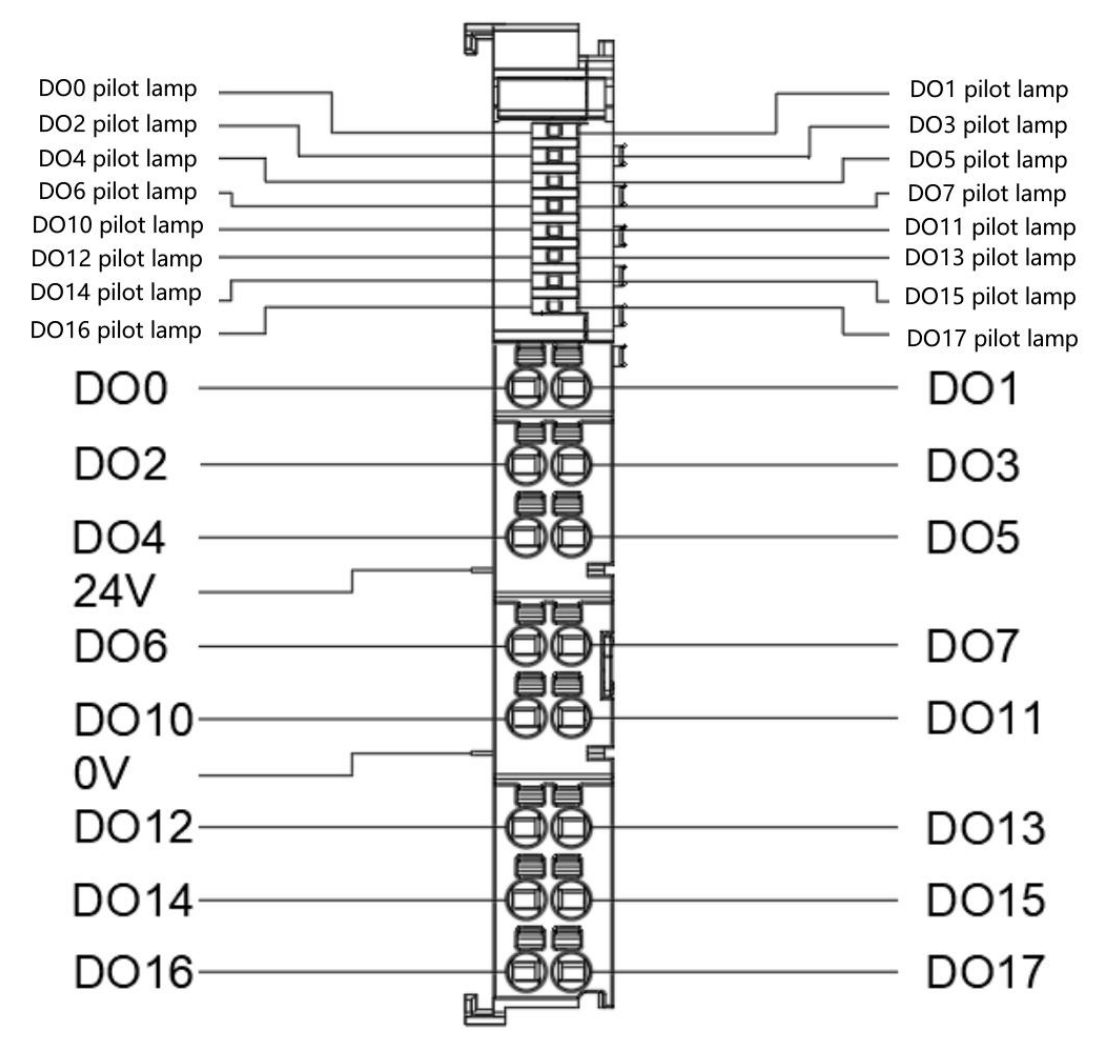

Note: The 24V and 0V power supply interfaces shown in the diagram are on the host or coupler, and all local extensions share a common set.

#### 3.4.2 Product wiring instructions

This extended IO is divided into two types by model: VEC-VE-EX-16DO-NPN and VEC-VE-EX-16DO-PNP. The specific wiring method is as follows:

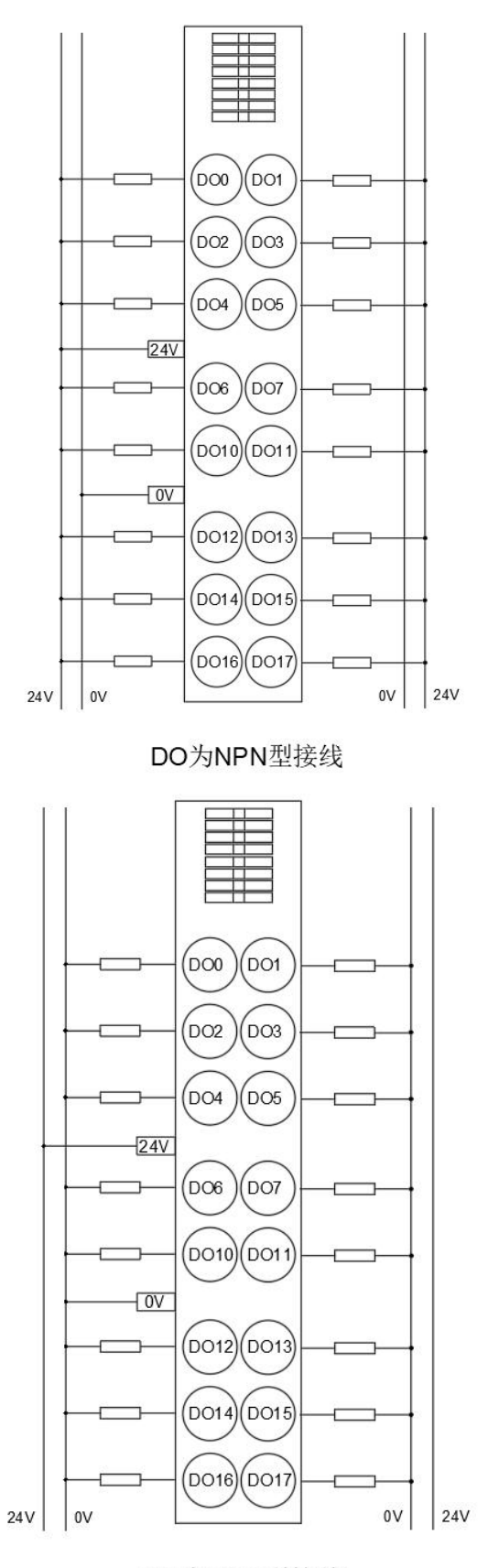

DO为PNP型接线

Note: The 24V and 0V power supply interfaces shown in the diagram are on the host or coupler, and all local extensions share a common set.

## 3.4.3 EtherCAT Object Description

The product provides a device description file called "Model. xml", and each model of device has its corresponding device description file. The file import method is carried out in the main station configuration. As long as the main station supports standard EtherCAT communication, the device configuration can be imported normally.

The VEC-VE-EX-16DI-NPN extension has two RPDOs (1A00, 1A01), and it should be noted that when configuring process parameters in 1A00, there can only be a maximum of 16 groups, which include the following objects:

| object       | define                        |
|--------------|-------------------------------|
| 1A00(Byte 0) | 3101h (Output) 8-bit DO input |
| 1A01(Byte 1) | 3101h (Output) 8-bit DO input |

After importing the file device, you can see the DO mapping as follows. For the import method, see VECTOR Programming Manual for VE Motion Controller.

| 变量           | 映射 | 通道     | 地址     | 类型  | 单元 | 描述     |
|--------------|----|--------|--------|-----|----|--------|
| r <b>*</b> * |    | Output | %QX0.0 | BIT |    | Output |
| <b>*</b>     |    | Output | %QX0.1 | BIT |    | Output |
|              |    | Output | %QX0.2 | BIT |    | Output |
| <b>*</b>     |    | Output | %QX0.3 | BIT |    | Output |
| **           |    | Output | %QX0.4 | BIT |    | Output |
| 🍫            |    | Output | %QX0.5 | BIT |    | Output |
| 🍫            |    | Output | %QX0.6 | BIT |    | Output |
| <b>*</b>     |    | Output | %QX0.7 | BIT |    | Output |
| 🍫            |    | Output | %QX1.0 | BIT |    | Output |
| 🍫            |    | Output | %QX1.1 | BIT |    | Output |
| 🍫            |    | Output | %QX1.2 | BIT |    | Output |
| **           |    | Output | %QX1.3 | BIT |    | Output |
| 🍫            |    | Output | %QX1.4 | BIT |    | Output |
| 🍫            |    | Output | %QX1.5 | BIT |    | Output |
| - 10 · 10    |    | Output | %QX1.6 | BIT |    | Output |
|              |    | Output | %QX1.7 | BIT |    | Output |

## 3.4.4 Device addition instructions

- (1) Nest the required 16DO extensions behind the host power supply
- (2) Add 16DO devices to the software in the sequence shown in the following figure;

|                                                                                                    |                       |                                                                                                    | 1 添加设备                                                                                                    | × |
|----------------------------------------------------------------------------------------------------|-----------------------|----------------------------------------------------------------------------------------------------|----------------------------------------------------------------------------------------------------|---|
| 10例ば2<br>③ Device (Vector ARM Cortex-Linux-SM-CNC-TV-MC)<br>④ PLC 選載<br>④ Application<br>④ 常管理器<br>⑤ LIN1 (PRG)<br>⑥ LE 12(PRG)<br>④ test (PRG)<br>④ test 2(PRG)<br>④ test 2(PRG)<br>④ test 2(PRG)<br>④ test 2(PRG)<br>④ test 2(PRG)<br>④ test 2(PRG)<br>④ test 2(PRG)<br>④ test 2(PRG) | <ul> <li>₽</li> </ul> | <ul> <li>×</li> <li>■ EtherCAT_Mast</li> <li>通用 同步单元分配</li> <li>✓ 自动配置主站///</li> <li>EtherCAT NIC设置</li> <li>目的地址(MAC)</li> <li>网络名称</li> <li>④ 技MAC选择网络</li> <li>』 分布式时钟</li> </ul>                                                  | <ul> <li>◎ 添加设备</li> <li>名称</li> <li>● 附加设备(A) ○ 插入设备(D) (找出设备(P) ○ 更新设备(U) (3)</li> <li>金文控索的字符串</li> <li>单位应商 SZVector</li> <li>条称</li> <li>供应商 版本</li> <li>描述</li> <li>▲ VEECPR_Ports</li> <li>SZVector</li> <li>Revision=16#0000000</li> <li>EtherCAT Slave</li> <li>(4) ● VEEDD_1600_NPN</li> <li>SZVector</li> <li>Revision=16#00000001</li> <li>EtherCAT Slave</li> </ul>                                                                                                    | × |
| Softwooon General Axe Pool                                                                                                    |                       | 周期         4000           四步偏移         20           □         同步高口监视           剪切         1           复制         1           站路         1           勤除         1           豐均         •           豐均         •           靈均         • | <ul> <li>■ VEDDO_BOO_NPN SZVector Revision=16#0000001 EtherCAT Slave</li> <li>● SSC_Device</li> <li>● 注決别分组 □ 显示所有版本(仅限专家) □ 显示过期版本</li> <li>● 名称: VEDDI_BOI_NPN 供应言: SZVector 显: SZVector 显: SZVector 显: SZVector 显: SZVector 显: SZVector 显: SZVector 显: SZVector 显: SZVector 显: SZVector 显: SZVector 显: SZVector 显: SZVector 显: SZVector 显: SZVector 显: SZVector 显: SZVector 显: SZVector 显: SZVector 显: SZVector SLVEVEDISUL_BOI_SIL_SIL_SIL_SIL_SIL_SIL_SIL_SIL_SIL_SI</li></ul> |   |
| · ① POUs<br><b>羽法</b><br>Application.JeMa2.SMC_PathCopierFile_C Q ● Y                                                                                                    |                       | 添加功象<br>添加文件夹<br>添加设备 (2)<br>插入设备<br>扫描设备<br>失能设备<br>更新设备                                                                                                    | <b>将被送设备作力最后一个子设备添加</b> EtherCAT_Haster_SoftHotion  ● (在此窗口打开时,念可以在导航器中选择另一个目标节点。)  (5) 添加设备 美初                                                                                                    |   |

(3) The following figure shows that the addition was successful;

 EtherCAT\_Master\_SoftMotion (EtherCAT Master SoftMotion)

 VEC\_VEEXDO\_16DO (VEEXDO\_16DO\_NPN)

(4) Connect to the VE host and scan the network;

| Device X                                 |                           |                |
|------------------------------------------|---------------------------|----------------|
| 通讯设置 应用 备份与还原 文件 日志 PLC 设置 PLC指令 用户和组 访问 | 权限 Symbol Rights          | ➡ IEC对象 任务部署 礼 |
| 扫描网络 网关 - 设备 -                           |                           |                |
| \                                        |                           |                |
|                                          |                           |                |
| 选择设备                                     |                           | ×              |
| 选择控制器的网络路径:                              |                           |                |
| □- da Gateway-1(扫描)                      | 节点名:                      | ▲ 扫描网络         |
| - 🗊 buildroot [0301.D07A]                | buildroot                 | 闪烁(W)          |
|                                          | 节点地址:                     | 1 474-4-7      |
|                                          | 0301.D07A                 |                |
|                                          | 快驱动:                      |                |
|                                          | UDP                       |                |
|                                          | 月辰TD                      |                |
|                                          | 173E 0001                 |                |
|                                          | REE+.                     |                |
|                                          | 3.5.15.20                 |                |
|                                          |                           |                |
|                                          | 日际供应的:<br>Shenzhen Vector |                |
|                                          | Science                   |                |
|                                          | AndTechnology             | ~              |
|                                          | <u>\</u>                  |                |
|                                          | Tái Tái                   | î定(0) 取消(C)    |
|                                          |                           |                |

(5) As shown in the following figure, the EtherCAT network adapter is assigned as enpls0;

| 通用 同步单元分配 日志                                                                                          | EtherCAT参数 = EtherCA                                                                                                    | ATI/O映射 芎 EtherCATIEC对象 状态 | ○ 信息 |  |
|----------------------------------------------------------------------------------------------------|----------------------------------------------------------------------------------------------------|----------------------------|------|--|
| 🗹 自动配置主站/从站                                                                                           |                                                                                                    | Ether CAT.                 |      |  |
| EtherCAT NIC设置                                                                                        |                                                                                                    |                            |      |  |
| 目的地址(MAC)                                                                                             | FF-FF-FF-FF-FF                                                                                                    |                            |      |  |
| 源地址(MAC)                                                                                              | 00-00-00-00-03                                                                                                    | 浏览                         |      |  |
| 网络名称                                                                                                  | enp 1s0                                                                                                    | /                          |      |  |
| ● 按MAC选择网络                                                                                            | ○ 按复称选择网络                                                                                                    |                            |      |  |
| 0 12 20+ 324                                                                                          |                                                                                                    |                            |      |  |
| 网络适配器                                                                                                 | 0 12-14/021+1-34                                                                                                    |                            |      |  |
| O Mana Sa Activut 名称                                                                                  | 描述                                                                                                    |                            |      |  |
| 文字:20147344           网络适配器           AC地址         名称           000102030406         eth0             | 描述                                                                                                    |                            |      |  |
| Q1111                                                                                                 | 描述                                                                                                    |                            |      |  |
|                                                                                                    | 一 Lettinodi+134                                                                                                    |                            |      |  |
|                                                                                                    | 描述                                                                                                    |                            |      |  |
| Q1511年19日<br>図括近配器<br>AC地址 名称<br>000102030406 eth0<br><u>B61AC274DAB9 eth1</u><br>000000000003 enp1s0 | 一 Licensed and a second second se |                            |      |  |

(6) Subsequently, it can be used according to the above object instructions;

## 3.5 VEC-VE-EX-4AD\_U

#### 3.5.1 Introduction to Product Appearance and Configuration

(1) Al indicator light: When the corresponding Al has an input signal, the indicator light is on; (2) The Al input range is  $-10V \sim +10V$ , corresponding to  $\pm 10000$ , and the analog resolution

is 20000;

③ External 24V power supply and AI wiring terminal port. The wiring definition is as follows:

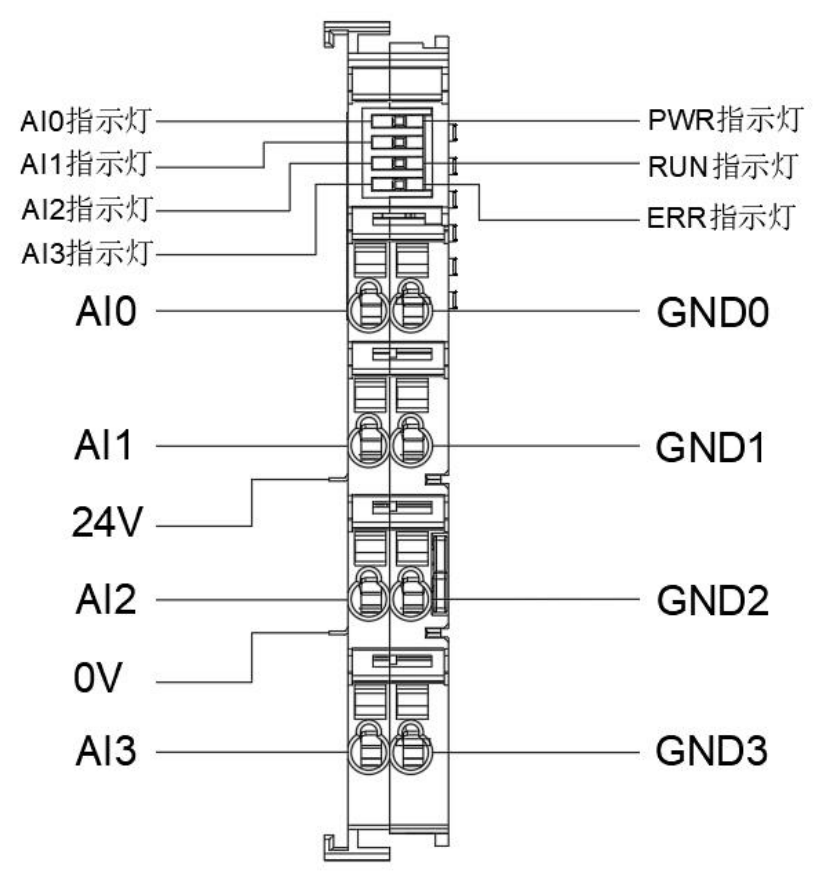

Note: The 24V and 0V power supply interfaces shown in the diagram are on the host or coupler, and all local extensions share a common set.

## 3.5.2 EtherCAT Object Description

The product provides a device description file called "Model. xml", and each model of device has its corresponding device description file. The file import method is carried out in the main station configuration. As long as the main station supports standard EtherCAT communication, the device configuration can be imported normally.

The VEC-VE-EX-4AD extension has a TPDO (1B01) that contains the following objects:

| Object      | Define                                                                |
|-------------|-----------------------------------------------------------------------|
|             | 6401:01 (Read analogue input 16-bit of channal 1) : AI input channel1 |
| 1B01        | 6401:02 (Read analogue input 16-bit of channal 2) : AI input channel2 |
| (TPDO260th) | 6401:03 (Read analogue input 16-bit of channal 3) : AI input channel3 |
|             | 6401:04 (Read analogue input 16-bit of channal 4) : AI input channel4 |

The AI mapping is shown in the figure below after importing the file device, and the import method is shown in the VE motion controller Programming Manual of VECTOR

变量 通道 单元 映射 地址 类型 H- 🍫 Read analogue input 16-bit of channal 1 %IW0 INT 😟 -- 🍋 Read analogue input 16-bit of channal 2 %IW1 INT 🕀 - 🄫 Read analogue input 16-bit of channal 3 %IW2 INT ÷. \* Read analogue input 16-bit of channal 4 %IW3 INT

Note: The unit of input values for each channel is mV;

## 3.5.3 Function Description

1. AI correction function.

Before using AI input, the AI calibration function can be activated by configuring the startup parameters. The configuration object is 0X2007 (configure parameter1), and the value of this object jumps from 0 to 1 to trigger calibration;

| 通用          | 专家过程数据 过程     | 数据 启动参数          | 日志     | EtherCAT | 参数 ≓ | EtherCATI/O映射 | = | EtherCATIEC对象 | 状态 | ○ 信息 |    |   |
|-------------|---------------|------------------|--------|----------|------|---------------|---|---------------|----|------|----|---|
| <b>骨</b> 添加 | ☑编辑 ×删除       | 會上移 ♣ Mov        | e Down |          |      |               |   |               |    |      |    |   |
| 行           | 索引:子索引        | 名称               |        | 值        | 位长度  | 如果有错,则退       | ŧ | 如果有错,则至       | 跳行 | 下一行  | 注释 | T |
| 1           | 16#2007:16#00 | configure parame | eter 1 | 1        | 32   |               |   |               |    | 0    |    |   |

# 3.5.4 Device addition instructions

- (1) Nest the 4AI extensions that need to be used behind the host power supply;
- (2) Add 4AI devices to the software in the sequence shown in the following figure;

| ● 2<br>2<br>2<br>2<br>2<br>2<br>2<br>2<br>2<br>2<br>2<br>2<br>2<br>2 | <ul> <li>× ● EtherCAT_Master_●</li> <li>● 通用 同步単元分配 日言</li> <li>● 自动配置主站/从站</li> <li>EtherCAT NIC设置</li> <li>目的地址(MAC)</li> <li>源地址(MAC)</li> <li>网络名称</li> <li>● 技MAC选择网络</li> <li>小布式町計中</li> <li>周期 4000</li> <li>同步偏移 20</li> </ul> | <ul> <li></li></ul> |
|----------------------------------------------------------------------|----------------------------------------------------------------------------------------------------|---------------------|
|                                                                      | □ 同步面口监视                                                                                                    |                     |
| 〇 POUs<br>列表<br>Application.JeMa2.SMC_PathCopierFile_C 〇 ◆ Y 过滤符     | ▲管正 添加对象                                                                                                    |                     |

- (3) The following figure shows that the addition was successful;
  - EtherCAT\_Master\_SoftMotion (EtherCAT Master SoftMotion)
- (4) Connect to the VE host and scan the network;

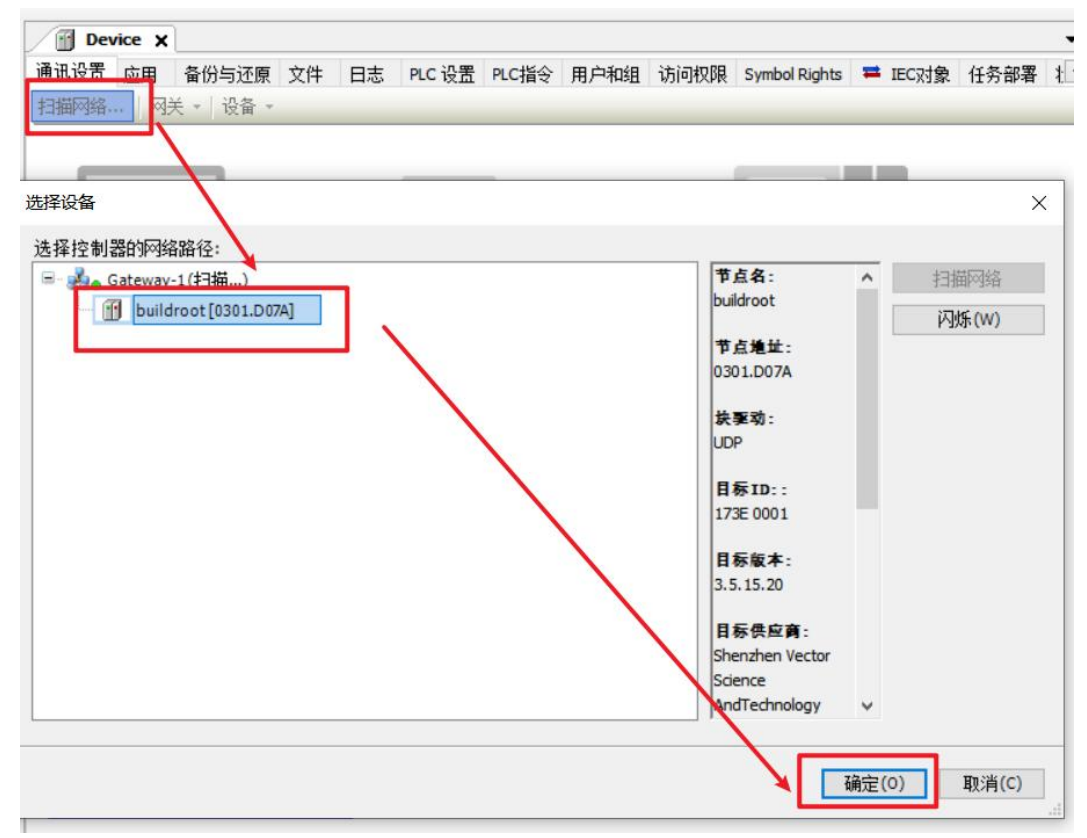

(5) As shown in the following figure, the EtherCAT network adapter is assigned as enpls0;

| EtherCAT_Master_                                                                                                    | SoftMotion X                                                                                                    |                                       |      | ▼ 工具箱 |
|----------------------------------------------------------------------------------------------------|----------------------------------------------------------------------------------------------------|---------------------------------------|------|-------|
| 通用 同步单元分配 日                                                                                                    | 5 Ether AT参数 🖛 Ether CATI,                                                                                                    | /O映射 🗮 EtherCATIEC对象 状态               | ○ 信息 |       |
| ☑ 自动配置主站/从站                                                                                                    |                                                                                                    | Ether CAT                             |      |       |
| EtherCAT NIC设置                                                                                                    | <u> </u>                                                                                                    |                                       |      |       |
| 目的地址(MAC)                                                                                                    |                                                                                                    | 广播 □ 启用冗余                             |      |       |
| 酒物址(MAC)                                                                                                    | 00-00-00-00-03                                                                                                    | ····································· |      |       |
| 网络夕称                                                                                                    | enp1s0                                                                                                    |                                       |      |       |
| 1.359.001.01                                                                                                    | and and                                                                                                    |                                       |      |       |
| ● 按MAC选择网络<br>网络适配器                                                                                                    | ○ 按名称选择网络                                                                                                    |                                       |      |       |
| ● 按MAC选择网络<br>网络适配器                                                                                                    | ○ 按名称选择网络                                                                                                    |                                       |      |       |
| <ul> <li>              按MAC选择网络         </li> <li></li></ul>                                                                                                    | <ul> <li>技名称选择网络</li> <li>描述</li> </ul>                                                                                                    |                                       |      |       |
| <ul> <li>         ・ 技MAC选择网络         网络适配器         IAC地址 名称         000102030406 eth0</li></ul>                                                                                                    | <ul><li>○ 按名称选择内容</li><li>描述</li></ul>                                                                                                    |                                       |      |       |
| <ul> <li>         · 技MAC选择网络     </li> <li>         网络适配器     </li> <li>         IAC地址         名称     </li> <li>         000102030406         eth0     </li> <li>         B61AC274DAB9         eth1     </li> </ul> | <ul><li>○ 按名称选择内括</li><li>// 描述</li></ul>                                                                                                    |                                       |      |       |
| <ul> <li></li></ul>                                                                                                    | <ul><li>○ 按名称选择网络</li><li>/</li><li>/</li><l< td=""><td></td><td></td><td></td></l<></ul> |                                       |      |       |
| <ul> <li></li></ul>                                                                                                    | ○ 按名称选择网络<br>描述                                                                                                    |                                       |      |       |
| <ul> <li></li></ul>                                                                                                    | <ul><li>○ 按名称选择网络</li><li>// 描述</li></ul>                                                                                                    |                                       |      |       |
| <ul> <li>         ·  技MAC选择网络     </li> <li>         网络适配器     </li> <li>         IAC地址 名称         - 000102030406 eth0         B61AC274DAB9 eth1     </li> <li>         00000000003 enp1s0     </li> </ul>          | <ul><li>○ 按名称选择网络</li><li>描述</li></ul>                                                                                                    |                                       | 确定   | 中止    |

(6) Subsequently, it can be used according to the above object instructions;

# 3.6 VEC-VE-EX-4AD\_I

#### 3.6.1 Introduction to Product Appearance and Configuration

Al indicator light: When the corresponding Al has an input signal, the indicator light is on;
 The Al input range is 0-20mA, corresponding to 0-2000, and the analog resolution is 20000;

③ External 24V power supply and AI wiring terminal port. The wiring definition is as follows:

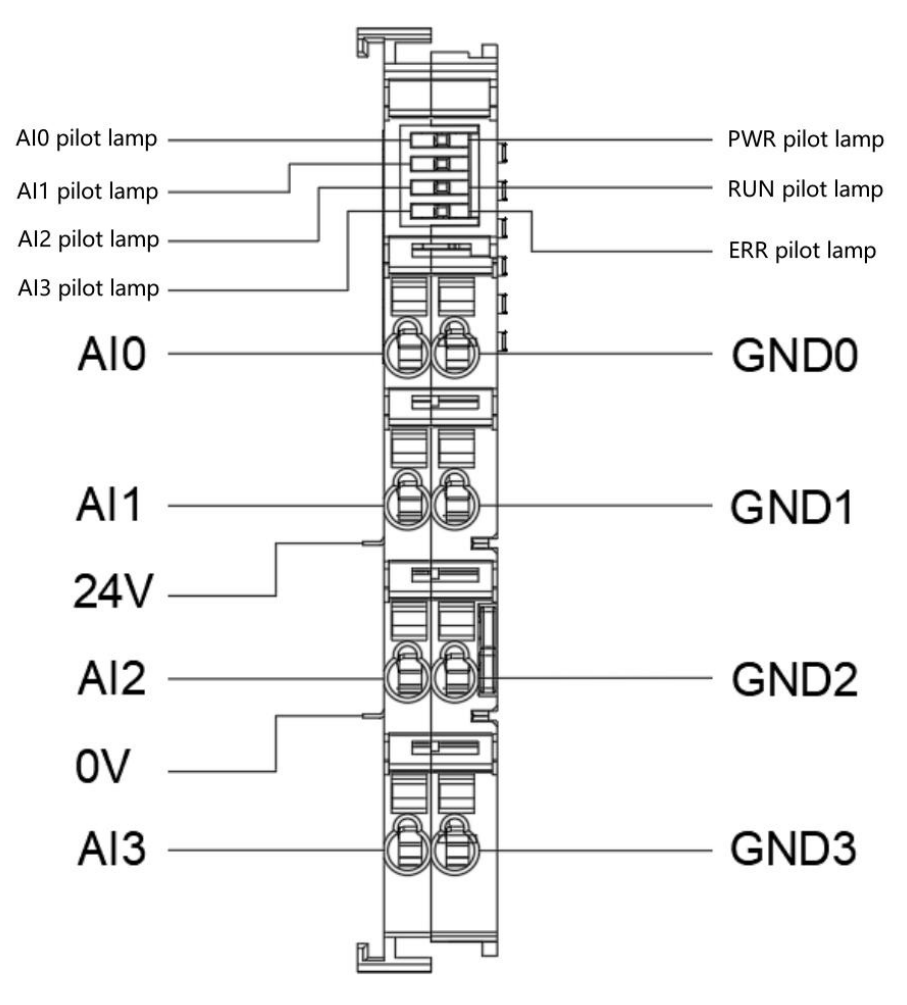

Note: The 24V and 0V power supply interfaces shown in the diagram are on the host or coupler, and all local extensions share a common set.

#### 3.6.2 EtherCAT Object Description

The product provides a device description file called "Model. xml", and each model of device has its corresponding device description file. The file import method is carried out in the main station configuration. As long as the main station supports standard EtherCAT communication, the device configuration can be imported normally.

The VEC-VE-EX-4AD extension has a TPDO (1B01) that contains the following objects:

|             | · · · · · · · · · · · · · · · · · · ·                                  |
|-------------|------------------------------------------------------------------------|
| Object      | Definition                                                             |
|             | 6401:01(Read analogue input 16-bit of channal 1): Al input channel 1   |
| 1B01        | 6401:02 (Read analogue input 16-bit of channal 2) : Al input channel 2 |
| (TPDO260th) | 6401:03 (Read analogue input 16-bit of channal 3) : Al input channel 3 |
|             | 6401:04 (Read analogue input 16-bit of channal 4) : Al input channel 4 |

The AI mapping is shown in the figure below after importing the file device, and the import method is shown in the VE motion controller Programming Manual of VECTOR

Note: The unit of input values for each channel is 0.01mA;

| 变量    | 映射 | 通道                                      | 地址   | 类型  | 单元 |  |
|-------|----|-----------------------------------------|------|-----|----|--|
| 🗉 - 🍫 |    | Read analogue input 16-bit of channal 1 | %IW0 | INT |    |  |
| ±*    |    | Read analogue input 16-bit of channal 2 | %IW1 | INT |    |  |
| ÷ 🍫   |    | Read analogue input 16-bit of channal 3 | %IW2 | INT |    |  |
| ÷. 🍫  |    | Read analogue input 16-bit of channal 4 | %IW3 | INT |    |  |

# 3.6.3 Function Description

#### 1. AI correction function.

Before using AI input, the AI calibration function can be activated by configuring the startup parameters. The configuration object is 0X2007 (configure parameter1), and the value of this object jumps from 0 to 1 to trigger calibration;

| 通用   | 专家过程数据 过程     | 建数据 启动参数 日          | 志 EtherC | AT参数 ≓ | EtherCATI/O映射 | = | EtherCATIEC对象 | 状态 | ○ 信息 |    |  |
|------|---------------|---------------------|----------|--------|---------------|---|---------------|----|------|----|--|
| ┣ 添加 | □ ☑编辑 × 删除    | 會上移 ♣ Move D        | own      |        |               |   |               |    |      |    |  |
| 行    | 素引:子素引        | 名称                  | 值        | 位长度    | 如果有错,则退       | щ | 如果有错,则至       | 跳行 | 下一行  | 注释 |  |
| - 1  | 16#2007:16#00 | configure parameter | 1 1      | 32     |               |   |               |    | 0    |    |  |

# 3.6.4 Device addition instructions

- (1) Nest the 4AI extensions that need to be used behind the host power supply;
- (2) Add 4AI devices to the software in the sequence shown in the following figure;

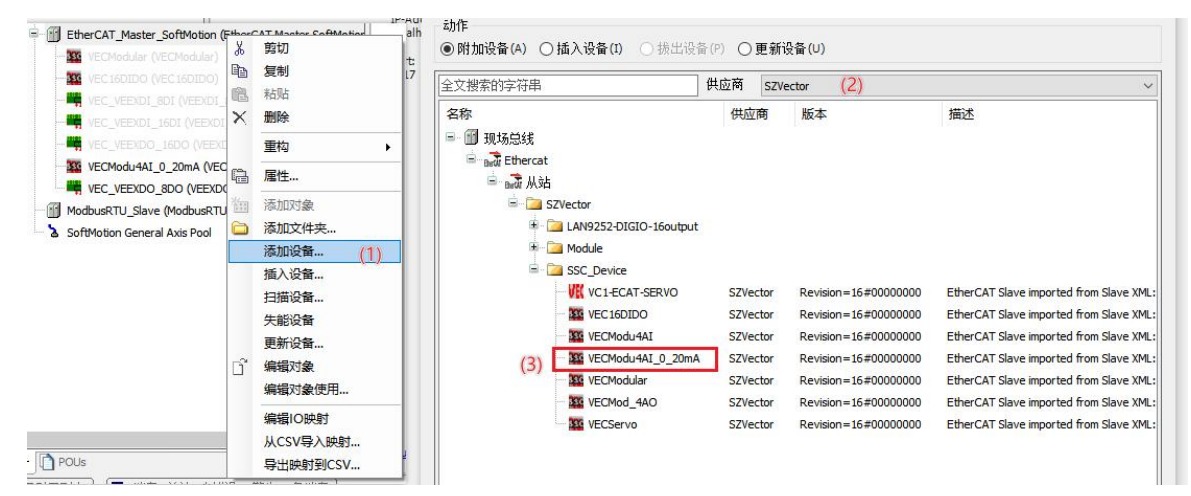

- (3) The following figure shows that the addition was successful;
  - EtherCAT\_Master\_SoftMotion (EtherCAT Master SoftMotion WECModu4AI\_0\_20mA (VECModu4AI\_0\_20mA)

(4) Connect to the VE host and scan the network;

| Device 🗙  | :                 |     |            |        |       |      |      |               |    |       |       |   |
|-----------|-------------------|-----|------------|--------|-------|------|------|---------------|----|-------|-------|---|
| 通讯设置 应用   | 备份与还原<br>关 - 设备 - | 文件  | 日志         | PLC 设置 | PLC指令 | 用户和组 | 访问权限 | Symbol Rights | =  | IEC对象 | 任务部署  | 1 |
|           |                   |     |            |        |       |      |      |               | _  | _     |       |   |
| 选择设备      |                   |     |            |        | _     |      |      | -             |    |       | ;     | × |
| 选择控制器的网络  | 铬路径:              |     |            |        |       |      |      |               |    |       |       |   |
| - Gateway | (-1(扫描)           |     |            |        |       |      | Ť    | <u>点名:</u>    | ^  | 扫     | 苗网络   |   |
| buil      | droot [0301.D0    | 7A] |            |        |       |      | bu   | ildroot       |    | 闪     | t€(w) |   |
|           |                   |     | <u>ر</u> ۱ |        |       |      | T    | 点地址:          |    |       |       |   |
|           |                   |     |            |        |       |      | 03   | 01.D07A       |    |       |       |   |
|           |                   |     |            |        |       |      | 扶    | <b>驱动</b> :   |    |       |       |   |
|           |                   |     |            |        |       |      |      | P             |    |       |       |   |
|           |                   |     |            |        |       |      | B    | 东ID··         |    |       |       |   |
|           |                   |     |            |        |       |      | 17   | 3E 0001       | -  |       |       |   |
|           |                   |     |            |        |       |      |      | 后的大·          |    |       |       |   |
|           |                   |     |            |        |       |      | 3.   | 5.15.20       |    |       |       |   |
|           |                   |     |            |        |       |      |      | 后舟向来.         |    |       |       |   |
|           |                   |     |            |        |       |      | Sh   | enzhen Vector |    |       |       |   |
|           |                   |     |            |        |       |      | Sd   | ience         |    |       |       |   |
| L         |                   |     |            |        |       |      | N    | dTechnology   | ~  |       |       |   |
|           |                   |     |            |        |       |      |      |               | _  | _     |       |   |
|           |                   |     |            |        |       |      |      |               | 确定 | (0)   | 取消(C) | 1 |
|           |                   |     |            |        |       |      |      |               | _  |       |       |   |

(5) As shown in the following figure, the EtherCAT network adapter is assigned as enpls0;

| 通用 同步单元分配 日志 EtherATT参数 ■ EtherCATTL/O映射 ■ EtherCATTEC对象 状态 ○ 信息         ○ 自动配置主站/从站         EtherCAT NIC设置         目的地址(MAC)         序件FFFFFFF         ⑦ 白动配置主站/从站         EtherCAT         1 自动配置主站/从站         EtherCAT         1 自动配置主站/从站         EtherCAT         1 自动配置主站/从站         EtherCAT         1 自动配置主站/从站         EtherCAT         1 自动配置主站/从站         EtherCAT         1 自动配置主站/从站         EtherCAT         1 自动配置主站/从站         EtherCAT         1 自动配置主站/从站         EtherCAT         1 自动配置主站/从站         I 自动配置主站/从站         I 自动配置主法         I 自动配置主法         I 自动配置主法         I 自动通道         I 自动配置主         I 自动通道         I 自动通道         I 自动通道         I 自动         I 自动         I 自动         I 自力         I 自力         I 自力         I 自力         I 自力         I 自力         I 自力         I 自力         I 自力         I 自力                                                                                                    | EtherCAT_Master_So                         | ftMotion X              |                           |      | 工具箱 |
|----------------------------------------------------------------------------------------------------|--------------------------------------------|-------------------------|---------------------------|------|-----|
| 回自动配置主站/从站       EtherCAT.         EtherCAT NIC设置       IFFFFFFFFFF         目的地址(MAC)       00-00-00-00-00         潮览…       高用冗余         源地址(MAC)       00-00-00-00-00         ● 技MAC选择网络       技名称选择网络         ● 技MAC选择网络       技名称选择网络         ● 技MAC选择网络       ● 技名称选择网络         ● 技MAC选择网络       ● 技名称选择网络         ● 技MAC选择网络       ● 技名称选择网络         ● 技和公选集       条称         描述       ● 表面和公式目前         ● 通知2000000003       exp1 ±0         确定       申止                                                                                                    | 通用 同步单元分配 日志                               | Ether CAT参数 = Ether CAT | TI/O映射 芎 EtherCATIEC对象 状态 | ○信息  |     |
| EtherCAT NIC设置       FF-FF-FF-FF-FF       「唐用冗余         頂地址(MAC)       00-00-00-00-03       潮览…         原始名法       erp150          ④ 按MAC选择网络       ① 按名称法择网络       ① 按AM达择网络         PKM2达择网络       ● 按MAC选择网络       ● 使用         000102030406       eth0          B61A2274DAB9       eth1       ●         0000000003       enp1s0       ●         确定       中止                                                                                                    | 🛛 自动配置主站/从站                                |                         | Ether CAT                 |      |     |
| 目的地址(MAC)       FF-FF-FF-FF-FF-FF-FF-FF-FF-FF-FF-FF-FF-                                                                                                    | EtherCAT NIC设置                             |                         |                           |      |     |
| 源地址(MAC) 00-00-00-00-03 浏览<br>网络名称 enp1s0 ● 按MAC选择网络 按名称选择网络 按名称选择网络 000000000000000000000000000000000000                                                                                                    | 目的地址(MAC)                                  | FF-FF-FF-FF-FF          | ] 广播 📃 启用冗余               |      |     |
| 网络名称     enp150       ● 技MAC选择网络     ● 技名称选择网络       - 000102030406     eth0       - 000102030406     eth1       - 00000000003     enp150                                                                                                    | 源地址(MAC)                                   | 00-00-00-00-03          | 浏览                        |      |     |
| <ul> <li>● 按MAC选择网络</li> <li>● 按AK达择网络</li> <li>● 按AK达择网络</li> <li>● 按AK达择网络</li> <li>● 按AK达择网络</li> <li>● 按AK达择网络</li> <li>● 按AK达择网络</li> <li>● 使用公式40月89</li> <li>● 使用公式40月89</li></ul> | 网络名称                                       | enp1s0                  | /                         |      |     |
| WAC地址 名称 描述<br>000102030406 eth0<br>B61AC274DAB9 eth1<br>00000000003 enp1s0<br>确定 中止                                                                                                    | ● 按MAC选择网络                                 | ○ 按名称选择网络               |                           |      |     |
| 00000200000 eth<br>B61AC274DAB9 eth1<br>000000000003 enp1s0<br>确定 中止                                                                                                    | MAC地址 名称                                   | 描述                      |                           |      |     |
| 00000000003 enpis0<br>确定 中止                                                                                                    | - 000102030406 eth0<br>- B61AC274DAB9 eth1 |                         |                           |      |     |
| 确定 中止                                                                                                    | 000000000003 enp1s0                        |                         |                           |      |     |
| 确定 中止                                                                                                    |                                            |                         |                           |      |     |
| 确定中止                                                                                                    |                                            |                         |                           |      |     |
|                                                                                                    |                                            |                         |                           | → 确定 | 中止  |
|                                                                                                    |                                            |                         |                           |      |     |

(6) Subsequently, it can be used according to the above object instructions;

# 3.7 VEC-VE-EX-4DA

#### 3.7.1 Introduction to Product Appearance and Configuration

(1) Indicator light: When the corresponding AO has an input signal, the indicator light is on; (2) The AO output range is  $-10V \sim +10V$ , corresponding to  $\pm$  10000, and the analog resolution is 20000;

③External 24V power supply and AO wiring terminal port. The wiring definition is as follows:

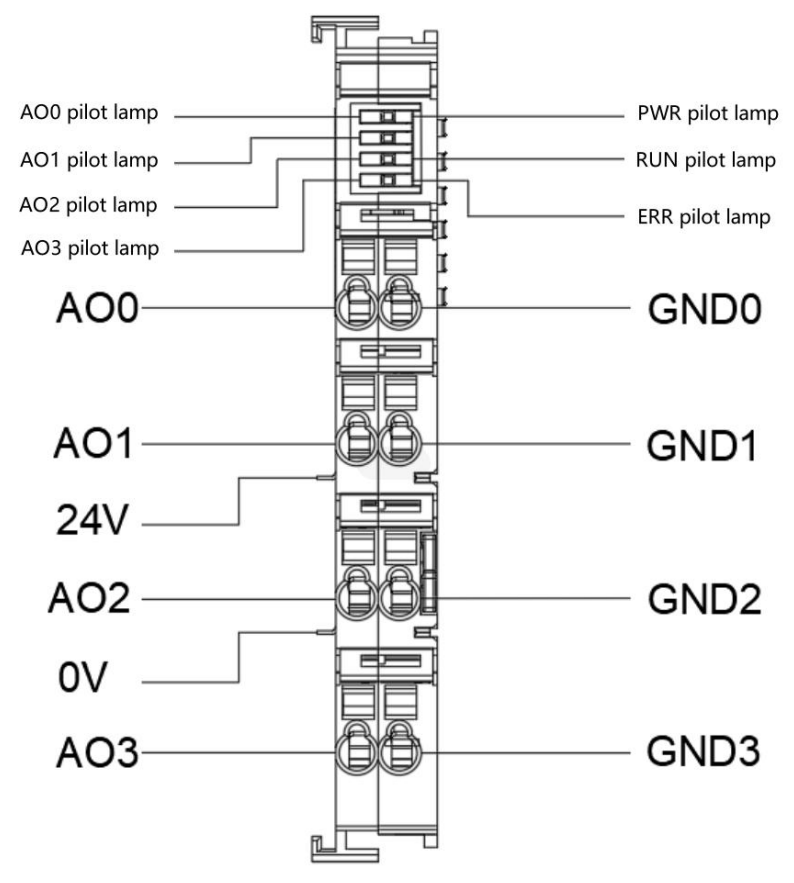

Note: The 24V and 0V power supply interfaces shown in the diagram are on the host or coupler, and all local extensions share a common set.

## 3.7.2 EtherCAT O bject Description

The product provides a device description file called "Model. xml", and each model of device has its corresponding device description file. The file import method is carried out in the main station configuration. As long as the main station supports standard EtherCAT communication, the device configuration can be imported normally.

The VEC-VE-EX-4DA extension has an RPDO (1701) that includes the following objects:

| Object | Definition                                                               |
|--------|--------------------------------------------------------------------------|
| 1B01   | 6411:01 (Write analogue output 16-bit of channal 1) : AO input channel 1 |

| (TPDO260th) | 6411:02 (Write analogue output 16-bit of channal 2) : AO input channel 2 |
|-------------|--------------------------------------------------------------------------|
|             | 6411:03 (Write analogue output 16-bit of channal 3) : AO input channel 3 |
|             | 6411:04 (Write analogue output 16-bit of channal 4) : AO input channel 4 |

After importing the file device, it can be seen that the AI mapping is shown in the figure below. For the import method, see the  $\langle\!\langle VE motion \ controller \ programming \ manual \,\rangle\!\rangle$  of VECTOR

Note: The unit of output values for each channel is mV;

| 变量            | 映射 | 通道                                        | 地址   | 类型  | 单元 |  |
|---------------|----|-------------------------------------------|------|-----|----|--|
| ⊕- <b>*</b> ≱ |    | Write analogue output 16-bit of channal 1 | %QW0 | INT |    |  |
| ±**           |    | Write analogue output 16-bit of channal 2 | %QW1 | INT |    |  |
| 😟 - 🍢         |    | Write analogue output 16-bit of channal 3 | %QW2 | INT |    |  |
| ±             |    | Write analogue output 16-bit of channal 4 | %QW3 | INT |    |  |

#### **3.7.3 Function Description**

1. AO correction function.

Before using AO output, the AI calibration function can be activated by configuring the startup parameters. The configuration object is 0X2007 (configure parameter1), and the value of this object jumps from 0 to 1 to trigger calibration;

| ♣ 添加 | □ ■ 编辑 × 删除   | 會 上移 ♣ Move Down      |   |     |          |           |     |   |
|------|---------------|-----------------------|---|-----|----------|-----------|-----|---|
| 行    | 索引:子索引        | 名称                    | 值 | 位长度 | 如果有错,则退出 | 如果有错,则至跳行 | 下一行 | 1 |
| 1    | 16#2007:16#00 | configure parameter 1 | 1 | 32  |          |           | 0   |   |

# 3.7.4 Device addition instructions

(1) Nest the 4AO extensions that need to be used behind the host power supply;

(2) Add 4AO devices to the software in the sequence shown in the following figure;

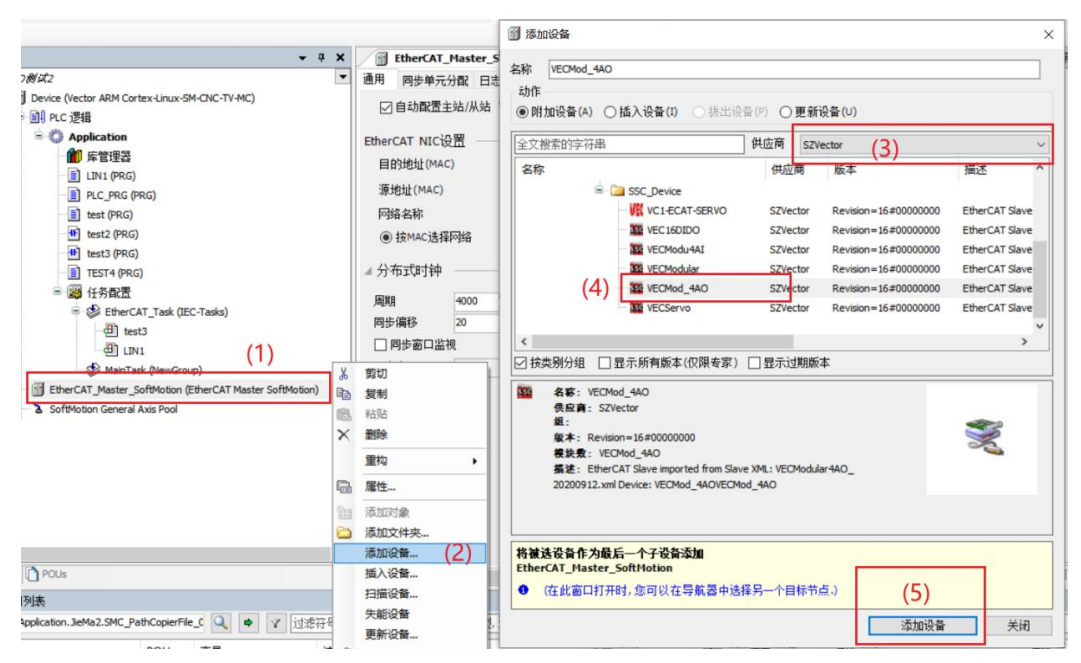

(3)As shown in the following figure, it is added successfully;

EtherCAT\_Master\_SoftMotion (EtherCAT Master SoftMotion) VECMod\_4AO (VECMod\_4AO)

(4) Connect to the VE host and scan the network.

| Device X   | ]                 |            |         |      |      |               |    |       |        |     |
|------------|-------------------|------------|---------|------|------|---------------|----|-------|--------|-----|
| 通讯设置 应用    | 备份与还原 文件          | E 日志 PLC i | 置 PLC指令 | 用户和组 | 访问权限 | Symbol Rights | =  | IEC对象 | 任务部    | 署 1 |
| 扫描网络 网     | 关 *   设备 *        |            |         |      |      |               |    |       |        |     |
|            | N                 |            |         |      |      |               |    |       |        |     |
|            |                   |            |         |      |      | -             |    |       |        |     |
| 选择设备       |                   |            |         |      |      |               |    |       |        | ×   |
| 选择控制哭的网络   | 89843:            |            |         |      |      |               |    |       |        |     |
| Gateway    | -1(扫描)            |            |         |      | 17   | 点名:           | ^  | 11    | 前网络    |     |
| - ff build | droot [0301.D07A] |            |         |      | bu   | ildroot       |    | 277.  | HT OLD |     |
|            |                   |            |         |      | -    | 古情世-          |    |       | 烁(W)   |     |
| _          |                   | - \        |         |      | 03   | 01.D07A       |    |       |        |     |
|            |                   |            |         |      |      |               |    |       |        |     |
|            |                   |            |         |      | 35   | (季¥羽):<br>)p  |    |       |        |     |
|            |                   |            |         |      |      | 4             |    |       |        |     |
|            |                   |            |         |      | E    | 标ID::         |    |       |        |     |
|            |                   |            |         |      | 1/   | 3E 0001       |    |       |        |     |
|            |                   |            |         |      | E    | 标版本:          |    |       |        |     |
|            |                   |            |         |      | 3.   | 5.15.20       |    |       |        |     |
|            |                   |            |         |      |      | 标供应商:         |    |       |        |     |
|            |                   |            |         |      | Sh   | enzhen Vector |    |       |        |     |
|            |                   |            |         |      | Sc   | ience         |    |       |        |     |
|            |                   |            |         |      | N    | dTechnology   | ~  |       |        |     |
|            |                   |            |         |      |      |               | _  | _     |        |     |
|            |                   |            |         |      |      |               | 确定 | (0)   | 取消(C)  |     |
|            |                   |            |         |      |      |               | _  |       |        |     |

(5)As shown below, EtherCAT network adapter is assigned to ENPLS0;

| EtherCAT_Master_S | oftMotion X                                          | ▼ 工具箱 |
|-------------------|------------------------------------------------------|-------|
| 通用 同步单元分配 日志      | ; EtherCAT参数 🚍 EtherCATI/O映射 🚔 EtherCATIEC对象 状态 🔾 信息 |       |
| ☑ 自动配置主站/从站       | EtherCAT                                             |       |
| EtherCAT NIC设置 —  |                                                      |       |
| 目的地址(MAC)         |                                                      |       |
| 源地址(MAC)          | 00-00-00-00-03 浏览…                                   |       |
| 网络名称              | enp 1s0                                              |       |
| ● 按MAC选择网络        | ○ 按名称选择网络                                            |       |
| MAC地址 名称          | 描述                                                   |       |
| 000102030406 eth0 |                                                      |       |
| B61AC274DAB9 eth1 |                                                      |       |
|                   |                                                      |       |
| unpros            |                                                      |       |
| inprove inprove   |                                                      |       |
|                   |                                                      |       |
|                   | · · · · · · · · · · · · · · · · · · ·                | 定 中止  |

(6)It can then be used according to the above object description;

## 3.8 VEC-VE-EX-8AD-I

#### 3.8.1 Introduction to Product Appearance and Configuration

①indicator light:

ECT operation: When the expansion module is successfully connected to the controller host or coupler, the indicator light remains on; Otherwise, it will often go out;

ECT error: When the connection between the expansion module and the controller host or coupler fails, the indicator light remains on; Otherwise, it will often go out;

CPU breathing light: When the expansion module CPU is working normally, the indicator light flashes; Otherwise, it will often go out.

(2) The AI input range is 0-20mA, corresponding to 0-2000, and the analog resolution is 20000;

③ The power consumption current of this expansion is 0.18A;

④ External 24V power supply and AI wiring terminal port. The wiring definition is as follows:

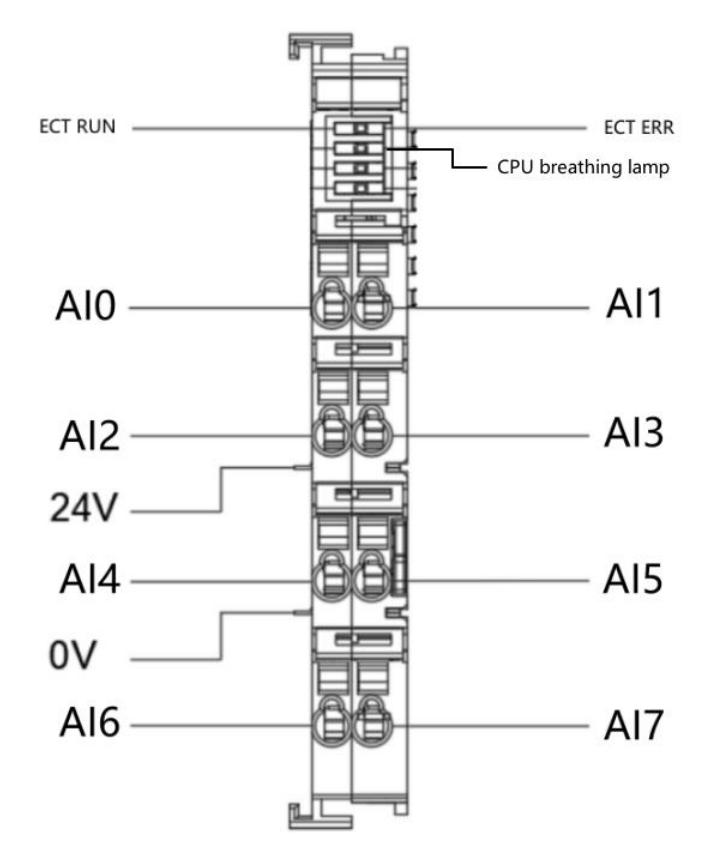

be careful:

- 1. The 24V and 0V power supply interfaces shown in the diagram are on the host or coupler, and all local extensions share one set.
- 2. The reference ground for the 8-channel analog input of this extension is 0V.

# 3.8.2 EtherCAT Object Description

The product provides a device description file called "Model. xml", and each model of device has its corresponding device description file. The file import method is carried out in the main station configuration. As long as the main station supports standard EtherCAT communication, the device configuration can be imported normally.

The VEC-VE-EX-8AD-I extension has a TPDO (1B01) that contains the following objects:

| Object | Definition                                                                              |
|--------|-----------------------------------------------------------------------------------------|
|        | 6401:01 (Channal 0 Analog Current Asmple Value,Unit is 0.001mA) : Al incoming channel1  |
|        | 6401:02 (Channal 1 Analog Current Asmple Value, Unit is 0.001mA) : Al incoming channel2 |
|        | 6401:03 (Channal 2 Analog Current Asmple Value, Unit is 0.001mA) : Al incoming channel3 |
| 1B01   | 6401:04 (Channal 3 Analog Current Asmple Value, Unit is 0.001mA) : Al incoming channel4 |
| (TPDO) | 6401:05 (Channal 4 Analog Current Asmple Value, Unit is 0.001mA) : Al incoming channel5 |
|        | 6401:06 (Channal 5 Analog Current Asmple Value, Unit is 0.001mA) : Al incoming channel6 |
|        | 6401:07 (Channal 6 Analog Current Asmple Value, Unit is 0.001mA) : Al incoming channel7 |
|        | 6401:08 (Channal 7 Analog Current Asmple Value, Unit is 0.001mA) : Al incoming channel8 |

The AI mapping is shown in the figure below after importing the file device, and the import method is shown in the VE motion controller Programming Manual of VECTOR

| 变量                                      | 映射 | 通道                                                     | 地址    | 类型  | 单元 | 描述                                                     |
|-----------------------------------------|----|--------------------------------------------------------|-------|-----|----|--------------------------------------------------------|
|                                         |    | Channal 0 Analog Current Sample Value, Unit is 0.001mA | %IW42 | INT |    | Channal 0 Analog Current Sample Value, Unit is 0.001mA |
| · · · · · · · · · · · · · · · · · · ·   |    | Channal 1 Analog Current Sample Value, Unit is 0.001mA | %IW43 | INT |    | Channal 1 Analog Current Sample Value, Unit is 0.001mA |
| 🖶 - ᡟ                                   |    | Channal 2 Analog Current Sample Value, Unit is 0.001mA | %IW44 | INT |    | Channal 2 Analog Current Sample Value, Unit is 0.001mA |
| · • · · · · · · · · · · · · · · · · · · |    | Channal 3 Analog Current Sample Value, Unit is 0.001mA | %IW45 | INT |    | Channal 3 Analog Current Sample Value, Unit is 0.001mA |
| 🖷 - 🍫                                   |    | Channal 4 Analog Current Sample Value, Unit is 0.001mA | %IW46 | INT |    | Channal 4 Analog Current Sample Value, Unit is 0.001mA |
| 🖶 - 🍫                                   |    | Channal 5 Analog Current Sample Value, Unit is 0.001mA | %IW47 | INT |    | Channal 5 Analog Current Sample Value, Unit is 0.001mA |
| 😟 🍫                                     |    | Channal 6 Analog Current Sample Value, Unit is 0.001mA | %IW48 | INT |    | Channal 6 Analog Current Sample Value, Unit is 0.001mA |
|                                         |    | Channal 7 Analog Current Sample Value, Unit is 0.001mA | %IW49 | INT |    | Channal 7 Analog Current Sample Value, Unit is 0.001mA |

#### Note: The unit of input values for each channel is 0.001mA;

#### 3.8.3 Device addition instructions

- (1) Nest the 8AD-I extension that needs to be used behind the host power supply;
- (2) Add 8AD-I devices to the software in the sequence shown in the following figure;

| Dritited2     Device (Vector ARM Cortex-Linux-SM-CNC-TV-MC)                                         |                  | •                                                            | 通用                                                                                                |             | ☑自动                                                                                                    | 动作<br>● 附加设备 (▲) (                                                                                                    | ○插入设备① ○ 损出设                                                                                                    | 습요 C                                                     | 更新设备(世)                                                                                            |                                                                            |                                                                                                    |
|----------------------------------------------------------------------------------------------------|------------------|--------------------------------------------------------------|---------------------------------------------------------------------------------------------------|-------------|----------------------------------------------------------------------------------------------------|----------------------------------------------------------------------------------------------------|----------------------------------------------------------------------------------------------------|----------------------------------------------------------|----------------------------------------------------------------------------------------------------|----------------------------------------------------------------------------|----------------------------------------------------------------------------------------------------|
| □ 副 PLC 逻辑<br>□ ② Application                                                                       |                  |                                                              | 同步单元分                                                                                             | 561         | EtherCAT                                                                                                    | 全文搜索的字符串                                                                                                    |                                                                                                    | 供应商                                                      | SZVector                                                                                           | 3                                                                          | ~                                                                                                    |
| <ul> <li>● 库管理器</li> <li>● 優 任冬郡害</li> </ul>                                                        |                  |                                                              | 日志                                                                                                |             | 目的地址                                                                                                    | 名称                                                                                                    |                                                                                                    | 供应商                                                      | 版本                                                                                                 |                                                                            | 描述                                                                                                    |
| EtherCAT_Task (IEC-Tasks)                                                                           |                  |                                                              | EtherCATI,                                                                                        | D映射         | 网络名称                                                                                                    | B Bet Etherca                                                                                                    | at                                                                                                    |                                                          |                                                                                                    |                                                                            |                                                                                                    |
| 1<br>ThereCAT_Master_SoftMotion (EfferCAT Master SoftMotion)<br>a SoftMotion General Axis Pool<br>2 | ×<br>•<br>•<br>• | 第500<br>第500<br>第500<br>第500<br>第500<br>第500<br>第500<br>第500 | ی<br>بی<br>ا<br>ب<br>ب<br>ب<br>ب<br>ب<br>ب<br>ب<br>ب<br>ب<br>ب<br>ب<br>ب<br>ب<br>ب<br>ب<br>ب<br>ب | <b>1</b> 余. | P994名制<br>④ 技 *44<br><i>▲</i> 分布 現<br>周時<br>周時<br>一<br>同步<br>衛5<br>一<br>同<br>步<br>電<br>5<br>二<br>一<br>日<br>少<br>二<br>一<br>日<br>少<br>二<br>一<br>日<br>少<br>二<br>一<br>一<br>一<br>一<br>一<br>一<br>一<br>一<br>一<br>一<br>一<br>一<br>一 | <ul> <li>▲ 読 从3</li> <li>▲ 読 从3</li> <li>▲ 通</li> <li>▲</li> <li>▲</li></ul> | A<br>STVector<br>ISTVector<br>ID Expansion Card<br>単 VEC-VE-EX-APT<br>単 VEC-VE-EX-APT<br>単 VEC-VE-EX-APT<br>単 VEC-VE-EX-APT<br>単 VEC-VE-EX-APT<br>単 VEC-VE-EX-APT<br>● VEC-VE-EX-APT<br>● VEC-VEC-VEC-VEC-VEC-VEC-VEC-VEC-VEC-VEC- | SZVector<br>SZVector<br>SZVector<br>SZVector<br>SZVector | Revision = 15<br>Revision = 15<br>Revision = 16<br>Revision = 16<br>Revision = 16<br>Revision = 16 | #00111000<br>#00111000<br>#00111000<br>#00111000<br>#00111000<br>#00111000 | EtherCAT Slave import<br>EtherCAT Slave import<br>EtherCAT Slave import<br>EtherCAT Slave import<br>EtherCAT Slave import |
|                                                                                                    |                  |                                                              |                                                                                                   |             |                                                                                                    | 着述: Ether<br>VEC-VE-EX-4<br>将被选设音作为角<br>EtherCAT_Master<br>● (在此窗口打:                                                                                                    | rCAT Slave imported from Slav<br>SAI-IVEC-VE-EX-8AI-1                                                                                                    | ve XML: VEC<br>择另一个目                                     | C-VE-EX-SAI-I.xml  <br>目标节点。)                                                                      | Device:<br>                                                                | 5 ¥A                                                                                                    |

(3) The following figure shows that the addition was successful;

EtherCAT\_Master\_SoftMotion (EtherCAT Master SoftMotion)
VEC\_VE\_EX\_8AI\_I (VEC-VE-EX-8AI-I)

(4) Connect to the VE host and scan the network;

| Device >   | ٢               |     |      |      |       |      |      |                      |    |       |       |    |
|------------|-----------------|-----|------|------|-------|------|------|----------------------|----|-------|-------|----|
| 通讯设置 应用    | 备份与还原           | 文件  | 日志PL | C 设置 | PLC指令 | 用户和组 | 访问权限 | Symbol Rights        | =  | IEC对象 | 任务部署  | łł |
| 扫描网络       | 关 -   设备 -      |     |      |      |       |      |      |                      |    |       |       |    |
|            |                 |     |      |      |       |      |      |                      |    |       |       |    |
| 洗择设备       |                 |     | -    |      | -     |      |      |                      |    |       |       | ×  |
|            | Inch (n         |     |      |      |       |      |      |                      |    |       |       | ~  |
| 选择控制器的网    | 络路径:            |     |      |      |       |      |      | 占么,                  | -  | +=+   |       |    |
| - III buil | droot [0301 D0] | 761 |      |      |       |      | bu   | ildroot              |    | 3-13  | mmann |    |
|            |                 |     | N    |      |       |      | -    | 古論社・                 |    | М     | 烁(W)  |    |
|            |                 |     |      |      |       |      | 03   | 01.D07A              |    |       |       |    |
|            |                 |     |      | 1    |       |      |      | wet.                 |    |       |       |    |
|            |                 |     |      |      |       |      |      | P                    |    |       |       |    |
|            |                 |     |      |      |       |      |      | ETD                  |    |       |       |    |
|            |                 |     |      |      |       |      | 17   | 3E 0001              |    |       |       |    |
|            |                 |     |      |      |       |      |      | <b>反版本</b> :         |    |       |       |    |
|            |                 |     |      |      |       |      | 3.   | 5.15.20              |    |       |       |    |
|            |                 |     |      |      |       |      |      | <b>东供应音</b> :        |    |       |       |    |
|            |                 |     |      |      |       |      | Sh   | enzhen Vector        |    |       |       |    |
|            |                 |     |      |      |       |      | Sc   | ience<br>dTechnology |    |       |       |    |
|            |                 |     |      |      |       |      |      | orechnology          | *  |       |       |    |
|            |                 |     |      |      |       |      |      |                      |    | _     |       |    |
|            |                 |     |      |      |       |      |      |                      | 确定 | (0)   | 取消(C) |    |

(5)As shown in the following figure, the EtherCAT network adapter is assigned as enpls0;

|                                                                                                    | oftMotion X            |                           |        | ▼ 工具箱 |
|----------------------------------------------------------------------------------------------------|------------------------|---------------------------|--------|-------|
| 通用 同步单元分配 日志                                                                                                    | Ether CAT参数 = Ether CA | ATI/O映射 芎 EtherCATIEC对象 物 | 応 🔾 信息 |       |
| ☑ 自动配置主站/从站                                                                                                    |                        | EtherCAT                  | •      |       |
| EthorCAT NICOPE                                                                                                    |                        |                           |        |       |
| Euler CAT INIC (2 m                                                                                                    |                        |                           |        |       |
| 日日JJIEJI (MAC)                                                                                                    |                        |                           |        |       |
| 源地址(MAC)                                                                                                    | 00-00-00-00-03         | 测见                        |        |       |
| 网络名称                                                                                                    | enp1s0                 |                           |        |       |
| ● 按MAC)选择网络                                                                                                    | ○ 按名称选择网络              |                           |        |       |
| 网络适配器                                                                                                    |                        |                           |        |       |
|                                                                                                    |                        |                           |        |       |
|                                                                                                    |                        |                           |        |       |
| MAC地址 名称                                                                                                    | 描述                     |                           |        |       |
| MAC地址 名称<br>                                                                                                    | 描述                     |                           |        |       |
| MAC地址 名称<br>- 000102030406 eth0<br>- B61AC274DAB9 eth1                                                                         | 描述                     |                           |        |       |
| AAC地址         名称           000102030406         eth0           B61AC274DAB9         eth1           000000000003         enp1z0 | 描述                     |                           |        |       |
| MAC地址 名称<br>- 000102030406 eth0<br>- D61AC274DAB9 eth1<br>- 000000000003 enp1s0                                                | 描述                     |                           |        |       |
| MAC地址 名称<br>- 000102030406 eth0<br>- B61AC274DAB9 eth1<br>- 000000000003 enp1s0                                                | 描述                     |                           |        |       |
| MAC地址 名称<br>- 000102030406 eth0<br>- <u>B61AC274DAB9 eth1</u><br>- 000000000003 enp1s0                                         | 描述                     |                           | 福会     |       |
| MAC地址 名称<br>- 000102030406 eth0<br>- B61AC274DAB9 eth1<br>- 000000000003 enp1s0                                                | 描述                     |                           |        | 中止    |

(6) Subsequently, it can be used according to the above object instructions;

# 3.9 VEC-VE-EX-8AD-U

#### 3.9.1 Introduction to Product Appearance and Configuration

①indicator light:

ECT operation: When the expansion module is successfully connected to the controller host or coupler, the indicator light remains on; Otherwise, it will often go out;

ECT error: When the connection between the expansion module and the controller host or coupler fails, the indicator light remains on; Otherwise, it will often go out;

CPU breathing light: When the expansion module CPU is working normally, the indicator light flashes; Otherwise, it will often go out.

(2) The AI input range is  $-10V \sim +10V$ , corresponding to  $\pm 10000$ , and the analog resolution is 20000;

③ The power consumption current of this expansion is 0.18A;

④ External 24V power supply and AI wiring terminal port. The wiring definition is as follows:

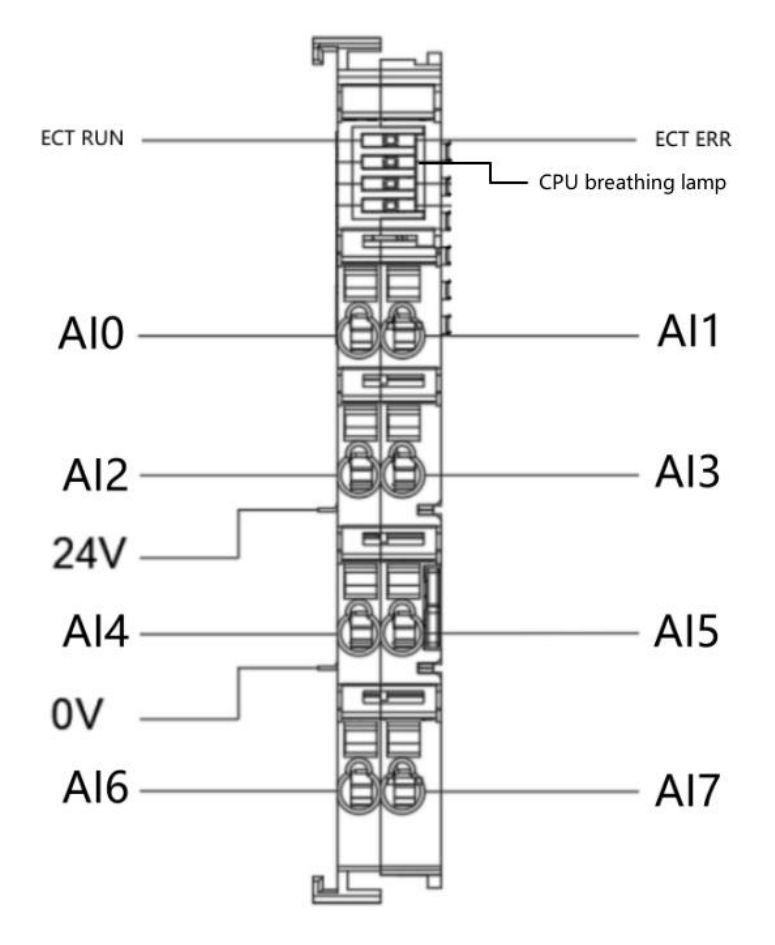

be careful:

1. The 24V and 0V power supply interfaces shown in the diagram are on the host or coupler, and all local extensions share one set.

2. The reference ground for the 8-channel analog input of this extension is 0V

# 3.9.2 EtherCAT Object Description

The product provides a device description file called "Model. xml", and each model of device has its corresponding device description file. The file import method is carried out in the main station configuration. As long as the main station supports standard EtherCAT communication, the device configuration can be imported normally.

The VEC-VE-EX-8AD-U extension has a TPDO (1B01) that contains the following objects:

| Object | Definition                                                                        |
|--------|-----------------------------------------------------------------------------------|
|        | 6401:01 (Channal 0 Analog Voltage Sample Value,Unit is mV) : Al incoming channel1 |
|        | 6401:02 (Channal 1 Analog Voltage Sample Value,Unit is mV) : Al incoming channel2 |
|        | 6401:03 (Channal 2 Analog Voltage Sample Value,Unit is mV) : Al incoming channel3 |
| 1B01   | 6401:04 (Channal 3 Analog Voltage Sample Value,Unit is mV) : Al incoming channel4 |
| (TPDO) | 6401:05 (Channal 4 Analog Voltage Sample Value,Unit is mV) : Al incoming channel5 |
|        | 6401:06 (Channal 5 Analog Voltage Sample Value,Unit is mV) : Al incoming channel6 |
|        | 6401:07 (Channal 6 Analog Voltage Sample Value,Unit is mV) : Al incoming channel7 |
|        | 6401:08 (Channal 7 Analog Voltage Sample Value,Unit is mV) : Al incoming channel8 |

The AI mapping is shown in the figure below after importing the file device, and the import method is shown in the VE motion controller Programming Manual of VECTOR

#### Note: The unit of input values for each channel is mV;

| 变量                                    | 映射 | 通道                                                | 地址   | 类型  | 单元 | 描述                                                |
|---------------------------------------|----|---------------------------------------------------|------|-----|----|---------------------------------------------------|
|                                       |    | Channal 0 Analog Voltage Sample Value,Unit is mV  | %IW0 | INT |    | Channal 0 Analog Voltage Sample Value,Unit is mV  |
| · · · · · · · · · · · · · · · · · · · |    | Channal 1 Analog Voltage Sample Value, Unit is mV | %IW1 | INT |    | Channal 1 Analog Voltage Sample Value,Unit is mV  |
| <b>⊕ *</b> ≱                          |    | Channal 2 Analog Voltage Sample Value, Unit is mV | %IW2 | INT |    | Channal 2 Analog Voltage Sample Value, Unit is mV |
| ⊞                                     |    | Channal 3 Analog Voltage Sample Value,Unit is mV  | %IW3 | INT |    | Channal 3 Analog Voltage Sample Value,Unit is mV  |
| ( <b>i</b> ) - <b>N</b>               |    | Channal 4 Analog Voltage Sample Value, Unit is mV | %IW4 | INT |    | Channal 4 Analog Voltage Sample Value, Unit is mV |
| ⊕ <b>*</b> ≱                          |    | Channal 5 Analog Voltage Sample Value, Unit is mV | %IW5 | INT |    | Channal 5 Analog Voltage Sample Value,Unit is mV  |
| 1 🖶 - 🏘                               |    | Channal 6 Analog Voltage Sample Value, Unit is mV | %IW6 | INT |    | Channal 6 Analog Voltage Sample Value,Unit is mV  |
| ±                                     |    | Channal 7 Analog Voltage Sample Value, Unit is mV | %IW7 | INT |    | Channal 7 Analog Voltage Sample Value, Unit is mV |

## 3.9.3 Device addition instructions

(1) Nest the 8AD-U extension that needs to be used behind the host power supply;

(2) Add 8AD-U devices to the software in the sequence shown in the following figure;

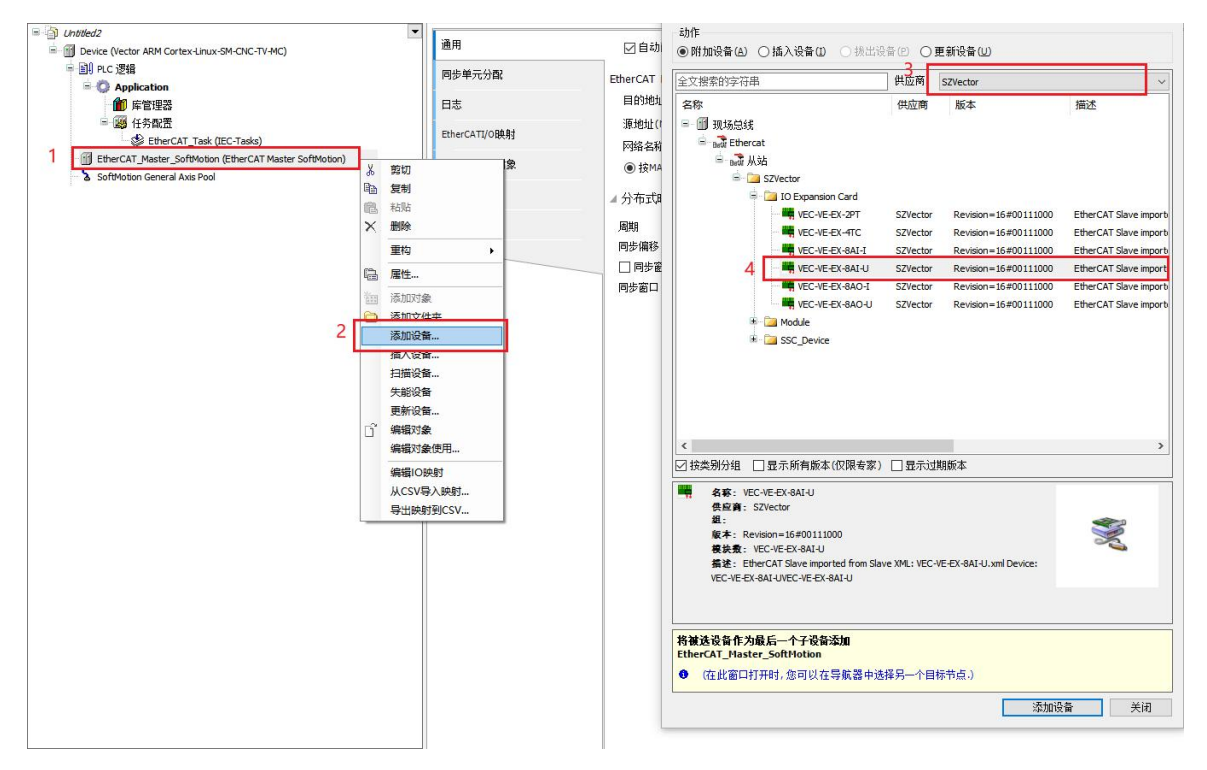

- (3) The following figure shows that the addition was successful;
  - EtherCAT\_Master\_SoftMotion (EtherCAT Master SoftMotion)
    - VEC\_VE\_EX\_8AI\_U\_5 (VEC-VE-EX-8AI-U)
- (4) Connect to the VE host and scan the network;

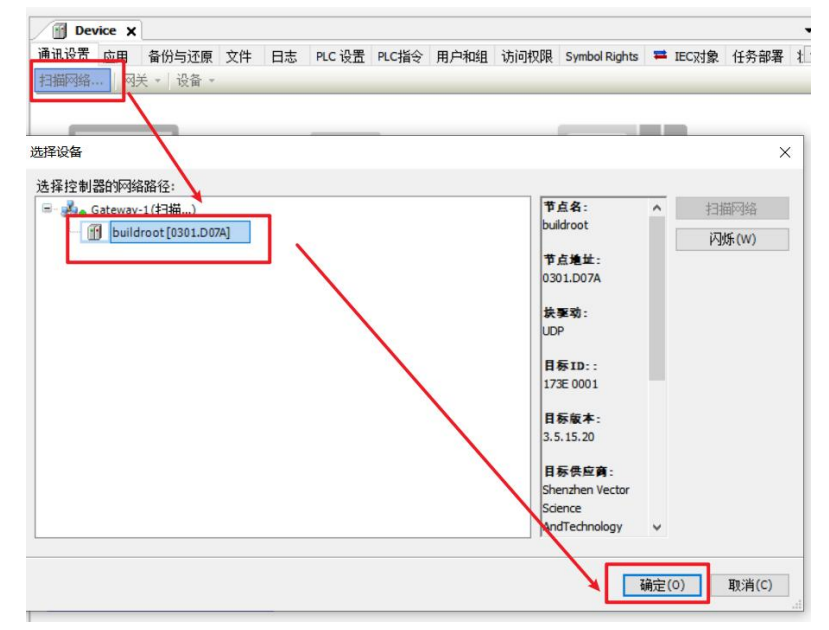

(5) As shown in the following figure, the EtherCAT network adapter is assigned as enpls0;

|                                                                                                    | oftMotion X            |                           |        | ▼ 工具箱 |
|----------------------------------------------------------------------------------------------------|------------------------|---------------------------|--------|-------|
| 通用 同步单元分配 日志                                                                                                    | Ether CAT参数 = Ether CA | ATI/O映射 芎 EtherCATIEC对象 物 | 応 🔾 信息 |       |
| ☑ 自动配置主站/从站                                                                                                    |                        | EtherCAT                  | •      |       |
| EthorCAT NICOPE                                                                                                    |                        |                           |        |       |
| Euler CAT INIC (2 m                                                                                                    |                        |                           |        |       |
| 日日JJIEJI (MAC)                                                                                                    |                        |                           |        |       |
| 源地址(MAC)                                                                                                    | 00-00-00-00-03         | 测见                        |        |       |
| 网络名称                                                                                                    | enp1s0                 |                           |        |       |
| ● 按MAC)选择网络                                                                                                    | ○ 按名称选择网络              |                           |        |       |
| 网络适配器                                                                                                    |                        |                           |        |       |
|                                                                                                    |                        |                           |        |       |
|                                                                                                    |                        |                           |        |       |
| MAC地址 名称                                                                                                    | 描述                     |                           |        |       |
| MAC地址 名称<br>                                                                                                    | 描述                     |                           |        |       |
| MAC地址 名称<br>- 000102030406 eth0<br>- B61AC274DAB9 eth1                                                                         | 描述                     |                           |        |       |
| AAC地址         名称           000102030406         eth0           B61AC274DAB9         eth1           000000000003         enp1z0 | 描述                     |                           |        |       |
| MAC地址 名称<br>- 000102030406 eth0<br>- D61AC274DAB9 eth1<br>- 000000000003 enp1s0                                                | 描述                     |                           |        |       |
| MAC地址 名称<br>- 000102030406 eth0<br>- B61AC274DAB9 eth1<br>- 000000000003 enp1s0                                                | 描述                     |                           |        |       |
| MAC地址 名称<br>- 000102030406 eth0<br>- <u>B61AC274DAB9 eth1</u><br>- 000000000003 enp1s0                                         | 描述                     |                           | 福会     |       |
| MAC地址 名称<br>- 000102030406 eth0<br>- B61AC274DAB9 eth1<br>- 000000000003 enp1s0                                                | 描述                     |                           | →      | 中止    |

(6) Subsequently, it can be used according to the above object instructions

# 3.10 VEC-VE-EX-8DA-I

#### 3.10.1 Introduction to Product Appearance and Configuration

1 Indicator light:

ECT operation: When the expansion module is successfully connected to the controller host or coupler, the indicator light remains on; Otherwise, it will often go out;

ECT error: When the connection between the expansion module and the controller host or coupler fails, the indicator light remains on; Otherwise, it will often go out;

CPU breathing light: When the expansion module CPU is working normally, the indicator light flashes; Otherwise, it will often go out.

(2) The AO output range is 0-20mA, corresponding to 0-20000, and the analog resolution is 20000;

③The power consumption current of this expansion is 0.16A;

(4) External 24V power supply and AO wiring terminal port. The wiring definition is as follows:

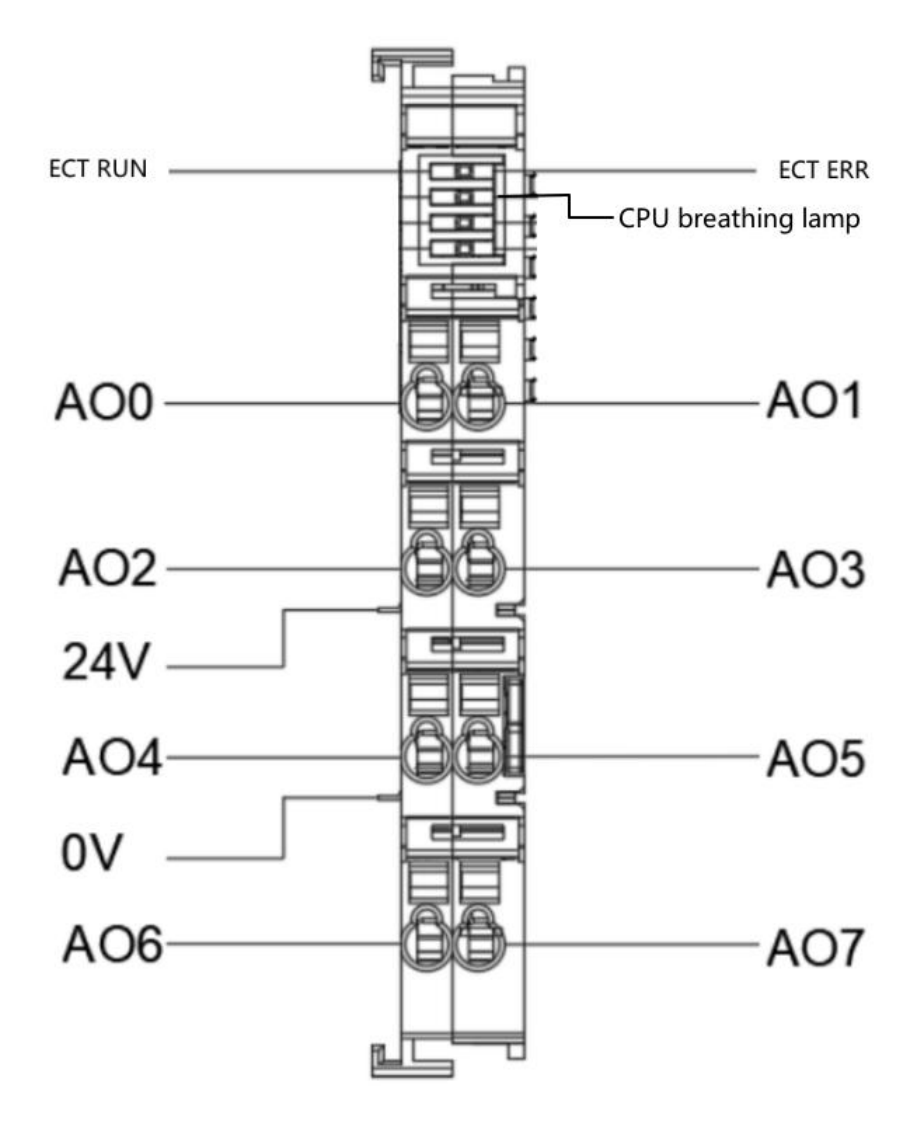

be careful:

1. The 24V and 0V power supply interfaces shown in the diagram are on the host or coupler, and all local extensions share one set.

2. The reference ground for the 8-channel analog output of this extension is 0V.

## 3.10.2 EtherCAT Object Description

The product provides a device description file called "Model. xml", and each model of device has its corresponding device description file. The file import method is carried out in the main station configuration. As long as the main station supports standard EtherCAT communication, the device configuration can be imported normally.

The VEC-VE-EX-8DA-I extension has an RPDO (1600) that includes the following objects:

| Object | Definition                                                                                   |
|--------|----------------------------------------------------------------------------------------------|
|        | 6411:01 (Write analogue output 16-bit of channal 0,unit is 0.001mA) : AO incoming channel 1  |
|        | 6411:02 (Write analogue output 16-bit of channal 1,unit is 0.001mA) : AO incoming channel 2  |
|        | 6411:03 (Write analogue output 16-bit of channal 2,unit is 0.001mA) : AO incoming channel 3  |
| 1600   | 6411:04 (Write analogue output 16-bit of channal 3,unit is 0.001mA) : AO incoming channel 4  |
| (RPDO) | 6411:05 (Write analogue output 16-bit of channal 4,unit is 0.001mA) : AO incoming channel 5  |
|        | 6411:06 (Write analogue output 16-bit of channal 5, unit is 0.001mA) : AO incoming channel 6 |
|        | 6411:07 (Write analogue output 16-bit of channal 6,unit is 0.001mA) : AO incoming channel 7  |
|        | 6411:08 (Write analogue output 16-bit of channal 7, unit is 0.001mA) : AO incoming channel 8 |

The AO mapping is shown in the figure below after importing the file device, and the import

method is shown in the VE motion controller Programming Manual of VECTOR

#### Note: The unit of output values for each channel is 0.001mA;

| 变量                                      | 映射 | 通道                                                         | 地址   | 类型  | 单元 | 描述                                                         |
|-----------------------------------------|----|------------------------------------------------------------|------|-----|----|------------------------------------------------------------|
| ⊞- <b>*</b> ø                           |    | Write analogue output 16-bit of channal 0, unit is 0.001mA | %QW0 | INT |    | Write analogue output 16-bit of channal 0, unit is 0.001mA |
| ±                                       |    | Write analogue output 16-bit of channal 1, unit is 0.001mA | %QW1 | INT |    | Write analogue output 16-bit of channal 1, unit is 0.001mA |
| 🖶 - <sup>K</sup> ø                      |    | Write analogue output 16-bit of channal 2, unit is 0.001mA | %QW2 | INT |    | Write analogue output 16-bit of channal 2, unit is 0.001mA |
| • · · · · · · · · · · · · · · · · · · · |    | Write analogue output 16-bit of channal 3, unit is 0.001mA | %QW3 | INT |    | Write analogue output 16-bit of channal 3,unit is 0.001mA  |
| 🖻 - <sup>K</sup> ø                      |    | Write analogue output 16-bit of channal 4, unit is 0.001mA | %QW4 | INT |    | Write analogue output 16-bit of channal 4, unit is 0.001mA |
| ⊞ <b>*</b> ø                            |    | Write analogue output 16-bit of channal 5, unit is 0.001mA | %QW5 | INT |    | Write analogue output 16-bit of channal 5, unit is 0.001mA |
| <b>⊞</b> - <sup>K</sup> ⊘               |    | Write analogue output 16-bit of channal 6, unit is 0.001mA | %QW6 | INT |    | Write analogue output 16-bit of channal 6, unit is 0.001mA |
| ±                                       |    | Write analogue output 16-bit of channal 7, unit is 0.001mA | %QW7 | INT |    | Write analogue output 16-bit of channal 7, unit is 0.001mA |

# 3.10.3 Device addition instructions

- (1) Nest the 8DA-I expansion that needs to be used behind the host power supply;
- (2) Add 8DA-I devices to the software in the sequence shown in the following figure;

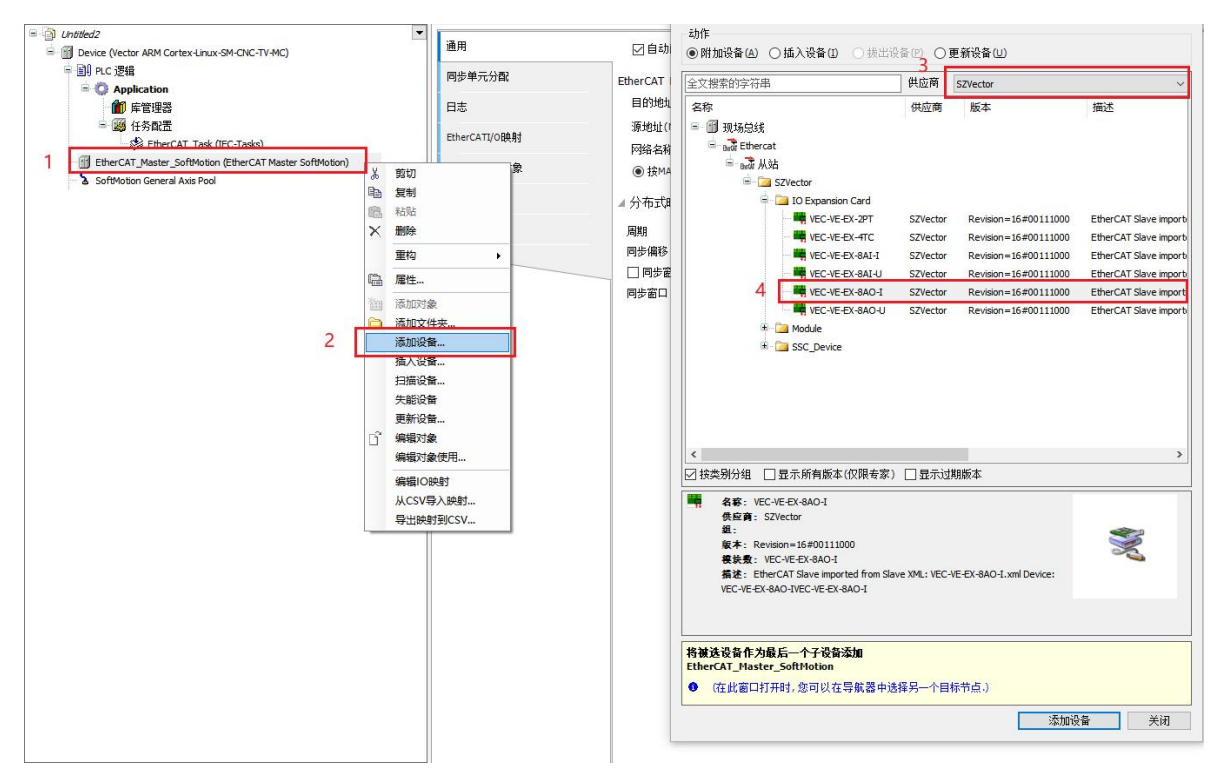

(3) The following figure shows that the addition was successful;

EtherCAT\_Master\_SoftMotion (EtherCAT Master SoftMotion)

(4) Connect to the VE host and scan the network;

| Min Device ×                         |                    | +  | n c il m | n ctsA | الأمريح | 22234088         | Currhal Diable           |    | TECHA  | 化氨加雷  |   |
|--------------------------------------|--------------------|----|----------|--------|---------|------------------|--------------------------|----|--------|-------|---|
| 扫描网络 网关                              | 「历与近原 文件<br>- 设备 - | 口心 | PLC IZ M | PLC指文  | 用尸和组    | 10191XPR         | Symbol Rights            | -  | IEC/N家 | 甘为即增  |   |
| 选择设备                                 | 7                  |    | _        | _      |         |                  |                          |    |        | >     | < |
| 选择控制器的网络路<br>- <u>A Gateway-1</u> (3 | 径:<br>扫描)          | -  |          |        |         | 17<br>bu         | 点名:<br>ildroot           | ^  | 扫      | 苗网络   |   |
| - 📋 buildroo                         | ot[0301.D07A]      | •  |          |        |         | 100<br>110<br>03 | 点地址:<br>01.D07A          |    | 闪      | 烁(W)  |   |
|                                      |                    |    | /        |        |         | 鉄                | 蹇动:<br>)P                |    |        |       |   |
|                                      |                    |    |          | /      |         | <b>E</b><br>17   | <b>泰ID</b> ::<br>3E 0001 | l  |        |       |   |
|                                      |                    |    |          |        |         | <b>日</b><br>3.   | <b>标版本:</b><br>5.15.20   |    |        |       |   |
|                                      |                    |    |          |        |         | 日<br>Sh          | 标供应育:<br>enzhen Vector   |    |        |       |   |
|                                      |                    |    |          |        |         |                  | dTechnology              | ~  |        |       |   |
|                                      |                    |    |          |        |         |                  |                          | 确定 | (0)    | 取消(C) |   |

(5) As shown in the following figure, the EtherCAT network adapter is assigned as enpls0;

|                                                                                                    | oftMotion X            |                           |        | ▼ 工具箱 |
|----------------------------------------------------------------------------------------------------|------------------------|---------------------------|--------|-------|
| 通用 同步单元分配 日志                                                                                                    | Ether CAT参数 = Ether CA | ATI/O映射 芎 EtherCATIEC对象 物 | 応 🔾 信息 |       |
| ☑ 自动配置主站/从站                                                                                                    |                        | EtherCAT                  | •      |       |
| EthorCAT NICOPE                                                                                                    |                        |                           |        |       |
| Euler CAT INIC (2 m                                                                                                    |                        |                           |        |       |
| 日日JJIEJI (MAC)                                                                                                    |                        |                           |        |       |
| 源地址(MAC)                                                                                                    | 00-00-00-00-03         | 测见                        |        |       |
| 网络名称                                                                                                    | enp1s0                 |                           |        |       |
| ● 按MAC)选择网络                                                                                                    | ○ 按名称选择网络              |                           |        |       |
| 网络适配器                                                                                                    |                        |                           |        |       |
|                                                                                                    |                        |                           |        |       |
|                                                                                                    |                        |                           |        |       |
| MAC地址 名称                                                                                                    | 描述                     |                           |        |       |
| MAC地址 名称<br>                                                                                                    | 描述                     |                           |        |       |
| MAC地址 名称<br>- 000102030406 eth0<br>- B61AC274DAB9 eth1                                                                         | 描述                     |                           |        |       |
| AAC地址         名称           000102030406         eth0           B61AC274DAB9         eth1           000000000003         enp1z0 | 描述                     |                           |        |       |
| MAC地址 名称<br>- 000102030406 eth0<br>- D61AC274DAB9 eth1<br>- 000000000003 enp1s0                                                | 描述                     |                           |        |       |
| MAC地址 名称<br>- 000102030406 eth0<br>- B61AC274DAB9 eth1<br>- 000000000003 enp1s0                                                | 描述                     |                           |        |       |
| MAC地址 名称<br>- 000102030406 eth0<br>- <u>B61AC274DAB9 eth1</u><br>- 000000000003 enp1s0                                         | 描述                     |                           | 福会     |       |
| MAC地址 名称<br>- 000102030406 eth0<br>- B61AC274DAB9 eth1<br>- 000000000003 enp1s0                                                | 描述                     |                           | →      | 中止    |

(6) Subsequently, it can be used according to the above object instructions

### **3.11 VEC-VE-EX-8DA-U**

#### 3.11.1 Introduction to Product Appearance and Configuration

①indicator light:

ECT operation: When the expansion module is successfully connected to the controller host or coupler, the indicator light remains on; Otherwise, it will often go out;

ECT error: When the connection between the expansion module and the controller host or coupler fails, the indicator light remains on; Otherwise, it will often go out;

CPU breathing light: When the expansion module CPU is working normally, the indicator light flashes; Otherwise, it will often go out.

(2) The AO output range is -10V -+10V, corresponding to  $\pm$  10000, and the analog resolution is 20000;

③ The power consumption current of this expansion is 0.16A;

(4) External 24V power supply and AO wiring terminal port. The wiring definition is as follows:

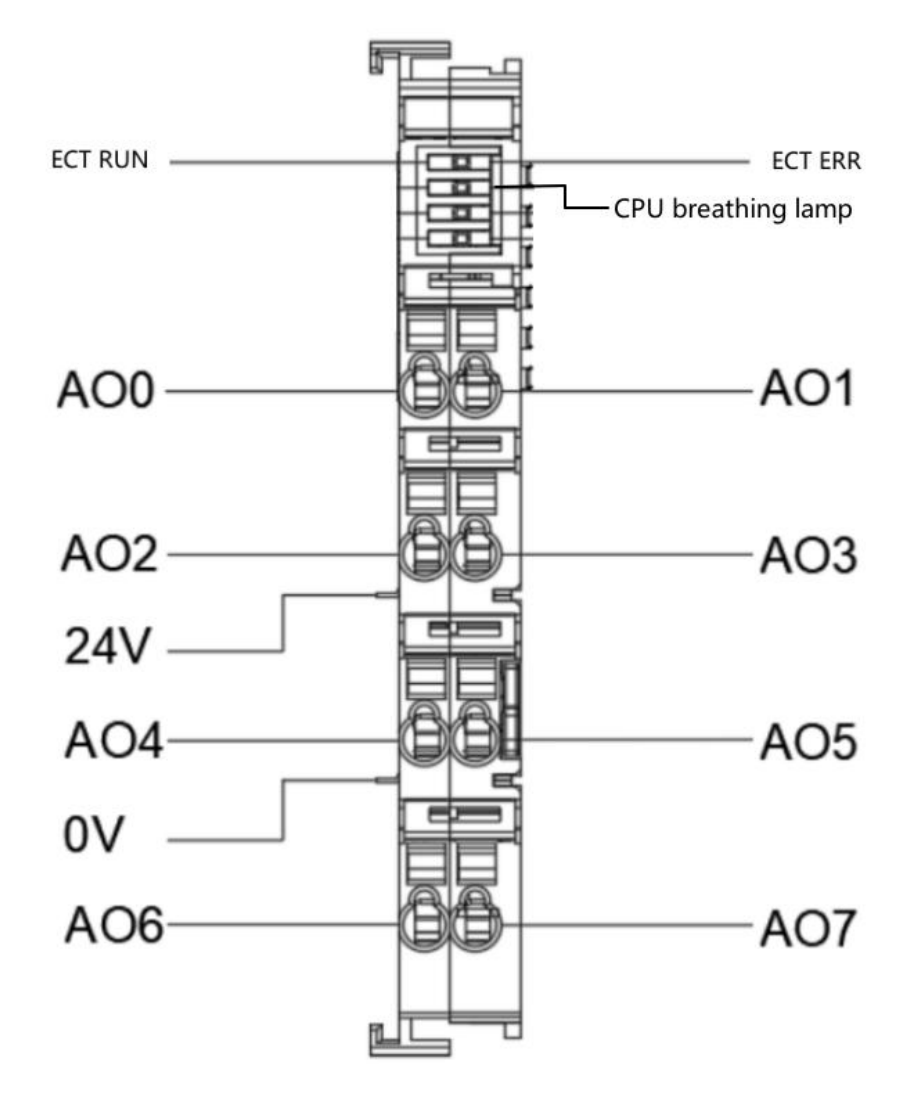

be careful:

1. The 24V and 0V power supply interfaces shown in the diagram are on the host or coupler, and all local extensions share one set.

2. The reference ground for the 8-channel analog output of this extension is 0V.

#### 3.11.2 EtherCAT Object Description

The product provides a device description file called "Model. xml", and each model of device has its corresponding device description file. The file import method is carried out in the main station configuration. As long as the main station supports standard EtherCAT communication, the device configuration can be imported normally.

The VEC-VE-EX-8DA-U extension has an RPDO (1600) that includes the following objects:

| Object | Definition                                                                              |
|--------|-----------------------------------------------------------------------------------------|
|        | 6411:01 (Write analogue output 16-bit of channal 0,unit is mV) : AO incoming channel 1  |
|        | 6411:02 (Write analogue output 16-bit of channal 1,unit is mV) : AO incoming channel 2  |
|        | 6411:03 (Write analogue output 16-bit of channal 2,unit is mV) : AO incoming channel 3  |
| 1600   | 6411:04 (Write analogue output 16-bit of channal 3,unit is mV) : AO incoming channel 4  |
| (RPDO) | 6411:05 (Write analogue output 16-bit of channal 4,unit is mV) : AO incoming channel 5  |
|        | 6411:06 (Write analogue output 16-bit of channal 5,unit is mV) : AO incoming channel 6  |
|        | 6411:07 (Write analogue output 16-bit of channal 6,unit is mV) : AO incoming channel 7  |
|        | 6411:08 (Write analogue output 16-bit of channal 7, unit is mV) : AO incoming channel 8 |

The AO mapping is shown in the figure below after importing the file device, and the import method is shown in the VE motion controller Programming Manual of VECTOR

| 变量                                     | 映射 | 通道                                                    | 地址   | 类型  | 单元 | 描述                                                    |
|----------------------------------------|----|-------------------------------------------------------|------|-----|----|-------------------------------------------------------|
| ······································ |    | Write analogue output 16-bit of channal 0, unit is mV | %QW0 | INT |    | Write analogue output 16-bit of channal 0, unit is mV |
| ±- <b>*</b> ø                          |    | Write analogue output 16-bit of channal 1, unit is mV | %QW1 | INT |    | Write analogue output 16-bit of channal 1, unit is mV |
| · · · · · · · · · · · · · · · · · · ·  |    | Write analogue output 16-bit of channal 2,unit is mV  | %QW2 | INT |    | Write analogue output 16-bit of channal 2, unit is mV |
| ±                                      |    | Write analogue output 16-bit of channal 3,unit is mV  | %QW3 | INT |    | Write analogue output 16-bit of channal 3, unit is mV |
| · · · · · ·                            |    | Write analogue output 16-bit of channal 4,unit is mV  | %QW4 | INT |    | Write analogue output 16-bit of channal 4, unit is mV |
| ±                                      |    | Write analogue output 16-bit of channal 5, unit is mV | %QW5 | INT |    | Write analogue output 16-bit of channal 5, unit is mV |
| · · · *•                               |    | Write analogue output 16-bit of channal 6, unit is mV | %QW6 | INT |    | Write analogue output 16-bit of channal 6, unit is mV |
| ±                                      |    | Write analogue output 16-bit of channal 7, unit is mV | %QW7 | INT |    | Write analogue output 16-bit of channal 7, unit is mV |

Note: The unit of output values for each channel is mV;

## 3.11.3 Device addition instructions

-.1.1.1.1.1

(1) Nest the 8DA-U expansion that needs to be used behind the host power supply;

(2) Add 8DA-U devices to the software in the sequence shown in the following figure;

| Intiled2     Device (Vector ARM Cortex-Linux-SM-CNC-TV-MC)     Device (Vector ARM Cortex-Linux-SM-CNC-TV-MC) |         | -    | 通用            | E    | 回自动           | 动作<br>● 附加设备(A) 〇            | 插入设备① 〇 拔出设        | 香巴 <mark>。</mark> 〇 | 更新设备(凹)                 |                       |
|----------------------------------------------------------------------------------------------------|---------|------|---------------|------|---------------|------------------------------|--------------------|---------------------|-------------------------|-----------------------|
|                                                                                                    |         |      | 同步单元分配        | Ethe | rCAT          | 全文搜索的字符串                     |                    | 供应商                 | SZVector                | ~                     |
| → Appication<br>加 库管理器<br>= (瞬 任务配置                                                                          |         |      | 日志            | E S  | 目的地址<br>原地址(I | 名称<br>=- 111 現场总线            |                    | 供应商                 | 版本                      | 描述                    |
| 🛛 🕸 EtherCAT_Task (IEC-Tasks)                                                                                |         |      | EtherCATI/O映列 | R    | 络名称           | Brow Ethercat                |                    |                     |                         |                       |
| EtherCAT_Master_SoftMotion (EtherCAT Master SoftMotion)                                                      | ¥       | 前切   | -             |      | tama          | □- 🚮 从站                      |                    |                     |                         |                       |
| SoftMotion General Axis Pool                                                                                 | Ba      | 复制   |               |      | 1.00          | 😑 🚞 S                        | ZVector            |                     |                         |                       |
|                                                                                                    | 19      | 粘贴   |               |      | 亦式明           |                              | IO Expansion Card  |                     |                         |                       |
|                                                                                                    | ×       | 删除   |               | 8    | #8            |                              | VEC-VE-EX-2PT      | SZVector            | Revision=16#00111000    | EtherCAT Slave import |
|                                                                                                    | • •     | -    |               |      | 北信税           |                              | VEC-VE-EX-4TC      | SZVector            | Revision=16#00111000    | EtherCAT Slave import |
|                                                                                                    | sector. | 里帕   |               |      |               |                              | VEC-VE-EX-8AI-I    | SZVector            | Revision=16#00111000    | EtherCAT Slave import |
|                                                                                                    | G.      | 属性   |               |      |               |                              | VEC-VE-EX-SAI-U    | SZVector            | Revision=16#00111000    | EtherCAT Slave Import |
|                                                                                                    | 襺       | 添加对  | 象             | (P)  | 2 8 L         | 4                            | VEC-VE-EX-BAO-II   | SZVector            | Revision=16#00111000    | EtherCAT Slave import |
|                                                                                                    |         | 添加这  | (件夹           |      |               | · · · ·                      | Module             |                     |                         |                       |
| 2                                                                                                    |         | 添加该  | 镭             |      |               |                              | SSC_Device         |                     |                         |                       |
|                                                                                                    |         | 插入谈  | 备             |      |               |                              |                    |                     |                         |                       |
|                                                                                                    |         | 扫描设  | 备             |      |               |                              |                    |                     |                         |                       |
|                                                                                                    |         | 失能论  | 潘             |      |               |                              |                    |                     |                         |                       |
|                                                                                                    | ~       | 更新设  | 酱             |      |               |                              |                    |                     |                         |                       |
|                                                                                                    | 0       | 编辑汉  |               |      |               |                              |                    |                     |                         |                       |
|                                                                                                    |         | 编辑次  | 了象使用…         |      |               |                              |                    |                     | 100 m                   |                       |
|                                                                                                    |         | 编辑10 | D映射           |      |               |                              | 並不所有服本(1X限专家)      | 山蚕不吃                | LAARQA                  |                       |
|                                                                                                    |         | 从CS1 | /导入映射         |      |               | 名称: VEC-VI                   | E-EX-8AO-U         |                     |                         |                       |
|                                                                                                    |         | 导出時  | 朝到CSV         |      |               | 供应育: SZV<br>组:               | ector              |                     |                         |                       |
|                                                                                                    |         |      |               |      |               | 版本: Revisio                  | on=16#00111000     |                     |                         |                       |
|                                                                                                    |         |      |               |      |               | 模块数: VEC                     | -VE-EX-8AO-U       |                     |                         |                       |
|                                                                                                    |         |      |               |      |               | VEC-VE-EX-8A                 | O-UVEC-VE-EX-8AO-U | AME: VEC            | VERENBRORD, AIM DEVICE. |                       |
|                                                                                                    |         |      |               |      |               |                              |                    |                     |                         |                       |
|                                                                                                    |         |      |               |      |               |                              |                    |                     |                         |                       |
|                                                                                                    |         |      |               |      |               | 將補洗沿谷作为是!                    | 三一个子语备添加           |                     |                         |                       |
|                                                                                                    |         |      |               |      |               | EtherCAT_Master_             | SoftMotion         |                     |                         |                       |
|                                                                                                    |         |      |               |      |               | <ul> <li>(在此窗口打开)</li> </ul> | 时,您可以在导航器中选        | 择另一个目               | 标节点。)                   |                       |
|                                                                                                    |         |      |               |      |               |                              |                    |                     | 添加设                     | 备 关闭                  |
|                                                                                                    |         |      |               |      | L             |                              |                    |                     |                         |                       |

(3)The following figure shows that the addition was successful;

EtherCAT\_Master\_SoftMotion (EtherCAT Master SoftMotion)

(4) Connect to the VE host and scan the network;

| Device 🗙    | ۲                |       |        |       |      |      |               |    |       |       |   |
|-------------|------------------|-------|--------|-------|------|------|---------------|----|-------|-------|---|
| 通讯设置 应用     | 备份与还原            | 文件 日志 | PLC 设置 | PLC指令 | 用户和组 | 访问权限 | Symbol Rights | =  | IEC对象 | 任务部署  | 1 |
| 扫描网络 9      | !天 ▼   设备 ▼      |       |        |       |      |      |               |    |       |       |   |
|             |                  |       |        |       |      |      | _             |    |       |       |   |
| 选择设备        |                  |       |        |       |      |      |               |    |       | ;     | × |
| 选择控制器的网络    | 络路径:             |       |        |       |      |      |               |    |       |       |   |
| 🖃 🦾 Gateway | v-1(扫描)          |       |        |       |      | 节    | 点名:           | ^  | 扫     | 菌网络   |   |
| 👘 buile     | droot [0301.D07/ | A]    |        |       |      | bu   | lidroot       |    | 闪     | 烁(W)  | 1 |
|             |                  |       |        |       |      | 7    | 点地址:          |    |       |       |   |
|             |                  |       |        |       |      |      | 01.007A       |    |       |       |   |
|             |                  |       |        |       |      | · UD | 蹇动:<br>P      |    |       |       |   |
|             |                  |       |        |       |      |      | ETD           |    |       |       |   |
|             |                  |       |        |       |      | 17   | 3E 0001       | ۰  |       |       |   |
|             |                  |       |        |       |      | B    | 标版本:          |    |       |       |   |
|             |                  |       |        |       |      | 3.5  | 5.15.20       |    |       |       |   |
|             |                  |       |        |       |      |      | 标供应育:         |    |       |       |   |
|             |                  |       |        |       |      | Sh   | enzhen Vector |    |       |       |   |
|             |                  |       |        |       |      | An   | dTechnology   | ~  |       |       |   |
|             |                  |       |        |       |      |      |               |    |       |       |   |
|             |                  |       |        |       |      |      |               | 确定 | (0)   | 取消(C) |   |
|             |                  |       |        |       |      |      |               |    |       |       |   |

(5) As shown in the following figure, the EtherCAT network adapter is assigned as enpls0;

|                                                                                                    | oftMotion X            |                           | •      | 工具箱 |
|----------------------------------------------------------------------------------------------------|------------------------|---------------------------|--------|-----|
| 通用 同步单元分配 日志                                                                                                    | Ether CAT参数 = Ether CA | ATI/O映射 芎 EtherCATIEC对象 状 | 态 🔾 信息 |     |
| ☑ 自动配置主站/从站                                                                                                    |                        | EtherCAT                  |        |     |
| EthorCAT NICOPE                                                                                                    |                        |                           |        |     |
| Euler CAT INIC (2 m                                                                                                    |                        |                           |        |     |
| 日日JJIEJI (MAC)                                                                                                    |                        |                           |        |     |
| 源地址(MAC)                                                                                                    | 00-00-00-00-03         | 测见…                       |        |     |
| 网络名称                                                                                                    | enp1s0                 |                           |        |     |
| ● 按MAC)选择网络                                                                                                    | ○ 按名称选择网络              |                           |        |     |
| 网络适配器                                                                                                    |                        |                           |        |     |
|                                                                                                    |                        |                           |        |     |
|                                                                                                    |                        |                           |        |     |
| MAC地址名称                                                                                                    | 描述                     |                           |        |     |
| MAC地址 名称<br>                                                                                                    | 描述                     |                           |        |     |
| MAC地址 名称<br>- 000102030406 eth0<br>- B61AC274DAB9 eth1                                                                         | 描述                     |                           |        |     |
| AAC地址         名称           000102030406         eth0           B61AC274DAB9         eth1           000000000003         enp1z0 | 描述                     |                           |        |     |
| MAC地址 名称<br>- 000102030406 eth0<br>- D61AC274DAB9 eth1<br>- 000000000003 enp1s0                                                | 描述                     |                           |        |     |
| MAC地址 名称<br>- 000102030406 eth0<br>- B61AC274DAB9 eth1<br>- 000000000003 enp1s0                                                | 描述                     |                           |        | 7   |
| MAC地址 名称<br>- 000102030406 eth0<br>- <u>B61AC274DAB9 eth1</u><br>- 000000000003 enp1s0                                         | 描述                     |                           | 福安     | ±.⊦ |
| MAC地址 名称<br>- 000102030406 eth0<br>- B61AC274DAB9 eth1<br>- 000000000003 enp1s0                                                | 描述                     |                           | 确定     | 中止  |

(6) Subsequently, it can be used according to the above object instructions
#### **3.12 VEC-VE-EX-2PT**

#### 3.12.1 Introduction to Product Appearance and Configuration

#### 1 indicator light:

ECT operation: When the expansion module is successfully connected to the controller host or coupler, the indicator light remains on; Otherwise, it will often go out;

ECT error: When the connection between the expansion module and the controller host or coupler fails, the indicator light remains on; Otherwise, it will often go out;

Internal sampling light: When the internal sampling part of the module is working normally, the indicator light quickly flashes; Otherwise, it will often go out;

CPU breathing light: When the expansion module CPU is working normally, the indicator light flashes; Otherwise, it will often go out.

② The measurement range is  $-50 \degree$ C  $-200 \degree$ C;

(3) The power consumption current of this expansion is 0.16A;

(4) External 24V power supply and L, I wiring terminal ports. The wiring definition is as follows:

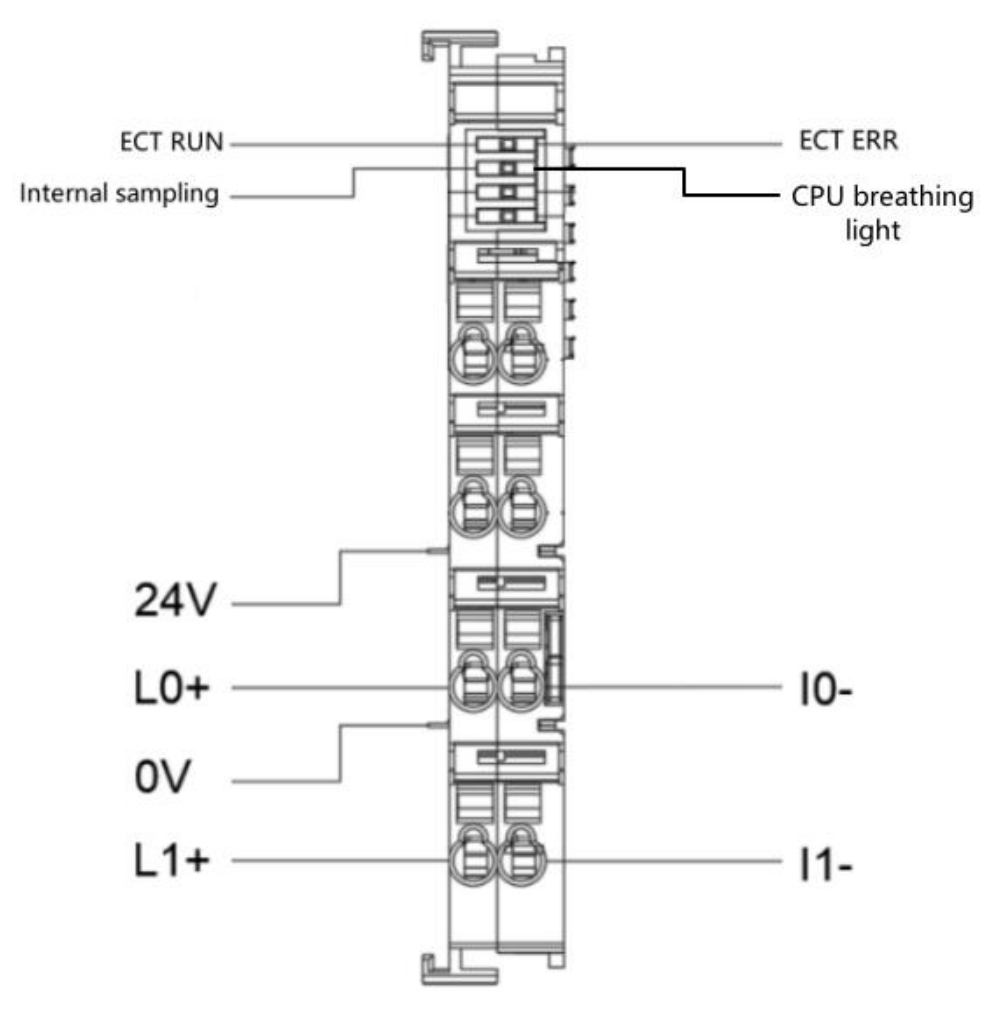

Note: The 24V and 0V power supply interfaces shown in the diagram are on the host or coupler, and all local extensions share a common set.

### 3.12.2 EtherCAT Object Description

The product provides a device description file called "Model. xml", and each model of device has its corresponding device description file. The file import method is carried out in the main station configuration. As long as the main station supports standard EtherCAT communication, the device configuration can be imported normally.

The VEC-VE-EX-2PT extension has a TPDO (1B01) that contains the following objects:

| Object | Definition                                                                                 |
|--------|--------------------------------------------------------------------------------------------|
| 1B01   | 6401:01 (PT100 Temperature Value of Channal 0 ,Unit is 0.1 centigrade) : Measure channel 1 |
| (TPDO) | 6401:02 (PT100 Temperature Value of Channal 0 ,Unit is 0.1 centigrade) : Measure channel 2 |

The AO mapping is shown in the figure below after importing the file device, and the import method is shown in the VE motion controller Programming Manual of VECTOR Note: The unit of output values for each channel is 0.1 °C;

|               |    | •                                                            |      |     |    |                                                              |
|---------------|----|--------------------------------------------------------------|------|-----|----|--------------------------------------------------------------|
| 变量            | 映射 | 通道                                                           | 地址   | 类型  | 单元 | 描述                                                           |
| ⊞- <b>*</b> ø |    | PT100 Temperature Value of Channal 0 ,Unit is 0.1 centigrade | %IW0 | INT |    | PT100 Temperature Value of Channal 0 ,Unit is 0.1 centigrade |
| ±-*•          |    | PT100 Temperature Value of Channal 1 ,Unit is 0.1 centigrade | %IW1 | INT |    | PT100 Temperature Value of Channal 1 ,Unit is 0.1 centigrade |

### 3.12.3 Device addition instructions

(1) Nest the 2PT expansion that needs to be used behind the host power supply;

(2) Add 2PT equipment to the software in the sequence shown in the following figure;

| Untitled2                                             |           | -       |                 |            | 动作                                 |                         |             |                        |                     |
|-------------------------------------------------------|-----------|---------|-----------------|------------|------------------------------------|-------------------------|-------------|------------------------|---------------------|
| E Device (Vector ARM Cortex-Linux-SM-CNC-TV-MC)       |           |         | 通用              | 2 自动       | ●附加设备(A) ○插)                       | 设备Ⅲ ○ 损出设               | 备(P) ()     | 更新设备(型)                |                     |
| □ 回 PLC 逻辑                                            |           |         | 同步单元分配          | EtherCAT   |                                    |                         | 3<br>/#dx   |                        |                     |
| Application                                           |           |         | 135 17 05 14    | EulerCAT   | 全又搜索的字符串                           |                         | 供应商         | SZVector               | ~                   |
| 🎬 库管理器                                                |           |         | 日志              | 目的地址       | 名称                                 |                         | 供应商         | 版本                     | 描述                  |
| 三 🥨 任务配置                                              |           |         | EtherCATT/OBh B | 源地址(1      | 😑 🔟 現场总线                           |                         |             |                        |                     |
| EtherCAT Task (IEC-Tasks)                             |           |         | Linercarthouges | 网络名称       | 😑 🔐 Ethercat                       |                         |             |                        |                     |
| EtherCAT_Master_SoftMotion (EtherCAT Master SoftMotio | an) X     | 剪切      |                 | ● 按MA      | 🖻 📷 从站                             |                         |             |                        |                     |
| SoftMotion General Axis Pool                          |           | 复制      |                 | 1005.0 100 | 🗏 🛄 SZVec                          | tor                     |             |                        |                     |
|                                                       | 6         | 粘贴      |                 | ⊿ 分布式8     |                                    | Expansion Card          |             |                        |                     |
|                                                       | ×         | 删除      |                 | 周期         | 4                                  | VEC-VE-EX-2PT           | SZVector    | Revision=16#00111000   | EtherCAT Slave impo |
|                                                       |           | 軍构      | •               | 同先编称       |                                    | VEC-VE-EX-4TC           | SZVector    | Revision=16#00111000   | EtherCAT Slave impo |
|                                                       | 100       | ER ML   |                 |            |                                    | VEC-VE-EX-BAI-I         | SZVector    | Revision=16#00111000   | EtherCAT Slave impo |
|                                                       | 400       | ) /書1主… |                 |            |                                    | VEC-VE-EX-BAD-J         | SZVector    | Revision=16#00111000   | EtherCAT Slave impo |
|                                                       | 1000      | ] 添加对   | 封象              | 円を図口       |                                    | VEC VE EX SAO I         | SZVector    | Revision=16#00111000   | EtherCAT Slave impo |
|                                                       | 2 🖻       | 添加文     | 7件夹             |            | B- 🔁 M                             | odule                   |             |                        |                     |
|                                                       | <u> ۲</u> | 添加资     | 备               |            | +- 🧰 ss                            | GC Device               |             |                        |                     |
|                                                       |           | 插入设     | 2音              |            |                                    | 10700000                |             |                        |                     |
|                                                       |           | 扫描谈     | 2番              |            |                                    |                         |             |                        |                     |
|                                                       |           | 失能设     |                 |            |                                    |                         |             |                        |                     |
|                                                       |           | 更新该     | 2番              |            |                                    |                         |             |                        |                     |
|                                                       | 0         | 编辑对     |                 |            |                                    |                         |             |                        |                     |
|                                                       |           | 编辑双     | 了象使用            |            | <                                  |                         |             |                        | 1                   |
|                                                       |           | 编辑IC    | D映射             |            | ☑ 按类别分组 □显示                        | 所有版本(仅限专家)              | □ 显示这       | 期版本                    |                     |
|                                                       |           | 从CSV    | /导入映射           |            | 名称: VEC-VE-EX-                     | -2PT                    |             |                        |                     |
|                                                       |           | 导出时     | e时到CSV          |            | 供应育: SZVector                      |                         |             |                        |                     |
|                                                       |           |         |                 |            | 型:<br>能本·Revision=1                | 6#00111000              |             |                        | <b>S</b>            |
|                                                       |           |         |                 |            | 模块数: VEC-VE-E                      | EX-2PT                  |             |                        | ~                   |
|                                                       |           |         |                 |            | 指述: EtherCAT S                     | lave imported from Slav | ve XML: VEC | -VE-EX-2PT.xml Device: |                     |
|                                                       |           |         |                 |            | VEC-VE-EX-2PTVEC                   | -VE-EX-2PT              |             |                        |                     |
|                                                       |           |         |                 |            |                                    |                         |             |                        |                     |
|                                                       |           |         |                 |            |                                    |                         |             |                        |                     |
|                                                       |           |         |                 |            | 将被选设备作为最后一<br>EtherCAT_Master_Soft | 个子设备添加<br>Motion        |             |                        |                     |
|                                                       |           |         |                 |            | ④ (在此窗口打开时, 1)                     | 您可以在导航器中选               | 择另一个目       | 标节点.)                  |                     |
|                                                       |           |         |                 |            |                                    |                         |             | 添加设                    | 备关闭                 |
|                                                       |           |         |                 |            |                                    |                         |             |                        | and a street        |

(3) The following figure shows that the addition was successful;

EtherCAT\_Master\_SoftMotion (EtherCAT Master SoftMotion)

(4)Connect to the VE host and scan the network;

| 讯设置 应用     | 备份与还原          | 文件  | 日志 | PLC 设置 | PLC指令 | 用户和组 | 访问权限 | Symbol Rights         | = | IEC对象 | 任务部署 |
|------------|----------------|-----|----|--------|-------|------|------|-----------------------|---|-------|------|
| 1描网络 网     | 关 - 设备 -       |     |    |        |       |      |      |                       |   |       |      |
| _          |                |     |    |        | _     |      |      |                       |   |       |      |
| <b>译设备</b> |                |     |    |        |       |      |      |                       |   |       |      |
| 择控制器的网络    | 者路径:           |     |    |        |       |      |      |                       |   |       |      |
| Gateway    | (-1(扫描)        |     |    |        |       |      | Ť    | 点名:                   | ^ | 扫     | 描网络  |
| 🗊 buil     | droot [0301.D0 | 7A] |    |        |       |      | bu   | ldroot                |   | 闪     | 烁(W) |
| _          |                |     |    |        |       |      | T    | 点地址:                  |   |       |      |
|            |                |     |    |        |       |      | 03   | 01.D07A               |   |       |      |
|            |                |     |    |        |       |      | 族    | <b>驱动:</b><br>p       |   |       |      |
|            |                |     |    |        |       |      |      | _                     |   |       |      |
|            |                |     |    |        |       |      | 17   | 称ID::<br>3E0001       | - |       |      |
|            |                |     |    |        |       |      |      | <b>F</b> # <b>t</b> . |   |       |      |
|            |                |     |    |        |       |      | 3.5  | 5.15.20               |   |       |      |
|            |                |     |    |        |       |      |      | <u>反供应商</u> :         |   |       |      |
|            |                |     |    |        |       |      | Sh   | enzhen Vector         |   |       |      |
|            |                |     |    |        |       |      | Sd   | ence<br>dTechnology   |   |       |      |
|            |                |     |    |        |       |      |      |                       |   |       |      |
|            |                |     |    |        |       |      |      |                       |   |       |      |

(5) As shown in the following figure, the EtherCAT network adapter is assigned as enpls0;

| 通用 同步单元分配 日調        | 5 EtherCAT参数 苯 EtherCA | ∏/O映射 ≓ EtherCATIEC对象 状态 ◯ | ) 信息 | 17.18 |
|---------------------|------------------------|----------------------------|------|-------|
| 🗹 自动配置主站/从站         |                        | EtherCAT                   |      |       |
| EtherCAT NIC设置 —    | \                      |                            |      |       |
| 目的地址(MAC)           | FF-FF-FF-FF-FF         | ]广播                        |      |       |
| 源地址(MAC)            | 00-00-00-00-03         | 浏览                         |      |       |
| 网络名称                | enp1s0                 |                            |      |       |
| ● 技MAC 选择网络         | ○ 按名称选择网络              |                            |      |       |
| 网络适配器               |                        |                            |      |       |
| 1AC地址 名称            | 描述                     |                            |      |       |
| 000102030406 eth0   |                        |                            |      |       |
| B61AC274DAB9 eth1   | _/                     |                            |      |       |
| 000000000003 enp1s0 |                        |                            |      |       |
|                     |                        |                            |      |       |
|                     |                        |                            |      | 1     |
|                     |                        |                            |      |       |
|                     |                        |                            | 确定   | 中止    |

(6) Subsequently, it can be used according to the above object instructions

### **3.13 VEC-VE-EX-4TC**

#### 3.13.1 Introduction to Product Appearance and Configuration

①indicator light:

ECT operation: When the expansion module is successfully connected to the controller host or coupler, the indicator light remains on; Otherwise, it will often go out;

ECT error: When the connection between the expansion module and the controller host or coupler fails, the indicator light remains on; Otherwise, it will often go out;

Internal sampling light: When the internal sampling part of the module is working normally, the indicator light quickly flashes; Otherwise, it will often go out;

CPU breathing light: When the expansion module CPU is working normally, the indicator light flashes; Otherwise, it will often go out.

(2) The measurement range is:

K-type, temperature range 0-1300 degrees Celsius;

S-type, temperature range 0-1700 degrees Celsius;

E-type, temperature range 0-600 degrees Celsius;

N-type, temperature range 0-1200 degrees Celsius;

Type B, temperature range 0-1800 degrees Celsius;

T-type, temperature range 0-400 degrees Celsius;

J-type, temperature range 0-800 degrees Celsius;

R-type, temperature range 0-1700 degrees Celsius;

3 The power consumption current of this expansion is 0.16A;

(4) External 24V power supply and L, I wiring terminal ports. The wiring definition is as follows:

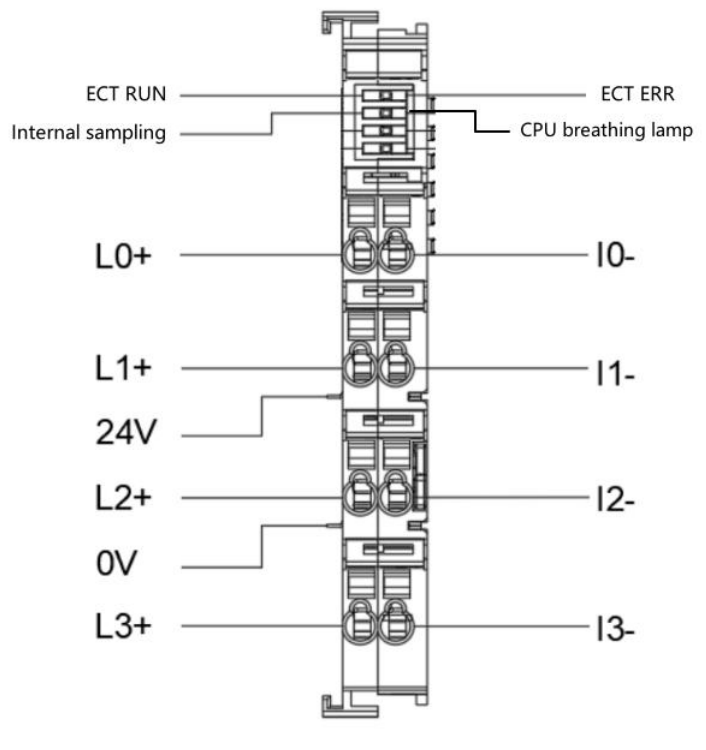

Note: The 24V and 0V power supply interfaces shown in the diagram are on the host or coupler, and all local extensions share a common set.

#### 3.13.2 EtherCAT Object Description

The product provides a device description file called "Model. xml", and each model of device has its corresponding device description file. The file import method is carried out in the main station configuration. As long as the main station supports standard EtherCAT communication, the device configuration can be imported normally.

| The VEC-VE-EX-4TC extension | has a TPDO (1B01) that conta | ins the following objects: |  |
|-----------------------------|------------------------------|----------------------------|--|
|                             |                              |                            |  |

| Object | Definition                                                                           |
|--------|--------------------------------------------------------------------------------------|
|        | 6401:01 (Temperature Value of Channal 0 ,Unit is 0.1 centigrade) : Measure channel 1 |
| 1B01   | 6401:02 (Temperature Value of Channal 1 ,Unit is 0.1 centigrade) : Measure channel 2 |
| (TPDO) | 6401:03 (Temperature Value of Channal 2 ,Unit is 0.1 centigrade) : Measure channel 3 |
|        | 6401:04 (Temperature Value of Channal 3 ,Unit is 0.1 centigrade) : Measure channel 4 |

The AO mapping is shown in the figure below after importing the file device, and the import method is shown in the VE motion controller Programming Manual of VECTOR Note: The unit of output values for each channel is 0.1 °C;

| 变量     | 映射 | 通道                                                     | 地址   | 类型  | 单元 | 描述                                                     |
|--------|----|--------------------------------------------------------|------|-----|----|--------------------------------------------------------|
| ·⊞- ¥≱ |    | Temperature Value of Channal 0 ,Unit is 0.1 centigrade | %IW0 | INT |    | Temperature Value of Channal 0 ,Unit is 0.1 centigrade |
| 1 H 1  |    | Temperature Value of Channal 1 ,Unit is 0.1 centigrade | %IW1 | INT |    | Temperature Value of Channal 1 ,Unit is 0.1 centigrade |
| 😟 - 🍫  |    | Temperature Value of Channal 2 ,Unit is 0.1 centigrade | %IW2 | INT |    | Temperature Value of Channal 2 ,Unit is 0.1 centigrade |
|        |    | Temperature Value of Channal 3 ,Unit is 0.1 centigrade | %IW3 | INT |    | Temperature Value of Channal 3 ,Unit is 0.1 centigrade |
|        |    |                                                        |      |     |    |                                                        |

The VEC-VE-EX-4TC extension has a thermocouple type configuration that includes the

following objects:

| Object | Definition                                                                       |
|--------|----------------------------------------------------------------------------------|
|        | 2002:01 (Thermocouple Type Configure of Channal 0) : 1 Channel Thermocouple Type |
| 0,2002 | 2002:02 (Thermocouple Type Configure of Channal 1) : 2 Channel Thermocouple Type |
| 0,2002 | 2002:03 (Thermocouple Type Configure of Channal 2) : 3 Channel Thermocouple Type |
|        | 2002:04 (Thermocouple Type Configure of Channal 3) : 4 Channel Thermocouple Type |

0: K-type, temperature range 0-1300 degrees Celsius

- 1: S-type, temperature range 0-1700 degrees Celsius
- 2: E-type, temperature range 0-600 degrees Celsius
- 3: N-type, temperature range 0-1200 degrees Celsius
- 4: Type B, temperature range 0-1800 degrees Celsius
- 5: T-type, temperature range 0-400 degrees Celsius
- 6: J-type, temperature range 0-800 degrees Celsius

7: R-type, temperature range 0-1700 degrees Celsius

#### 3.13.3 Device addition instructions

(1) Nest the 4TC extension that needs to be used behind the host power supply;

(2) Add 4TC devices to the software in the sequence shown in the following figure;

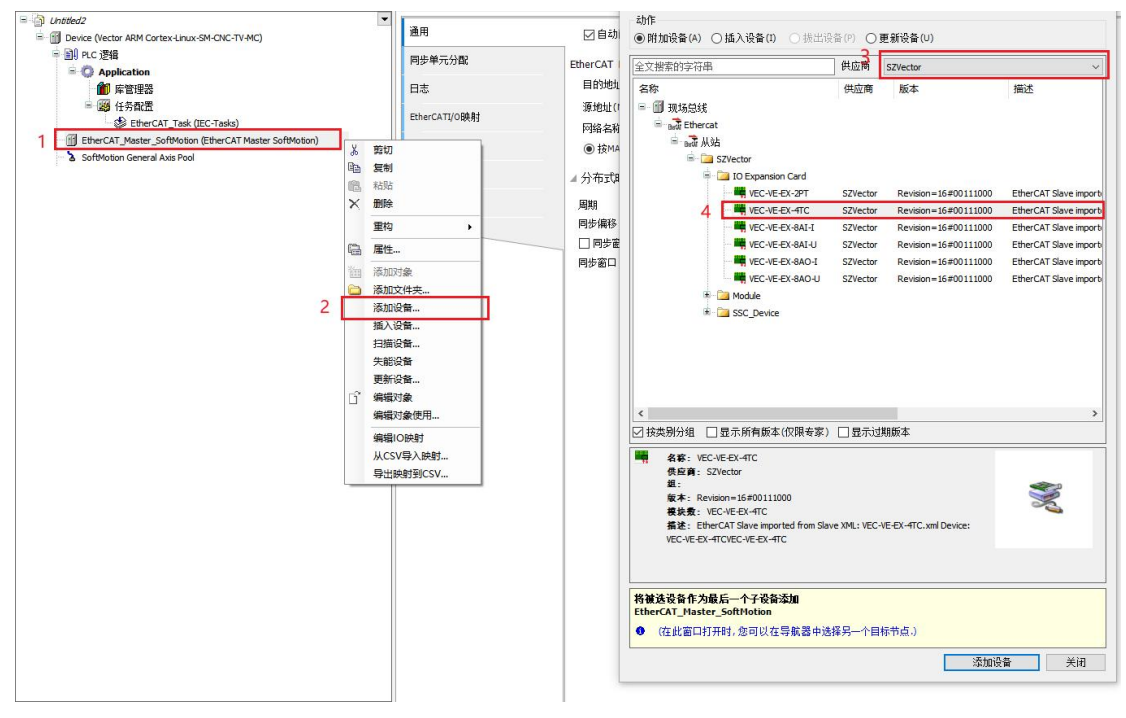

- (3) The following figure shows that the addition was successful;
  - EtherCAT\_Master\_SoftMotion (EtherCAT Master SoftMotion)
    WEC\_VE\_EX\_4TC (VEC-VE-EX-4TC)

(4) Connect to the VE host and scan the network;

| Device                | ×                              |     |     |        |       |              |                 |                                |       |       |             | 0          |
|-----------------------|--------------------------------|-----|-----|--------|-------|--------------|-----------------|--------------------------------|-------|-------|-------------|------------|
| 通讯设置 <u>应</u><br>扫描网络 | <b>田 备份与还原</b><br>网关 - 设备 -    | 文件  | 日志  | PLC 设置 | PLC指令 | 用户和组         | 访问权限            | Symbol Rights                  | =     | IEC对象 | 任务部署        | <b>F</b> 1 |
| 进场沿名                  | /                              |     |     | _      | _     |              |                 |                                |       | _     |             | ~          |
| 选择控制器的                | 网络路径:                          |     |     |        |       |              |                 |                                |       |       |             | ^          |
| Gate                  | wav-1(扫描)<br>ouildroot[0301.D0 | 7A] | 1、  |        |       |              | bu              | 点名:<br>ildroot                 | Î     | 扫     | 節闷络<br>烁(W) |            |
|                       |                                |     | , L |        |       |              | <b>1</b><br>03  | 点地址:<br>01.D07A                |       |       |             |            |
|                       |                                |     |     |        |       |              | <b>块</b><br>UD  | 擊动:<br>P                       |       |       |             |            |
|                       |                                |     |     |        | 1     |              | 日<br>17         | <b>泰ID</b> ::<br>3E0001        |       |       |             |            |
|                       |                                |     |     |        |       | $\backslash$ | <b>E</b><br>3.5 | <b>标版本</b> :<br>5.15.20        |       |       |             |            |
|                       |                                |     |     |        |       |              | E Sh            | <b>标供应育</b> :<br>enzhen Vector |       |       |             |            |
|                       |                                |     |     |        |       |              | Sci             | ence<br>dTechnology            | ~     |       |             |            |
|                       |                                |     |     |        |       |              |                 |                                | 确定    | (0)   | 取消(C)       |            |
|                       |                                |     | _   |        |       |              |                 |                                | NUXE. |       |             | .12        |

(5) As shown in the following figure, the EtherCAT network adapter is assigned as enpls0;

| EtherCAT_Master                                                             | _SoftMotion X              |                           | -   | 工具箱 |
|-----------------------------------------------------------------------------|----------------------------|---------------------------|-----|-----|
| 通用 同步单元分配 日                                                                 | 3志 Ether CAT参数 🗮 Ether CAT | TI/O映射 🗮 EtherCATIEC对象 状态 | ○信息 |     |
| ☑ 自动配置主站/从刻                                                                 | ь<br>-                     | Ether CAT                 |     |     |
| EtherCAT NIC设置 -                                                            |                            |                           |     |     |
| 目的地址(MAC)                                                                   | FF-FF-FF-FF-FF             |                           |     |     |
| 酒和中(MAC)                                                                    | 00-00-00-00-03             | 浏览                        |     |     |
| 网络夕称                                                                        | enn 1s0                    | 1                         |     |     |
| ● 按MAC选择网络                                                                  | ○按全称选择网络                   |                           |     |     |
| AC地址 名称                                                                     | 描述                         |                           |     |     |
| AC地址 名称                                                                     | 描述                         |                           |     |     |
|                                                                             |                            |                           |     |     |
| - 000102030406 eth0                                                         |                            |                           |     |     |
| - 000102030406 eth0<br>- B61AC274DAB9 eth1<br>- 0000000000003 enp1s(        |                            |                           |     |     |
| - 000102030405 eth0<br>- B61AC274DAB9 eth1<br>- 000000000003 enp1s(         |                            |                           |     |     |
| - 000102030406 eth0<br>- <u>B61AC274DAB9 eth1</u><br>- 0000000000003 enp1s( |                            |                           |     |     |
| - 000102030406 ethU<br>- B61AC274DAB9 eth1<br>- 000000000003 enp1s          |                            |                           |     | 1   |
| - 000102030406 ethU<br>- B61AC274DAB9 eth1<br>- 0000000000003 enp1s         |                            |                           | 确定  | 中止  |

(6) Subsequently, it can be used according to the above object instructions

### 3.14 VEC-VE-EX-14DO

### 3.14.1 Introduction to Product Appearance and Configuration

① Indicator light:

When the corresponding DO has an input signal, the indicator light will be on;

OERR indicator light: fault protection light;

UPWR indicator light: 24V power supply indicator light;

(2) The power consumption current of this expansion is 0.13A;

③ Each DO load is less than or equal to 500mA, and the load current of a single module is less than or equal to 7A;

④ External 24V power supply and DO wiring terminal port. Its definition is as follows:

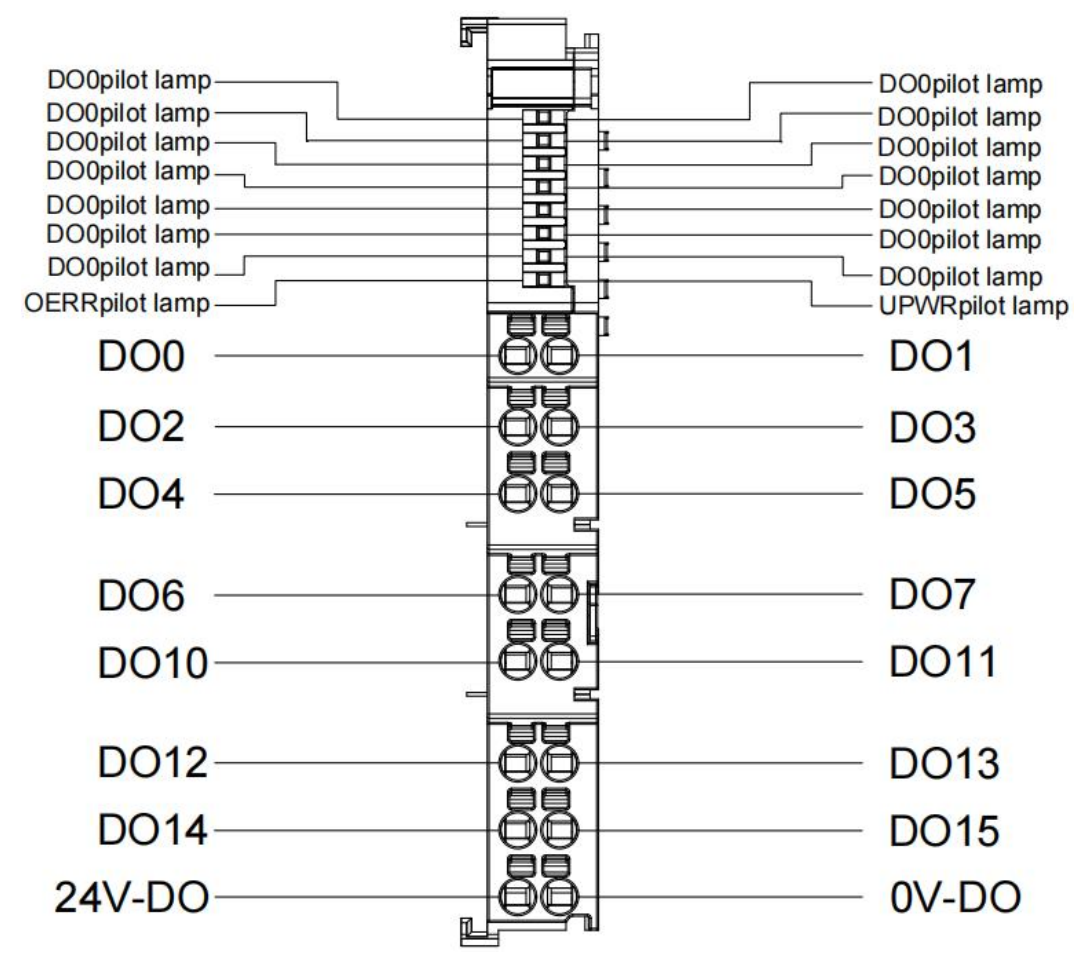

### 3.14.2 Product wiring instructions

This extended IO is model VEC-VE-EX-14 DO. The specific wiring mode is as follows:

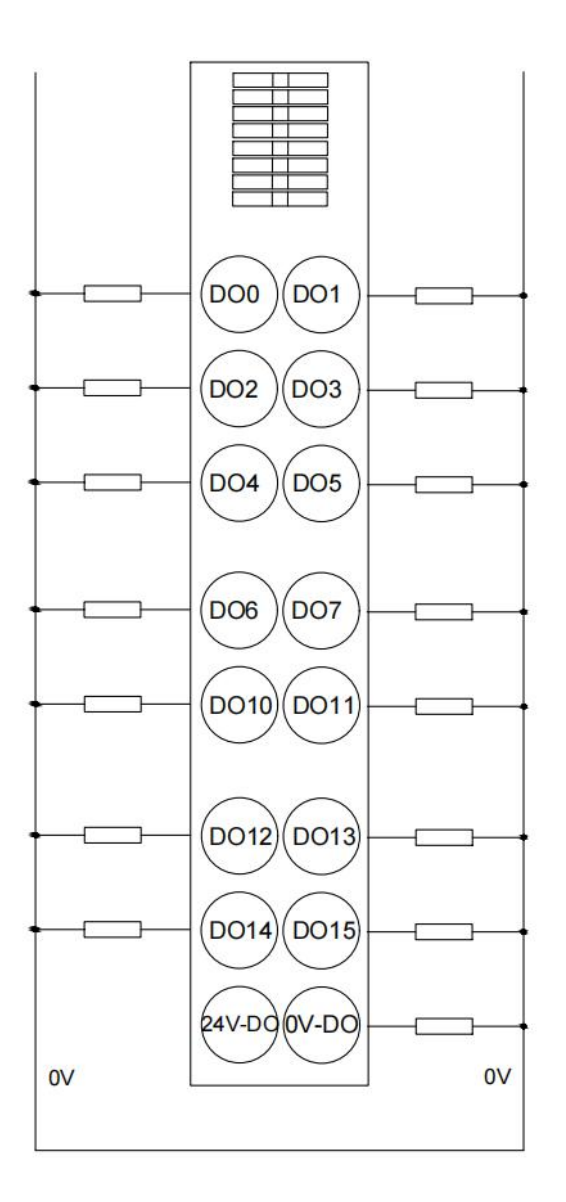

### DO为PNP型接线

### 3.14.3 EtherCAT Object description

The product provides a device description document, named "Model Number. Xml ", each type of device has its corresponding device description file, the file import method is carried out in the main station configuration, as long as the main station supports standard EtherCAT communication, the device configuration can be imported normally.

VEC-VE-EX-14 DO extension has two RPDO (1A00,1A01), noting that up to 16 groups of process parameters in 1A00 include the following objects:

| object       | define                        |
|--------------|-------------------------------|
| 1A00(Byte 0) | 3101h (Output) 8-bit DO input |
| 1A01(Byte 1) | 3101h (Output) 8-bit DO input |

After importing file equipment, DO mapping is as shown in the following figure, see VECTOR VE Motion Controller Programming Manual

| 变量             | 映射 | 通道     | 地址     | 类型  | 单元 | 描述     |
|----------------|----|--------|--------|-----|----|--------|
|                |    | Output | %QX8.0 | BIT |    | Output |
| **             |    | Output | %QX8.1 | BIT |    | Output |
| <b>*</b> ø     |    | Output | %QX8.2 | BIT |    | Output |
| <sup>K</sup> ø |    | Output | %QX8.3 | BIT |    | Output |
| **             |    | Output | %QX8.4 | BIT |    | Output |
| **             |    | Output | %QX8.5 | BIT |    | Output |
| **             |    | Output | %QX8.6 | BIT |    | Output |
| <sup>K</sup> ø |    | Output | %QX8.7 | BIT |    | Output |
| **             |    | Output | %QX9.0 | BIT |    | Output |
| 🍫              |    | Output | %QX9.1 | BIT |    | Output |
| <b>*</b> ø     |    | Output | %QX9.2 | BIT |    | Output |
| <b>*</b> ø     |    | Output | %QX9.3 | BIT |    | Output |
| <b>*</b> ø     |    | Output | %QX9.4 | BIT |    | Output |
| 🍫              |    | Output | %QX9.5 | BIT |    | Output |
| <b>*</b> ø     |    | Output | %QX9.6 | BIT |    | Output |
| L. Kor         |    | Output | %QX9.7 | BIT |    | Output |

### 3.14.4 Device addition instructions

- (1) Expand the required 14 DO for nesting in the back of the host power supply;
- (2) Add 14 DO device to the software in the following sequence order;

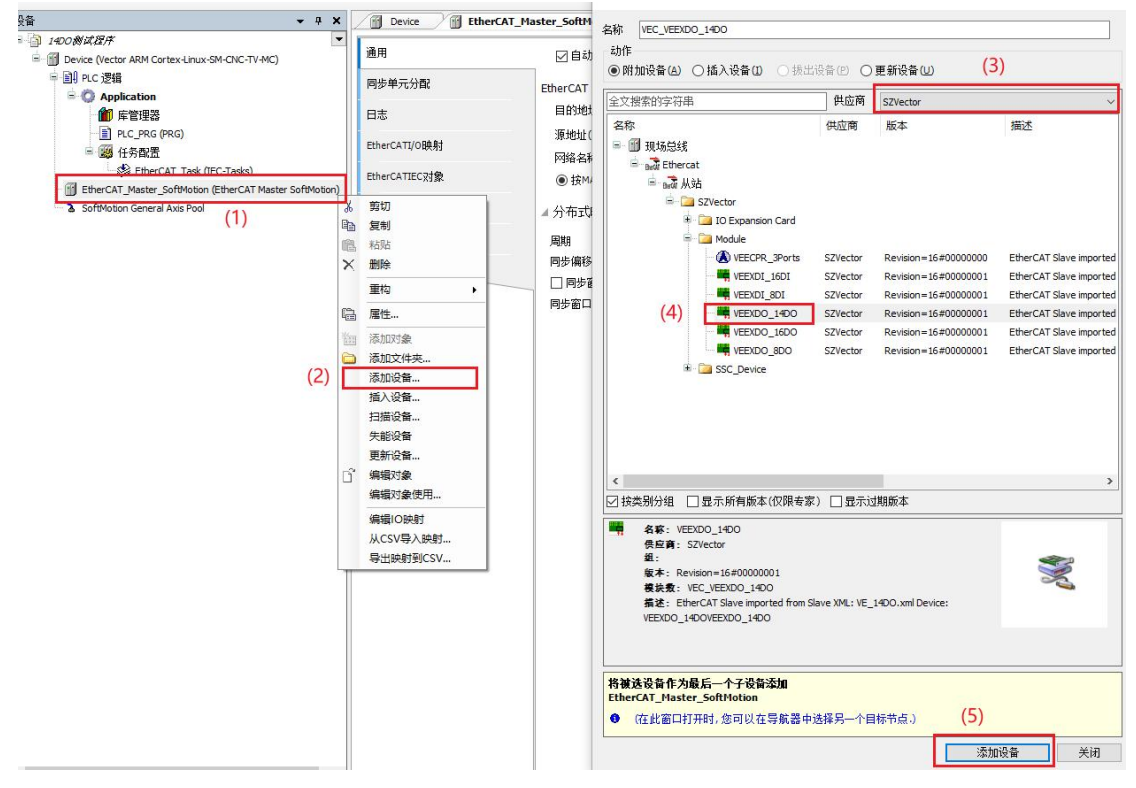

(3) Successfully added in the following figure;

EtherCAT\_Master\_SoftMotion (EtherCAT Master SoftMotion)

(4) Connect to the VE host and scan the network;

| b择设备<br>选择控制器的网络路径:<br>■ Jo Gateway-1(扫描)                                                                                                    | 节点名:<br>buildroot<br>节点地址:<br>0301.D07A<br>扶娶动:                                                           | Î | ×<br>扫描网络<br>闪烁(W) |
|----------------------------------------------------------------------------------------------------|----------------------------------------------------------------------------------------------------|---|--------------------|
| 选择控制器的运路路径:<br>Gateway-1(扫描)  Dialogna in the state of the state of | 节点名:<br>buildroot<br>节点地址:<br>0301.D07A<br>扶娶动:                                                           |   | 扫描网络<br>闪烁(W)      |
|                                                                                                    | UDP<br>目标ID::<br>173E 0001<br>目标版本:<br>3.5.15.20<br>目标供应育:<br>Shenzhen Vector<br>Science<br>IndTechnology | × |                    |

(5) As shown in the following figure, the EtherCAT network adapter is assigned to enpls0;

| <ul> <li>● 通用 同步单元分配 日志 EtherAT参数 ➡ EtherCATIJO映射 ➡ EtherCATIEC对象 状态 ○ 信息</li> <li>○ 自动配置主站/从站</li> <li>EtherCAT NIC设置</li> <li>目的地址(MAC)</li> <li>FF+FF+FF+FF+FF</li> <li>○ 广播</li> <li>□ 启用冗余</li> <li>河络名称</li> <li>● 技MAC选择网络</li> <li>○ 技名称选择网络</li> </ul> |     |
|----------------------------------------------------------------------------------------------------|-----|
| ☑ 自动配置主站/从站       EtherCAT NIC设置       目的地址(MAC)       FF-FF-FF-FF-FF       源地址(MAC)       00-00-00-00-03       浏览       网络名称       enp1s0       後MAC选择网络       ● 按MAC选择网络                                                                                      |     |
| EtherCAT NIC设置<br>目的地址(MAC) FFFFFFFFFF 了广播 自用冗余<br>源地址(MAC) 00-00-00-00 ] 浏览<br>网络名称 enp1s0<br>④ 技MAC选择网络 ① 技名称选择网络<br>基择网络适配器                                                                                                    |     |
| 目的地址(MAC)     FF+FF+FF+FF     「「描」」自用冗余       源地址(MAC)     00-00-00-00-03     減汚…       网络名称     enp150       ④ 技MAC选择网络     ① 技名称选择网络                                                                                                    |     |
| 源地址(MAC)     00-00-00-00-03     浏览…       网络名称     enp 150       ● 按MAC选择网络     按名称选择网络                                                                                                    |     |
| 网络名称     enp 1s0       ● 按MAC选择网络     ● 按名称选择网络       站择网络适配器     ●                                                                                                    |     |
| <ul> <li>● 按MAC选择网络</li> <li>● 按A称选择网络</li> <li>↓ 按名称选择网络</li> <li>↓ 按名称选择网络</li> </ul>                                                                                                    |     |
| 起译网络适配器                                                                                                    |     |
|                                                                                                    |     |
| MAC地址 名称 描述                                                                                                    |     |
| 000102030406 eth0                                                                                                    |     |
| 6010000000003 enpis0                                                                                                    |     |
|                                                                                                    |     |
|                                                                                                    | _   |
| 72-5                                                                                                    |     |
| цяле                                                                                                    | 41E |
|                                                                                                    |     |

(6) It can then be used according to the above object instructions;

## **Chapter IV Encoder extension**

### 4.1 VEC-VE-EX-EDR

### 4.1.1 Introduction to Product Appearance and Configuration

① indicator light:

Pulse A/B indicator light: turns on and off according to the signal input status of AB; DI0/1 indicator light: always on when the corresponding DI has an input signal; Otherwise, it will often go out;

AC0/1 indicator light: indicates the network connection status with the previous or subsequent level, flashing when normal; Otherwise, it will often go out;

RUN indicator light: Normally on when connected to the controller host or coupler normally; Otherwise, it will often go out;

ERR indicator light: always on when the connection to the controller host or coupler fails; Otherwise, it will often go out;

(2) The power consumption current of this extension is 0.3A+0.2A for one encoder (if not added, there is no);

③External 24V power supply and DI wiring terminal, encoder wiring port. Its definition is as follows:

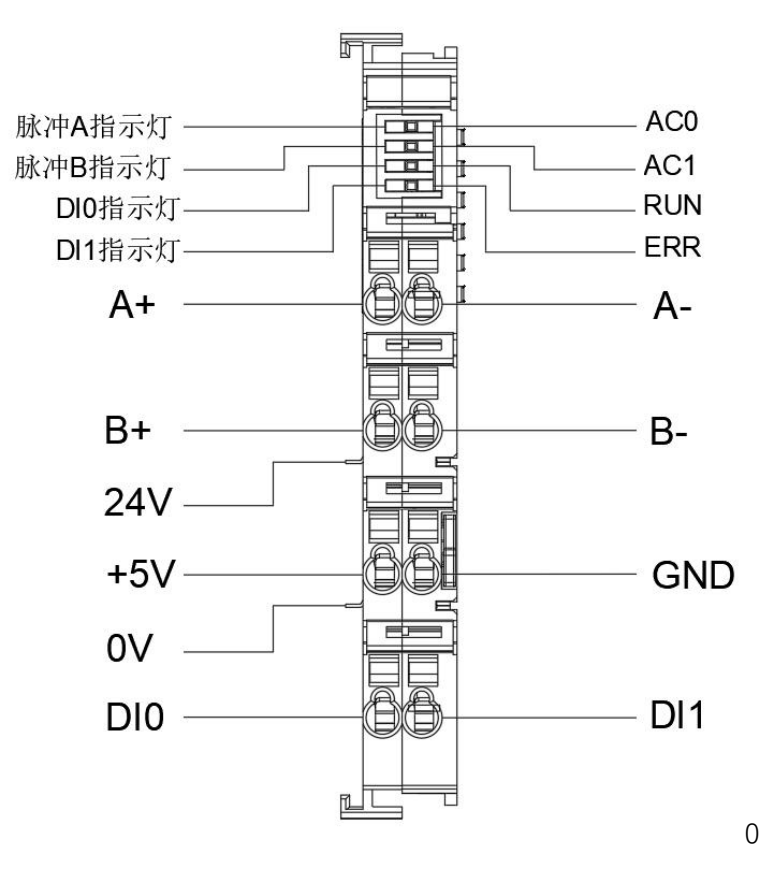

Note: The 24V and 0V power supply interfaces shown in the diagram are on the host or coupler, and all local extensions share a common set.

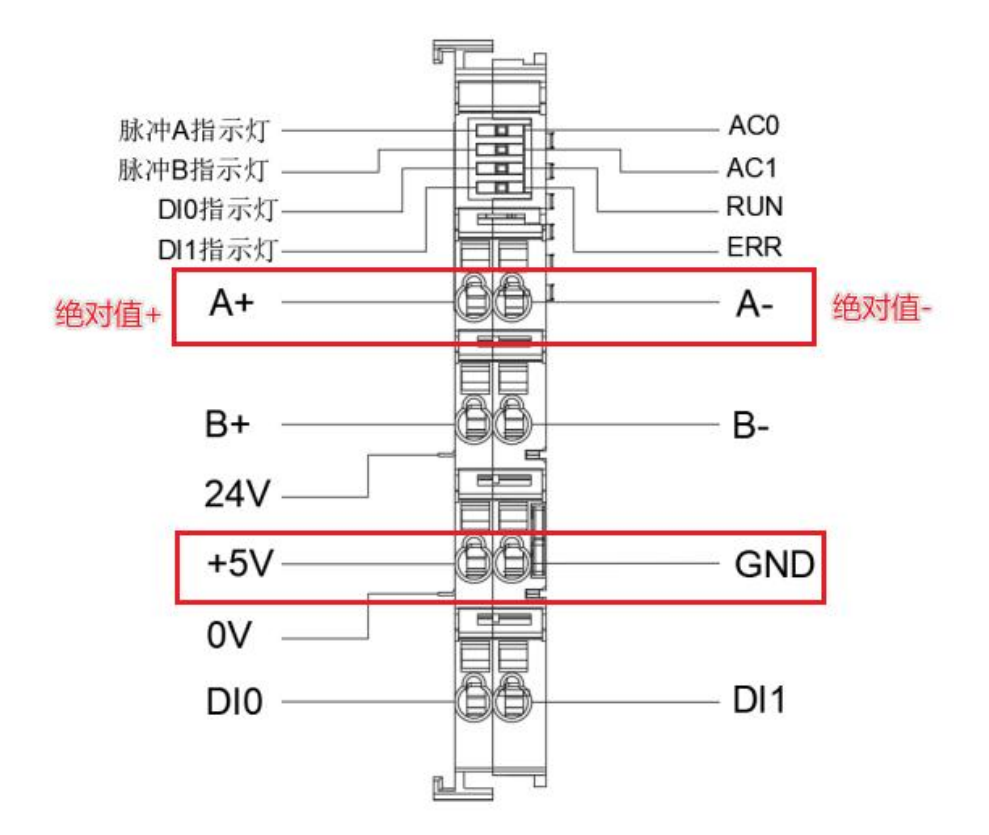

#### Absolute value wiring mode

### 4.1.2 EtherCAT Object Description

Due to the consistency between the description files of VEC-VE-EX-EDR and VEC-VE-ECAT-SUB, the objects are also consistent. However, the only available objects are 6004h (Position Value): encoder 1 position and 6120h (Read input 32 bit): 32-bit DI input. The 6004h object is used to read the encoder position, and the 6120h object is used to read the signals of DI0 and DI1;

#### **4.1.3 Function Description**

1、Pulse input function.

The pulse type of the pulse counter, as well as the types of encoders 1 and 2, can be configured by configuring the startup parameters for 0X2007 (configure parameter1)

| Bit0-Bit2: Pulse type of pulse input counter | 0: Pulse+direction positive logic |
|----------------------------------------------|-----------------------------------|
|                                              | 1: Pulse+direction negative logic |
|                                              | 2: AB pulse                       |

|                           | 3: CW pulse correction logic |
|---------------------------|------------------------------|
|                           | 4: CW pulse negative logic   |
| Bit3-Bit5: Encoder 1 type | 1: 17 bit encoder            |
|                           | 2: 24 bit encoder            |
|                           | 3: 23 bit encoder            |
|                           | 4: Photoelectric encoder     |
| Bit6-Bit8: Encoder 2 type | 1: 17 bit encoder            |
|                           | 2: 24 bit encoder            |
|                           | 3: 23 bit encoder            |
|                           | 4: Photoelectric encoder     |

### 4.1.4 Device addition instructions

(1) Add VEC-VE-EX-EDR devices to the software in the sequence shown in the following figure;

|                                                                                                    |    |                                                                                                    | 添加设备                                                                                                    |
|----------------------------------------------------------------------------------------------------|----|----------------------------------------------------------------------------------------------------|----------------------------------------------------------------------------------------------------|
|                                                                                                    | ≫¢ | <ul> <li>              EtherCAT_Master_S             通用             岡歩単元分配             日志             ション             「自动配置主站/从站      </li> <li>             EtherCAT_NIC设置             目的地址(MAC)             源地址(MAC)             网络名称             ・             ・</li></ul>                                                                                                    | 潘加設备     StruckA     CoNod_4AO     加作     ●附加设备(A) ○ 插入设备(D) ●提出设备(P) ●更新设备(U)     全状(CNod_4AO     東新設备(D) ● 開加設备(D) ● 単新設备(D)     全状(CNod_4AC     まなしたので、(3)     金称     供应商 版本 描述     供应商 版本 描述     低化ののののののののののののののののののののののののののののののののの |
| EtherCAT Master_SoftMotion (EtherCAT Master SoftMotion)     SoftMotion General Axis Pool     POUs     POUs     SoftMotion.JeMa2.SMC PathCoolerFile C Q ゆ 文 いけまたご |    | 复制<br>粘贴<br>删除<br>重构 ,<br>厚性<br>添加对象:<br>添加对象:<br>添加对象:<br>添加对象:<br>添加对象:<br>添加对象:<br>添加对象:<br>添加对象:<br>不加可象:<br>不加可象:<br>不加意意。<br>不同意。<br>不同。<br>不同意。<br>不同意。<br>不同。<br>不同。<br>不同。<br>不同。<br>不同。<br>不同。<br>不同。<br>不同 |                                                                                                    |
|                                                                                                    |    | 更新设备                                                                                                    | 「「「「」」「「」」「「」」「「」」「「」」「」」「「」」「」」「」」「」」「                                                                                                    |

(2) The following figure shows that the addition was successful;

| 1 | Eth | erCAT_ | Master   | SoftMotion | (EtherCAT | Master | SoftMotion) |
|---|-----|--------|----------|------------|-----------|--------|-------------|
|   | 550 | VECMo  | dular (V | ECModular) |           |        |             |

(3) Scan for Network

| · Device ;<br>通讯设置 应用 | ×<br>备份与还原      | 文件   | 日志  | PLC 设罟 | PLC指令 | 用户和组 | 访问权限 | Symbol Rights         | = | IEC对象 | 任务部署      | F 1 |
|-----------------------|-----------------|------|-----|--------|-------|------|------|-----------------------|---|-------|-----------|-----|
| 扫描网络                  | 列关 →   设备 →     | Part | His |        |       |      |      |                       |   |       |           |     |
|                       |                 |      |     |        | _     |      |      | _                     |   |       |           |     |
| 选择设备                  |                 |      |     |        |       |      |      |                       |   |       |           | ×   |
| 法择控制器的网               | 络路径:            |      |     |        |       |      |      |                       |   |       |           |     |
| 🖃 🦾 Gatewa            | w-1(扫描)         |      |     |        |       |      | 节    | 点名:                   | ^ | 扫     | 猫网络       |     |
| - 🗊 bui               | Idroot [0301.D0 | 7A]  | 1   |        |       |      | bu   | ildroot               |   | 闪     | lif€ (N/) | 5   |
|                       |                 |      |     |        |       |      | T    | 点地址:                  |   | ra    | AD (**)   | -   |
|                       |                 |      |     |        |       |      | 03   | 01.D07A               |   |       |           |     |
|                       |                 |      |     |        |       |      | #    | 驱动-                   |   |       |           |     |
|                       |                 |      |     |        |       |      | UD   | P                     |   |       |           |     |
|                       |                 |      |     |        |       |      |      | E                     |   |       |           |     |
|                       |                 |      |     |        |       |      | 17   | 标ID:::<br>3E 0001     |   |       |           |     |
|                       |                 |      |     |        |       |      |      |                       |   |       |           |     |
|                       |                 |      |     |        |       |      | 8    | 标版本:                  |   |       |           |     |
|                       |                 |      |     |        |       |      | 5    | 5.13.20               |   |       |           |     |
|                       |                 |      |     |        |       |      | H    | 标供应育:                 |   |       |           |     |
|                       |                 |      |     |        |       |      | Sh   | enzhen Vector<br>ence |   |       |           |     |
|                       |                 |      |     |        |       |      | An   | dTechnology           | ~ |       |           |     |
|                       |                 |      |     |        |       |      |      |                       |   |       |           |     |
|                       |                 |      |     |        |       |      |      |                       |   |       |           |     |

(4) As shown in the following figure, the EtherCAT network adapter is assigned as;

| EtherCAT_Master_SoftMotion X                                        | ▼ 工具箱 |
|---------------------------------------------------------------------|-------|
| ▼ 通用 同步单元分配 日志 EtherCATT参数 葶 EtherCATI_/O映射 葶 EtherCATIEC对象 状态 〇 信息 |       |
|                                                                     |       |
| EtherCAT NIC设置                                                      |       |
| 目的地址(MAC) FF-FF-FF-FF-FF-FF-FF-FF-FF-FF-FF-FF-FF-                   |       |
| 源地址(MAC) 00-00-00-00-03 浏览…                                         |       |
| 网络名称 enpis0                                                         |       |
| ● 按MAC选择网络 ○ 按名称选择网络                                                |       |
| 选择网络适配器                                                             |       |
|                                                                     |       |
| MACUBUE 当标 / 描述                                                     |       |
| B61AC274DAB9 eth1                                                   |       |
| - 0000000003 enpls0                                                 |       |
|                                                                     |       |
|                                                                     | _     |
| 确定                                                                  | 中止    |
|                                                                     |       |
|                                                                     |       |

(5) Subsequently, it can be used according to the above object instructions;

### **Chapter V Couplers**

### 5.1 VEC-VE-CPR-P

#### 5.1.1 Introduction to Product Appearance and Configuration

①CN1-IN: EtherCAT network input, connected to the host output or the previous coupler or extended EtherCAT (OUT);

(2)CN2 OUT: EtherCAT network output, connected to the next coupler or extended input

EtherCAT (IN) or not connected;

③indicator light:

PWR: Normally on when the power supply is normal;

P0-ACT: Flashes when establishing communication with the device connected to CN1-IN;

P1 ACT: Flashes when establishing communication with the device connected to CN2 OUT;

P2 ACT: Flashes after establishing communication between the coupler and the local extension of the coupler power supply;

RUN: Normally lit when running normally;

ERR: Always on during fault;

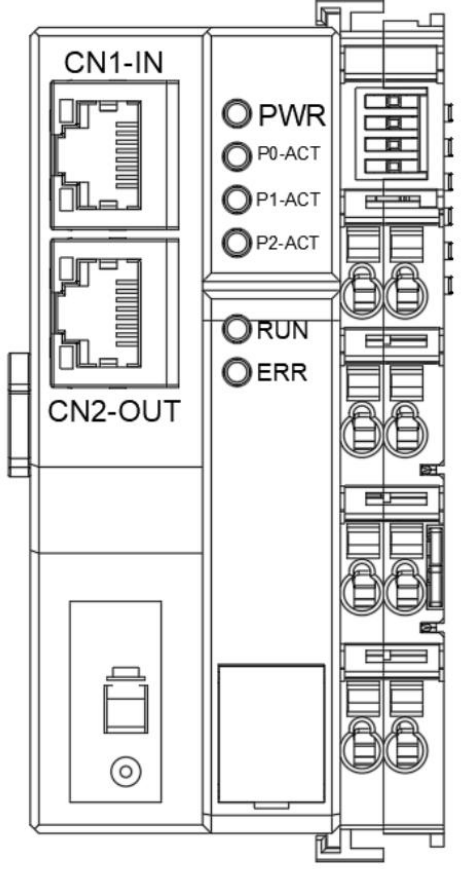

The definition of the coupler power board is consistent with that of the host power board.

# Coupler power module wiring

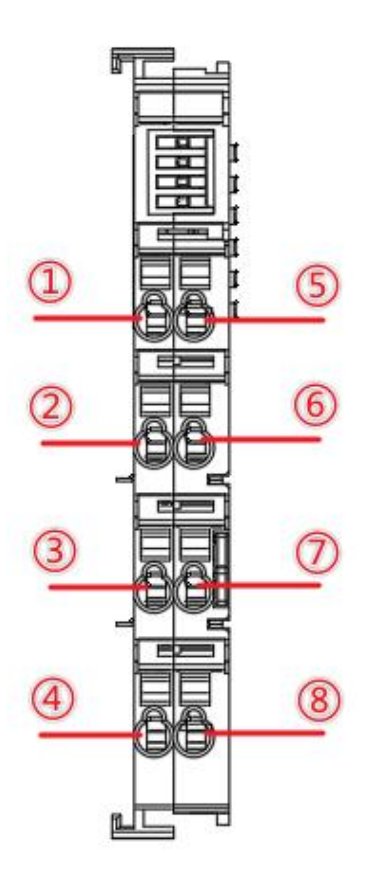

| number | Interface Name      | Interface function                           |
|--------|---------------------|----------------------------------------------|
| 1      | Host 24V input      | Mainframe power supply 24V                   |
| 2      | IO power supply 24V | Local IO power supply 24V                    |
| 3      | IO power supply 0V  | Local IO power supply 0V                     |
| (4)    | PE                  | Ground wire                                  |
| 5      | Host 0V input       | Host power supply 0V                         |
| 6      | IO power supply 24V | Local IO power supply 24V, connected to ②    |
| 7      | IO power supply 0V  | Local IO power supply 0V, connected to $(3)$ |
| 8      | PE                  | Ground wire                                  |

Note: The total power consumption current of the local expansion carried by the coupler cannot exceed 2A. The power consumption current of each local expansion is detailed in the table below:

| VEC-VE-EX-8DI  | 0.1A  |
|----------------|-------|
| VEC-VE-EX-8DO  | 0.13A |
| VEC-VE-EX-16DI | 0.11A |
| VEC-VE-EX-16DO | 0.22A |

| VEC-VE-EX-8AD-U | 0.18A |
|-----------------|-------|
| VEC-VE-EX-8AD-I | 0.18A |
| VEC-VE-EX-8DA-U | 0.16A |
| VEC-VE-EX-8DA-I | 0.16A |
| VEC-VE-EX-2PT   | 0.16A |
| VEC-VE-EX-4TC   | 0.16A |
| VEC-VE-EX-EDR   | 0.3A  |

### 5.1.2 Device addition instructions

The product provides a device description file called "Model. xml", and each model of device has its corresponding device description file. The file import method is carried out in the main station configuration. As long as the main station supports standard EtherCAT communication, the device configuration can be imported normally.

Method of using coupler with local IO expansion:

- (1) Nest the IO extensions that need to be used behind the coupler power supply;
- (2) Add coupler devices to the software in the sequence shown in the following figure;

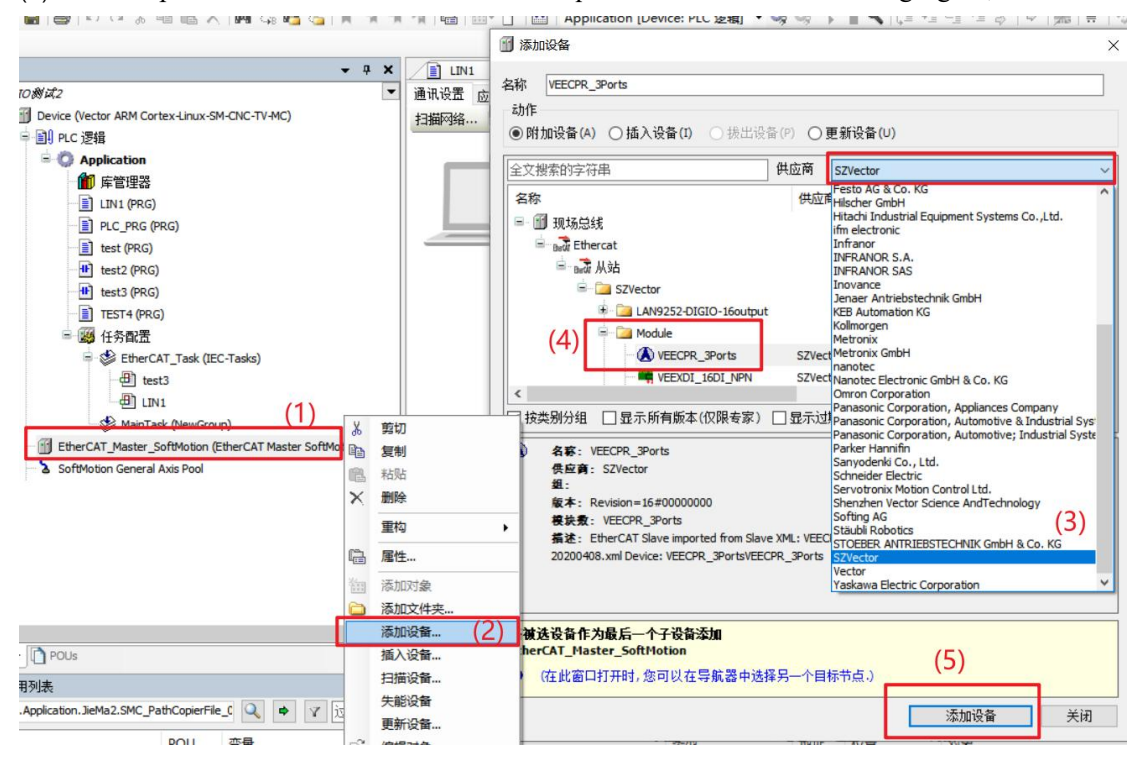

(3) Add local IO extensions nested behind the coupler as needed in the sequence shown in the following figure (add 8DI in this example);

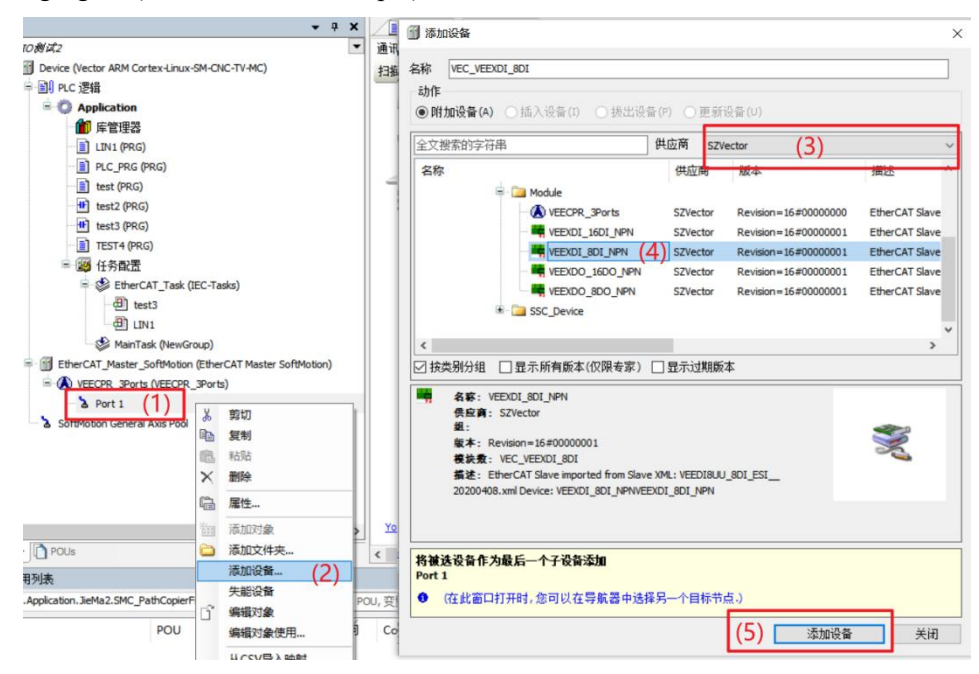

(4)The following figure shows that the addition was successful;

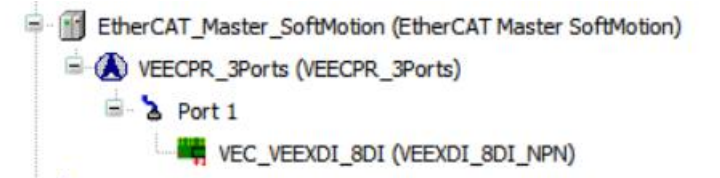

(5)Connect to the VE host and scan the network;

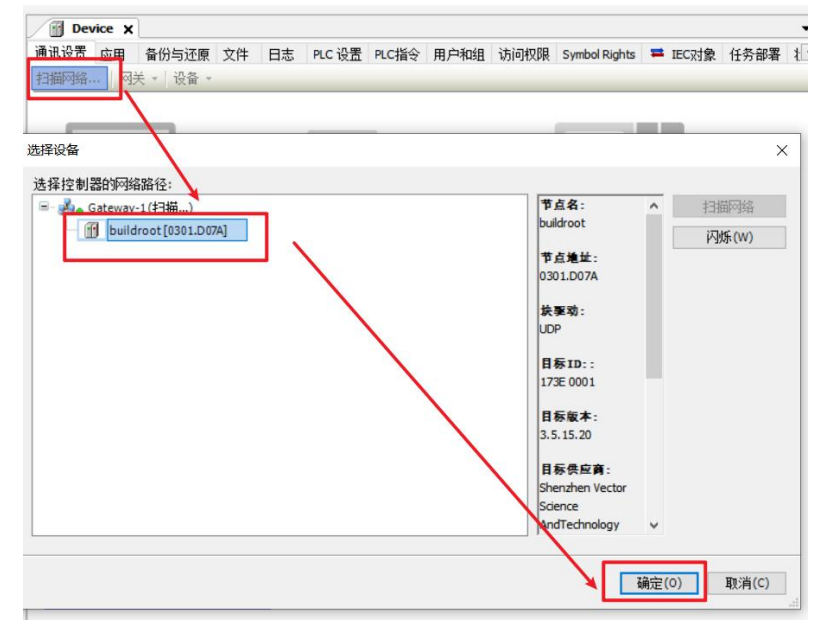

(6)As shown in the following figure, the EtherCAT network adapter is assigned eth0;

| ▼ Ŧ X EtherCAT_M       | aster_SoftMotion 🗙            |                      |       | ▼ 工具箱 |
|------------------------|-------------------------------|----------------------|-------|-------|
| ▼ 通用 同步单元分             | 配 日志 EberCAT参数 🗮 EtherCATI/O映 | 射 🗮 EtherCATIEC对象 状态 | ○ 信息  |       |
| ☑ 自动配置主动               | 5/从站                          | Ether CAT.           |       |       |
| EtherCAT NICIO         | e                             |                      |       |       |
| EdierCAT MICLO         |                               |                      |       |       |
|                        |                               |                      |       |       |
| 源地址(MAC)               | 00-01-02-03-04-06             |                      |       |       |
| PM站-名称<br>③ thmacit+探网 |                               |                      |       |       |
| 选择网络适配器                |                               |                      |       |       |
|                        |                               |                      |       |       |
| MAC地址名称                | 描述                            |                      |       |       |
| 000102030406 eth0      | -                             |                      |       |       |
| B61AC274DAB9 eth1      |                               |                      |       |       |
|                        |                               |                      |       |       |
|                        |                               |                      |       |       |
|                        |                               |                      |       |       |
|                        |                               |                      |       |       |
|                        |                               |                      |       |       |
|                        |                               |                      |       |       |
|                        |                               |                      | 福会    | фı    |
|                        |                               |                      | RHSAE | тш    |

# Focus on the industry, proficient in solutions

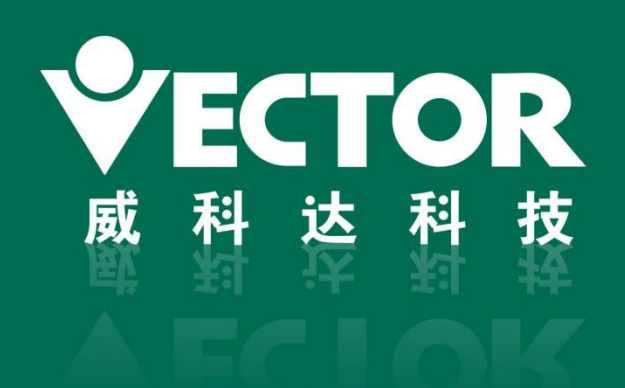